PT0E-20510

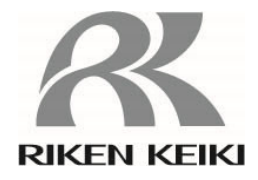

Portable Gas Monitor GX-3R Pro (MED specification) Operating Manual (PT0-165)

# **RIKEN KEIKI Co., Ltd.**

2-7-6 Azusawa, Itabashi-ku, Tokyo, 174-8744, Japan Phone : +81-3-3966-1113 Fax : +81-3-3558-9110 E-mail : intdept@rikenkeiki.co.jp Web site : https://www.rikenkeiki.co.jp/

# Contents

| 1 Product Overview                                                  | 5        |
|---------------------------------------------------------------------|----------|
| 1-1. Introduction                                                   | 5        |
| 1-2. Intended use                                                   | 5        |
| 1-3. Checking the detection target gases                            | 6        |
| 1-4. DANGER, WARNING, CAUTION, and NOTE                             | 7        |
| 1-5. Checking standards and explosion-proof specifications          | 7        |
| 2 Important Safety Information                                      | 8        |
| 2-1. Danger information                                             | 8        |
| 2-2. Warning information                                            | 9        |
| 2-3. Caution information                                            | 10       |
| 2-4. Safety information                                             | 12       |
| 3 Product Configuration                                             | 15       |
| 3-1. Main unit and standard accessories                             | 15       |
| Main unit                                                           | 15       |
| Standard accessories                                                | 16       |
| 3-2. Part names and functions                                       | 17       |
| Main unit                                                           | 17       |
| Battery unit                                                        | 18       |
| LCD display                                                         | 19       |
| 4 Alarm Activation                                                  | 20       |
| 4-1. Gas alarm activation                                           | 20       |
| 4-2. Fault alarm activation                                         | 23       |
| 4-3. Panic alarm                                                    | 24       |
| Panic alarm buzzer sounding and lamp flashing patterns              | 24       |
| Panic alarm activation and alarm pattern                            | 24       |
| 4-4. Man down alarm                                                 | 25       |
| Man down alarm buzzer sounding and lamp flashing patterns           | 25       |
| Man down alarm display and alarm patterns                           | 25       |
| 5 Usage Instructions                                                | 26       |
| 5-1. Before using the product                                       | 26       |
| 5-2. Preparing startup                                              | 26       |
| 5-2-1. Charging and attaching the lithium ion battery unit (BUL-3R) | 26       |
| 5-3. Startup                                                        | 29       |
| Iurning on the power                                                | 29       |
| Screen transition from powering on to displaying measurement screen | 30       |
| 5-4. Air calibration                                                | 33       |
| All calibration procedure                                           | 33       |
| 5-5. Gas delection                                                  | 35       |
| 5-5-2 Measurement mode                                              | 30       |
| 5-6 Turning off the power                                           |          |
| 6 Setting Dready in                                                 | 40       |
| 6 1 Diaplay mode                                                    | 40       |
| 6.1.1 Display mode                                                  | 40<br>40 |
| 6-1-7 Displaying display mode<br>6-1-2 Display mode display details | +0<br>⊿∩ |
| 6-2 Display mode settings                                           | 43       |
| 6-2-1 Clearing PEAK value display                                   | 43       |
| 6-2-2 Combustible gas conversion setting                            | 44       |
| 6-2-3. Long-life battery setting                                    |          |
| 6-2-4. Calibration data display                                     |          |
| 6-2-5. Bump data display                                            | 48       |
| 6-2-6. Alarm setpoint display                                       | 49       |
| 6-2-7. LCD inversion setting                                        | 50       |

| 6-2-8. LCD background setting                                           | 51  |
|-------------------------------------------------------------------------|-----|
| 6-2-9. Bluetooth setting                                                | 51  |
| 6-2-10. Buzzer volume adjustment                                        |     |
| 6-2-11. Display language setting                                        |     |
| 6-3. User mode                                                          |     |
| 6-3-1. Displaying user mode                                             |     |
| 6-3-2. User mode settings                                               |     |
| 6-4. User mode settings                                                 |     |
| 6-4-1. Bump test                                                        |     |
| 6-4-2. Calibration                                                      |     |
| 6-4-3. Calibration expiration date setting                              |     |
| 6-4-4. Bump test setting                                                |     |
| 6-4-5. Man down alarm setting                                           |     |
| 6-4-6. Alarm setpoint setting                                           |     |
| 6-4-7. Lunch break: ON/OFF                                              |     |
| 6-4-8 Confirmation been setting                                         | 71  |
| 6-4-9. Automatic backlight: ON/OFF                                      |     |
| 6-4-10. Backlight lighting time setting                                 |     |
| 6-4-11 Key tone: ON/OFF                                                 | 75  |
| 6-4-12 Display mode item display: ON/OFF                                | 75  |
| 6-4-13 CO <sub>2</sub> sensor unit selection                            | 76  |
| 6-4-14 CO <sub>2</sub> sensor air calibration: ON/OFF                   | 76  |
| 6-4-15 Date and time setting                                            | 77  |
| 6-4-16. Date format setting                                             | 77  |
| 6-4-17 Language setting                                                 | 78  |
| 6-4-18 User password setting                                            | 79  |
| 6-4-19 ROM/SLIM display                                                 | 80  |
| 6-4-20 Bluetooth authentication display                                 | 80  |
|                                                                         |     |
| 7 Maintenance                                                           |     |
| 7-1. Maintenance intervals and maintenance items                        |     |
| Maintenance service                                                     |     |
| 7-2. Calibration                                                        | 83  |
|                                                                         | 83  |
| 7-2-2. Calibration setting menu                                         |     |
| 7-2-3. Air calibration                                                  |     |
| 7-2-4. CO <sub>2</sub> zero calibration                                 |     |
| 7-2-5. Auto calibration                                                 |     |
| 7-2-6. Switch from AUTO calibration to measurement start screen         |     |
| 7-2-7. Auto calibration cylinder setting                                |     |
| 7-2-8. Auto calibration gas concentration selection                     |     |
|                                                                         |     |
| 7-3-1. Perform bump test (BUMP TEST)                                    |     |
| 7-3-2. Switching from bump test (BUMP TEST) to measurement start screen |     |
| 7-5. Parts replacement                                                  |     |
| 7-5-1. Periodic replacement parts                                       |     |
| 7-5-2. Fliter replacement                                               |     |
| 8 Storage and Disposal                                                  |     |
| 8-1. Procedures for storage or when not in use for extended periods     |     |
| 8-2. Procedures for use after storage                                   |     |
| 8-3. Product disposal                                                   |     |
| 9 Troubleshooting                                                       |     |
| 9-1. Product abnormalities                                              |     |
| 9-2. Reading abnormalities                                              |     |
| 10 Product Specifications                                               | 106 |
| 10-1 Specifications list                                                | 106 |
| 10-2 Accessory list                                                     | 112 |
|                                                                         |     |

| 11 Appendix                               |  |
|-------------------------------------------|--|
| Data logger function                      |  |
| 100 %LEL = ppm conversion list            |  |
| Radio Law Certification                   |  |
| Limited Warranty and Limitation Liability |  |

# 1

# **Product Overview**

# **1-1. Introduction**

Thank you for your purchase of the GX-3R Pro MED specification Portable Gas Monitor ("product" hereinafter). First, confirm that the model number of the product you purchased matches the model number of the product covered by this manual.

The product should be used only by fully-trained personnel.

The maintenance procedures described in this manual should be performed only by fully-trained personnel. Any maintenance procedure not described in this manual must be performed by Riken Keiki or our certified service engineers. Please contact Riken Keiki.

This manual describes how to use the product and provides product specifications. Make sure you have read and fully understand the contents of this manual before using the product. This applies both to first-time users and those who have previously used the product. Keep this manual in a safe place for future reference.

The contents of this manual are subject to change without notice to allow product improvements. Any duplication or reproduction of this manual without permission is prohibited, whether in whole or in part.

In addition to this manual, manuals are also provided for optional products (sold separately). Refer to the following manuals along with this manual when using optional products (sold separately):

- 1) RP-3R Pump Unit Operating Manual (PT0E-166)
- 2) SW-GX-3R Data Logger Management Program Software Operating Manual (PT0E-178)
- 3) SDM-3R Docking Station Operating Manual (PT0E-167)

Regardless of the warranty period, Riken Keiki does not accept any liability for accidents or damage resulting from use of the product.

Be sure to read the warranty policy set forth on the warranty.

# **1-2. Intended use**

The product is a multi-gas monitor equipped with up to four types of sensors to enable detection of five different gas types using a single unit.

The detection target gases vary depending on the particular sensors installed in the product. Check the detection target gases before use to confirm the correct gases will be detected in accordance with the intended purpose.

The product is a gas detector designed to measure the concentrations of chemicals in the air in working environments. It measures concentrations of toxic gases, combustible gases, and oxygen in the air and issues an alarm if concentrations exceed preset levels, thereby alerting users to the hazards of gas poisoning and oxygen deficiency.

# 1-3. Checking the detection target gases

The combination of detection target gases will vary depending on the particular sensors installed in the product.

Check the detection target gases on the nameplate attached to the rear of the product before use.

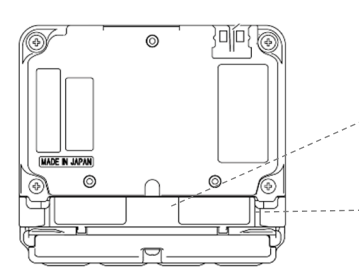

Rear

<Sensor>

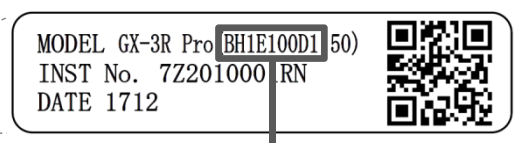

The detection target gases can be checked via the product code.

| вС      | 0 | 0 | 0        | 0 | 0 | 0                        | 0 |
|---------|---|---|----------|---|---|--------------------------|---|
| (Fixed) | 2 | 3 | <b>4</b> | 5 | 6 | $\overline{\mathcal{O}}$ | 8 |

| Position | Spec.                                                         | Sensor model | Symbol                          |
|----------|---------------------------------------------------------------|--------------|---------------------------------|
|          |                                                               | NCR-6309     | H: Installed (HC)               |
| 1        | Combustible gas (HC or CH <sub>4</sub> ) sensor               | NCR-6309     | M: Installed (CH <sub>4</sub> ) |
|          |                                                               | -            | 0: Not installed                |
| 0        |                                                               |              | 1: Installed                    |
| <i>C</i> | Oxygen (O <sub>2</sub> ) sensor                               | ESK-ATSP     | 0: Not installed                |
|          | Carbon monoxide/hydrogen sulfide (CO/H <sub>2</sub> S) sensor | ESR-A1DP     | E1                              |
|          | Carbon monoxide (CO) sensor*                                  | ESR-A1CP     | E2                              |
| 34       | Sulfur dioxide (SO <sub>2</sub> ) sensor                      | ESR-A13D     | E3                              |
|          | Hydrogen sulfide (H <sub>2</sub> S) sensor                    | ESR-A13i     | E4                              |
|          | Carbon monoxide (CO) sensor                                   | ESR-A13P     | E5                              |
|          | Hydrogen cyanide (HCN) sensor                                 | ESR-A13D     | E7                              |
|          | Sulfur dioxide (SO <sub>2</sub> ) sensor                      | ESR-A13D     | E3                              |
|          | Hydrogen sulfide (H <sub>2</sub> S) sensor                    | ESR-A13i     | E4                              |
|          | Nitrogen dioxide (NO2) sensor                                 | ESR-A13D     | E6                              |
|          | Hydrogen cyanide (HCN) sensor                                 | ESR-A13D     | E7                              |
| 56       | Phosphine (PH <sub>3</sub> ) sensor                           | ESR-A13D2    | E8                              |
|          | Ammonia (NH <sub>3</sub> ) sensor                             | ESR-B134     | E9                              |
|          | Carbon dioxide (CO <sub>2</sub> ) <vol%> sensor</vol%>        | IRR-0409     | D1                              |
|          | Carbon dioxide (CO <sub>2</sub> ) <ppm> sensor</ppm>          | IRR-0433     | D2                              |
|          | -                                                             | -            | 00                              |

<Battery unit>

| Position | Spec.               | Battery<br>unit model | Symbol |
|----------|---------------------|-----------------------|--------|
| Ø        | Lithium ion battery | BUL-3R                | L      |

<BLE function>

| Position Spec. |                 | Symbol |
|----------------|-----------------|--------|
|                | BLE supported   | 1      |
| 0              | BLE unsupported | 0      |

The carbon monoxide sensor (ESR-A1CP) includes a correction function to reduce interference due to hydrogen. This function works for hydrogen concentrations up to 2,000 ppm. (However, if used in an environment exceeding 40°C for more than 15 minutes, it may be affected by hydrogen interference and may indicate a higher carbon monoxide concentration than actual.)

# 1-4. DANGER, WARNING, CAUTION, and NOTE

This manual uses the following headings to ensure safe and effective work:

|      | This indicates situations in which improper handling may result in fatal or serious injury to persons or serious damage to property. |
|------|----------------------------------------------------------------------------------------------------|
|      | This indicates situations in which improper handling may result in serious injury to persons or serious damage to property.          |
|      | This indicates situations in which improper handling may result in minor injury to persons or minor damage to property.              |
| NOTE | This indicates handling tips.                                                                                                    |

# **1-5. Checking standards and explosion-proof** specifications

The product specifications will vary depending on the specific standards and explosion-proof certification. Check the actual product specifications before use. For CE marking models, refer to the "Declaration of Conformity" in the Appendix.

Check the affixed nameplate for product specifications.

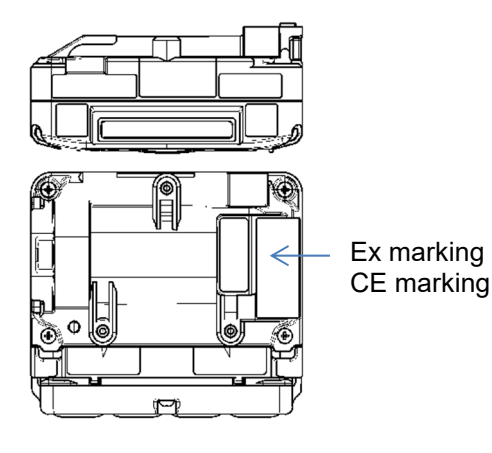

ATEX/IECEx,CE marking type name plate

# 2

# Important Safety Information

To maintain the performance of the product and to ensure safe use, always observe the following DANGER, WARNING, and CAUTION instructions.

# **2-1. Danger information**

# 

### Explosion-proofing

• Do not modify or alter the circuitry or configuration.

#### Usage

• If measuring inside manholes or enclosed spaces, never lean over or look into the manhole or enclosed space. There is a danger that oxygen-deficient air or other gases may be discharged from such locations.

# **2-2. Warning information**

# 

#### If an abnormality is discovered in the product

 If an abnormality is discovered in the product, contact Riken Keiki immediately. Visit our website for information on the nearest Riken Keiki office.
 Website: https://www.rikenkeiki.co.jp/

### Sensor handling

• Do not attempt to disassemble the electrochemical type sensor inside the product. Electrolyte contained inside may cause inflammation if it comes into contact with the skin. There is also a risk of blindness if it comes into contact with the eyes. Electrolyte may discolor or decompose clothing if it comes into contact with clothing. If contact occurs, rinse the area immediately with plenty of water. Do not use any gas other than nitrogen as the balance gas when calibrating or adjusting an oxygen sensor.

#### Fresh air adjustment in the atmosphere

• When fresh air adjustment is performed in the atmosphere, check the atmosphere for freshness before starting. The presence of interference gases will make it impossible to adjust the product correctly, resulting in the danger of erroneous detection when actual gas leaks occur.

#### Action when a gas alarm occurs

• When a gas alarm occurs, this indicates an extremely dangerous situation. The user must take appropriate action after taking steps to ensure safety.

#### Panic alarm and man down alarm

• The panic and man down alarms are intended to assist the user and those in the vicinity to make appropriate decisions. They are not intended to assure life or safety. Do not depend solely on this function when using the product.

(The man down alarm is normally disabled and unavailable. To use this function, change the product setting.)

• If a panic or man down alarm is triggered, those in the vicinity must take appropriate action after assessing the situation.

#### Battery level check

- Check battery levels before using the product. The batteries may be depleted when the product is used for the first time or after extended periods without use. Replace the batteries with new ones before use.
- If a low battery voltage alarm occurs, gas cannot be detected. If the alarm is issued during use, turn off the power and promptly charge or replace the batteries in a safe place.

#### Miscellaneous

- Gas cannot be detected if the sensor is covered with water such as rainwater. Do not use the product in rain or submerge it in water.
- When wearing the product, make sure that it is exposed to the air. If it is covered or blocked, correct measurement cannot be obtained, possibly resulting in accidents.
- Do not dispose of the product into fire.
- Do not attempt to wash the product, either in a washing machine or an ultrasonic cleaning machine.
- Do not block the buzzer sound opening. Doing so will muffle or silence the audible warning.
- Do not remove the battery unit while the power is turned on.
- The product is a personal gas monitor to be worn on the body. Therefore, before using the product in a confined space, suspend it with a separately prepared rope, tie it to the end of a rod or connect the suction pump unit RP-3R (sold separately) to detect the atmosphere from the outside of the confined space to confirm safety in advance.
- While conducting measurement in a confined space, do not lean over or look into the closed space. It may lead to dangers because oxygen-deficient air or other gases may blow out.

# **2-3. Caution information**

# 

- Do not use the product in locations where it may be exposed to oil or chemicals, etc.
  - Avoid using the product in locations where the product may be splashed with liquids such as oil and chemicals.
  - Do not place the product in locations where water or dirt accumulates. Placing the product in such locations may cause malfunction due to water or dirt ingress into the buzzer sound opening, etc.
- Do not use the product in locations where the temperature exceeds the range of operating temperatures.
  - The operating temperature range for the product is as follows. Avoid using the product at temperatures outside the operating range.
  - Other than HCN, NH<sub>3</sub>:
  - $\cdot$  Continuous use environment:  $-20\ ^\circ\text{C}$  to +50  $^\circ\text{C}$
  - Temporary use environment: -40 °C to +60 °C
  - HCN:
  - $\cdot$  Continuous use environment:  $-20\ ^\circ\text{C}$  to +50  $^\circ\text{C}$
  - Temporary use environment: -20 °C to +60 °C
  - NH3:
  - Continuous use environment: -20 °C to +50 °C
  - Temporary use environment: -30 °C to +50 °C
  - Avoid using the product for extended periods in locations where it is exposed to direct sunlight.
    Avoid storing the product inside parked vehicles in hot weather.
- Adhere to the operating humidity range to prevent condensation forming inside the product. Condensation forming inside the product may cause clogging or gas adsorption, which may prevent accurate gas detection. Condensation must be avoided at all costs. In addition to the usage environment, carefully monitor the temperature and humidity of the sampling point to prevent condensation forming inside the product.
- Do not use walkie-talkies near the product.
  - Radio waves from walkie-talkies or other radio wave transmitting devices near the product may affect readings. If walkie-talkies or other radio wave transmitting devices are used, these must be used away from the product where they do not affect operation.
  - Do not use the product near devices that emit strong electromagnetic radiation (high-frequency or high-voltage devices).
- Verify that the operation status display is blinking before using the product. If the operation status display is not blinking, gas cannot be detected properly.

# 

- Be sure to perform regular maintenance. The product must be maintained regularly to ensure safety. Continuing to use the product without maintaining it will result in sensor sensitivity variations, preventing accurate gas detection.
- Miscellaneous
  - Pressing buttons unnecessarily may change the settings, preventing alarms from activating correctly. Avoid performing any operations not described in this operating manual.
  - Do not drop the product or subject it to impact. Doing so may degrade texplosion-proof, waterproof, dustproof, and gas detection performance.
  - · Do not use the product while charging it.
- Do not poke the buzzer or sensor openings with sharp-pointed items. Doing so may result in ingress of water or foreign matter, resulting in malfunctions or damage to the product.
- Do not block the buzzer sound opening with tape or other objects. This will prevent adjustment of the internal pressure of the product, which may result in malfunctions.
- Do not remove the panel sheet on the LCD display. Doing so will impair waterproof and dustproof performance.
- Do not cover the infrared port with labels or any other objects. This will prevent infrared communication.
- Usage
  - The operating time will be reduced due to battery performance in cold environments.
  - The response of the LCD display may slow at low temperatures.
  - Always perform air calibration under conditions of pressure, temperature, and humidity similar to those in the operating environment and in fresh air.
  - Wait for the readout to stabilize before performing air calibration.
  - If there is a temperature difference of 15 °C or more between the storage and usage locations, turn on the power and allow the product to stand and acclimatize for about 10 minutes (about 30 minutes if the product is equipped with an ammonia (NH<sub>3</sub>) sensor) in an environment similar to the usage location before performing air calibration in fresh air.
  - When an ammonia (NH<sub>3</sub>) sensor is installed, the indication may rise temporarily immediately after the sensor is energized due to its characteristics. When replacing the battery before it runs out, please wait at least 10 minutes before turning the power back on. Also. When the sensor is replaced, the battery is replaced because it is dead, or the battery is removed and has not been used for a long period of time, turn the power back on after 120 minutes or more.
  - When wiping the product clean, do not splash water on it or use organic solvents like alcohol or benzine. Doing so may discolor or damage the surfaces of the product.
  - If the product will not be used for extended periods, install new batteries before storing. Replace the batteries every six months. Battery leaks may result in fire or injury.
  - After a period of extended storage, be sure to perform calibration before resuming use. For information on readjustment including calibration, please contact Riken Keiki.

#### Sensors

- Note that if combustible gas sensors are used in an environment where silicone compounds, halides, high concentrations of sulfides, or high concentrations of solvent gases are present, sensor life may be reduced, sensitivity to combustible gases may deteriorate, and accurate readings may not be obtained. If use in such environments is unavoidable, use for the shortest possible time and allow the product to stand in fresh air after use. Confirm that the reading returns to normal and is stabilized.
- An oxygen concentration higher than a certain level is required in order for the combustible gas sensor <%LEL> in the product to correctly detect gases and display concentrations.
- Do not expose the product to sudden pressure fluctuations. Oxygen readings will vary temporarily, preventing accurate measurement.
- Do not use any gas other than nitrogen as the balance gas when calibrating or adjusting an oxygen sensor. Otherwise, oxygen reading errors will increase, preventing accurate measurement.
- When equipped with a carbon dioxide (CO2) sensor, it may show a high indication immediately after energization due to the characteristics of the sensor

You Warm it up for about 10 to 20 minutes and use it after instructions are stable.

# **2-4. Safety information**

Necessary information for explosion proof construction of Model GX-3R Pro.

#### Overview

The GX-3R Pro can measure up to 5 gases using 4 sensors.

The GX-3R Pro measures the combustible gases (LEL), oxygen (O2), hydrogen sulfide (H2S), and carbon monoxide (CO).

The GX-3R Pro can additionally measure toxic gases including carbon and sulfur dioxides (CO2 and SO2). This model displays measurement results on an LCD and issue gas alarms (via LED and buzzer) as needed. This model also wirelessly transmits measurement results to a host using Bluetooth. Gas sampling is by diffusion. The models do not have internal suction pumps.

#### **Power sources**

The GX-3R Pro draws power from either a Li-ion battery unit (BUL-3R), which has integral components for maintaining intrinsic safety.

These battery units are user-replaceable in non-hazardous areas.

A dedicated AC adapter is used for recharging the Li-ion battery.

<ATEX/IECEx specification>

| Explosion proof<br>structure             | Intrinsically safe explosion-proof construction and flame-proof enclosures                                                                                                    |  |  |
|------------------------------------------|----------------------------------------------------------------------------------------------------|--|--|
| Specification for safety                 | Ex da ia I Ma , Ex da ia IIC T4 Ga (with combustible gas sensor NCR-6309)<br>Ex ia I Ma , Ex ia IIC T4 Ga (without combustible gas sensor NCR-6309)                                                                                                    |  |  |
|                                          | <ul> <li>I M1 Ex da ia I Ma, II 1 G Ex da ia IIC T4 Ga</li> <li>(with combustible gas sensor NCR-6309)</li> <li>I M1 Ex ia I Ma, II 1 G Ex ia IIC T4 Ga</li> <li>(without combustible gas sensor NCR-6309)</li> </ul>                                                                                                    |  |  |
| Ambient temperature range                | -40°C to +60°C                                                                                                    |  |  |
| Ambient temperature range (for charging) | 0°C to +40°C                                                                                                    |  |  |
| Electrical data                          | <ul> <li>Lithium-ion battery: Maxell rechargeable battery model no. ICP463048XS</li> <li>The battery should be charged with the dedicated AC adapter or by power from a IEC60950-certified SELV power source, or IEC62368-1-certified ES1 power source. The maximum voltage from the charger shall not exceed 6.3Vdc.</li> </ul> |  |  |
| Certificate numbers                      | <ul> <li>IECEx : IECEx DEK 17.0050 X</li> <li>ATEX : DEKRA 17 ATEX 0103 X</li> </ul>                                                                                                    |  |  |
| List of standards                        | <ul> <li>IEC 60079-0:2017</li> <li>IEC 60079-1:2014-06</li> <li>IEC 60079-11:2011</li> <li>EN60079-11:2012</li> <li>EN50303:2000</li> </ul>                                                                                                    |  |  |

#### SPECIFIC CONDITIONS OF USE

When the portable gas monitor is equipped with thermo catalytic gas sensor model NCR-6309 in type of protection Ex da:

- The sensor model NCR-6309 is tested with low risk of mechanical danger for use in a Group I environment, therefore it shall be protected against high impact energy.
- The Sensor model NCR-6309 shall not be exposed to ultraviolet light or used in equipment in which it is not fully enclosed.
- The Sensor model NCR-6309 is a flameproof product and is not to be disassembled or modified with the exception of specified parts.
- The equipment shall not be exposed to oil or hydraulic fluid.

# WARNING

- Do not attempt to disassemble or modify the instrument.
- The combustible gas sensor NCR-6309, to measure LEL, is the only part of this Gas Monitor system with flame proof construction.
- This product is an explosion-proof product and is not to be disassembled or modified with the exception of specified parts.
- NCR-6309 must not be exposed to ultraviolet light.
- This product integrates a sensor having flameproof construction. If assembly is not performed as specified, explosion protection performance will be compromised. When replacing the sensor and filter, properly install genuine parts and torque to specification.
- If the enclosure is damaged it shall be repaired before further use.
- The Sensor shall not be exposed to ultraviolet light or used in equipment in which it is not fully enclosed.
- Do not charge in a hazardous location.
- Do not charge the unit with a non-genuine charger.
- Do not replace battery unit in a hazardous location.

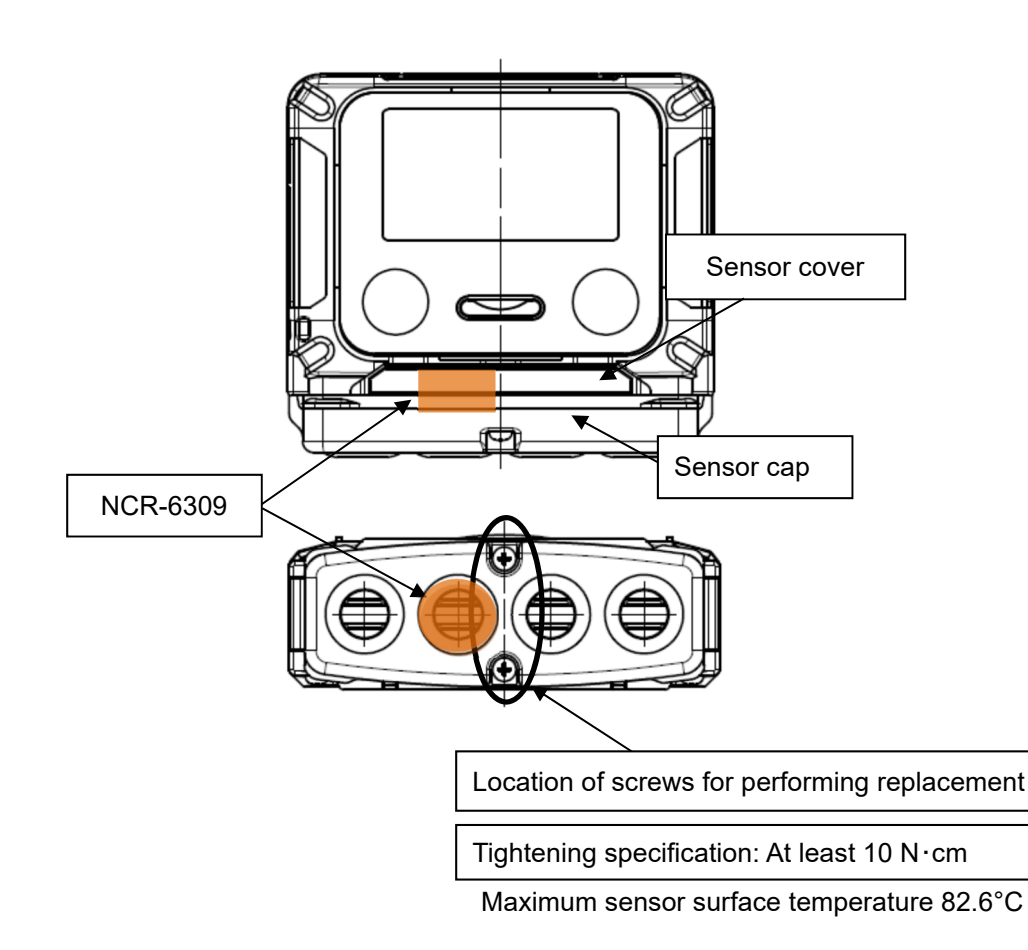

#### Instruments No.

INST. No. 00 0 000 000 00 A B C D E

- A: Year of manufacture (0 to 9)
- B: Month of manufacture (1 to 9 for Jan.-Sep.; XYZ for Oct., Nov., Dec.)
- C: Manufacturing lot
- D: Serial number
- E: Factory codes

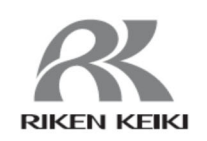

RIKEN KEIKI Co., Ltd. 2-7-6 Azusawa, Itabashi-ku, Tokyo, 174-8744, Japan Phone:+81-3-3966-1113 Fax: +81-3-3558-9110 E-mail:intdept@rikenkeiki.co.jp Website: https://www.rikenkeiki.co.jp

# 3

# **Product Configuration**

# **3-1.** Main unit and standard accessories

Unpack and check the product and accessories. If anything is missing, contact Riken Keiki.

### Main unit

For detailed information on the names and functions of the product parts and the LCD display, see "3-2. Part names and functions" on page 17.

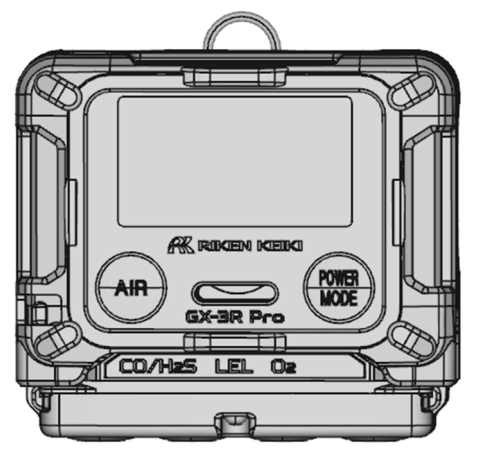

GX-3R Pro main unit

# Standard accessories

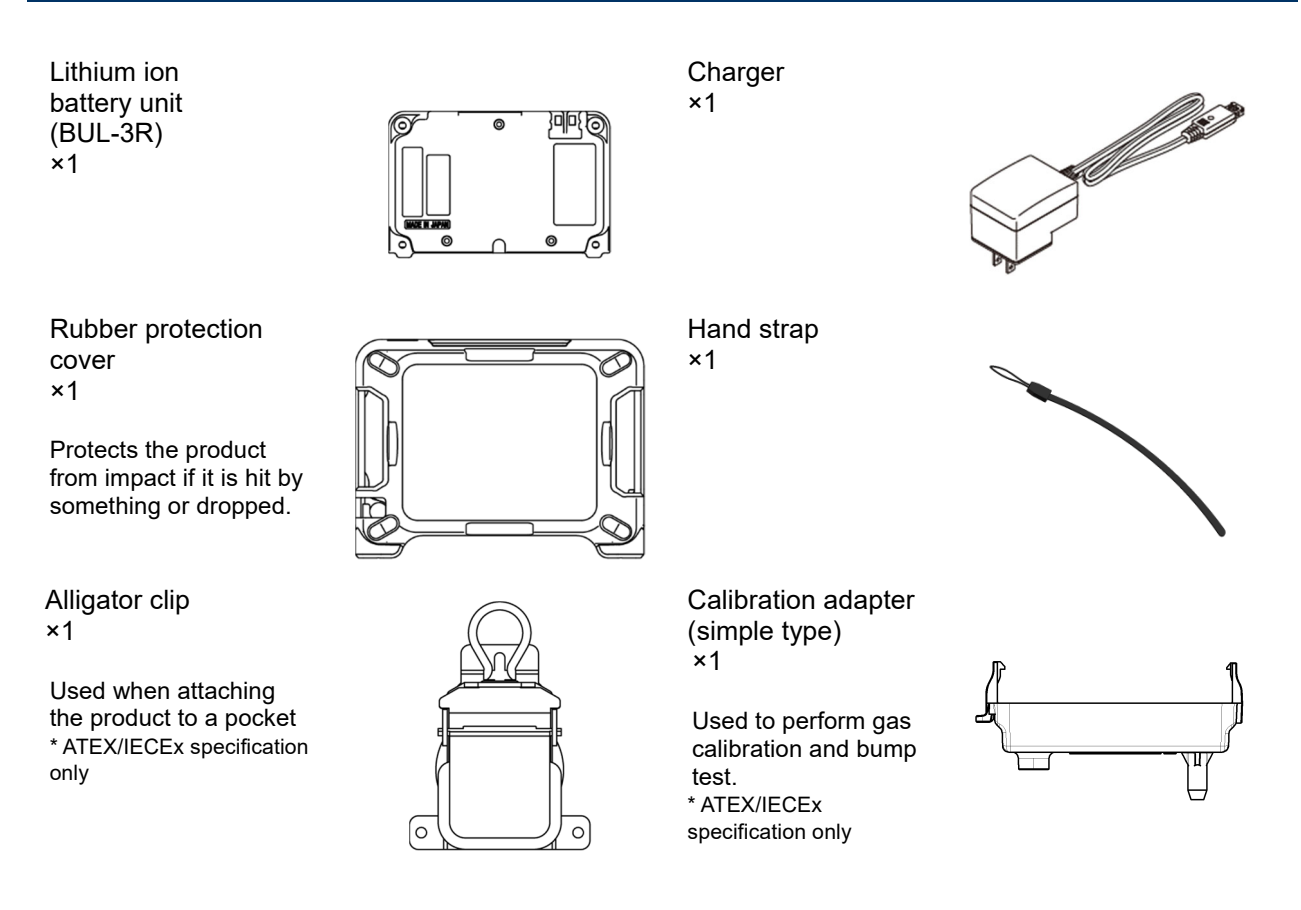

# **3-2. Part names and functions**

4

This section describes the names and functions of the various parts of the main unit and the battery unit. It also describes the LCD display.

### Main unit

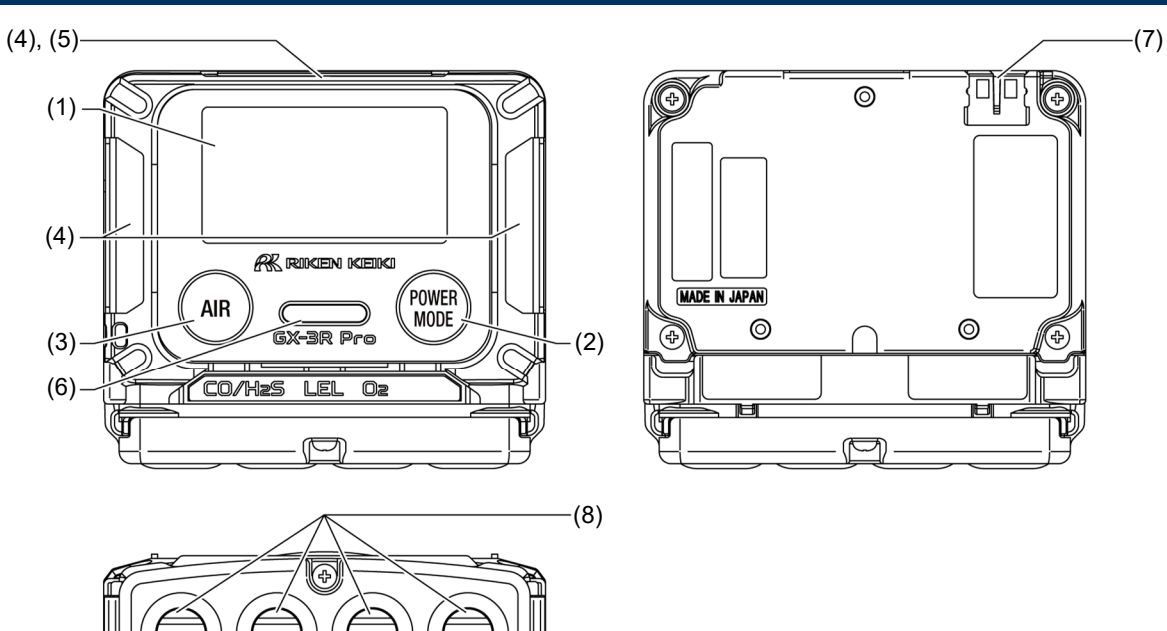

|     | Name                           | Main function                                                                                              |
|-----|--------------------------------|----------------------------------------------------------------------------------------------------|
| (1) | LCD display                    | Displays information such as gas type and gas concentration.                                               |
| (2) | POWER/MODE button              | Turns power on and off. This button is also used to confirm settings in setting mode.                      |
| (3) | AIR button                     | Performs air calibration in measurement mode. This button is also used to select settings in setting mode. |
| (4) | Alarm LED arrays               | The lamps flash red if an alarm occurs.                                                                    |
| (5) | Infrared communication<br>port | This is used for data communication with a PC when using a data logger management program.                 |
| (6) | Buzzer sound opening           | Emits operating and alarm sounds. (Do not block.)                                                          |
| (7) | Battery charging contact       | Contact for connecting the charger (EPU15-102-L6).                                                         |
| (8) | Sensors                        | Sensors are installed for detecting individual gases.                                                      |

# 

- Do not poke the buzzer or sensor openings with sharp-pointed items. Doing so may result in ingress of water or foreign matter, resulting in malfunctions or damage to the product.
- Do not remove the panel sheet on the surface. This will negatively affect the waterproof and dustproof performance.
- Do not cover the infrared communication port with labels or stickers. This will prevent infrared communication.
- Do not block the buzzer sound opening with tape or other objects. This will prevent adjustment of the internal pressure of the product, which may result in malfunctions.

#### NOTE -

- In this operating manual, buttons with multiple functions are described as follows in the operational procedures:
  - Example: "POWER/MODE button" is described as follows:
  - POWER button when turning power on and off .
  - MODE button when confirming settings

## **Battery unit**

### <Lithium ion battery unit (BUL-3R)>

#### Battery charging

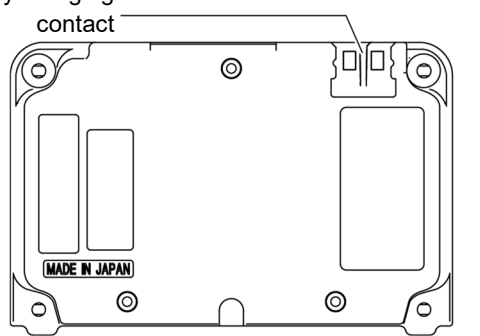

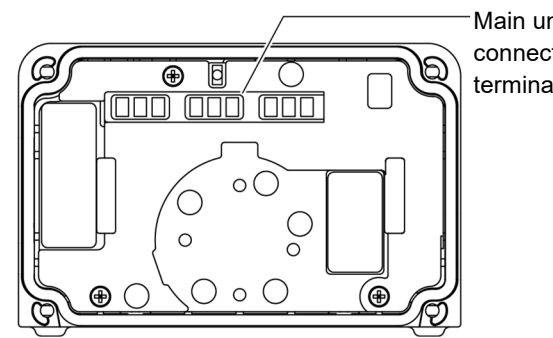

Main unit connection terminals

## LCD display

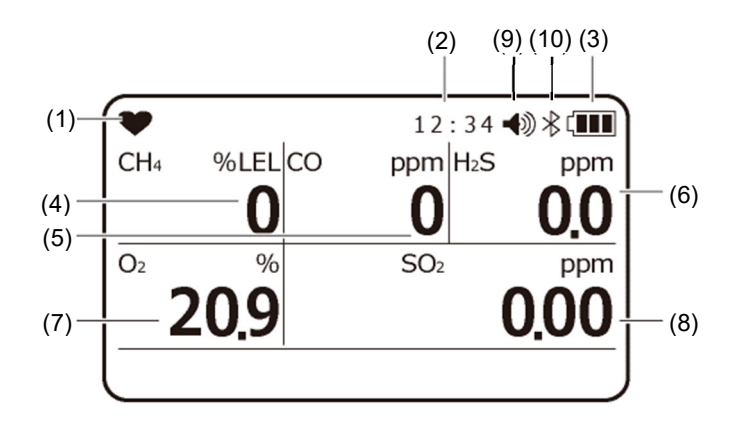

**Display example** 

|      | Name                              | Main function                                                                                                    |  |  |
|------|-----------------------------------|----------------------------------------------------------------------------------------------------|--|--|
| (1)  | Operating status<br>display       | Indicates the operating status. Blinks when normal.                                                              |  |  |
| (2)  | Clock display                     | Displays the time.                                                                                               |  |  |
| (3)  | Battery level icon                | Indicates battery levels. See NOTE below for a guide to battery level indications.                               |  |  |
| (4)  | Combustible gas<br>concentration  |                                                                                                    |  |  |
| (5)  | Carbon monoxide concentration     | Displays gas concentrations as numerical readouts.<br>(The type of gas displayed depends on the specifications.) |  |  |
| (6)  | Hydrogen sulfide<br>concentration | other than the combustible gas sensor.                                                                           |  |  |
| (7)  | Oxygen concentration              | seconds (every 15 seconds for long-life battery operation)                                                       |  |  |
| (8)  | Sulfur dioxide concentration      | seconds (every 10 seconds for long-life battery operation).                                                      |  |  |
| (9)  | Buzzer volume icon                | Indicates the buzzer volume. See NOTE below for information on the icons displayed.                              |  |  |
| (10) | Bluetooth on icon                 | Indicates that BLE (Bluetooth) is turned on.                                                                     |  |  |

#### NOTE -

- Approximate battery levels are indicated as follows:
  - Sufficient
  - 🔳 Low
  - Needs charging (replace the batteries).

The battery level icon will blink if battery levels drop even further.

The buzzer volume icon indicates "HIGH" or "LOW" as follows:

- Volume HIGH
- Volume LOW
- If the bump test expiration date display setting is enabled, "✓" is displayed in the upper left of the LCD until the bump test expiration date. For more information on the bump test expiration date display setting, see "6-4-4. Bump test setting" on page 60.
- If the long-life battery function is enabled, "L" is displayed in the upper left of the LCD.
- "MAINTE" is displayed on the LCD when user mode is selected.
- The Bluetooth on icon indicates the following:
- Communicating:Constantly displayedAdvertising:Blinking at 1-second intervalsStopped:Not displayed

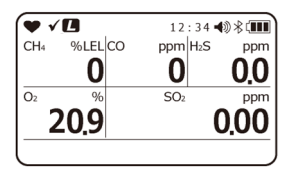

| MAINTE 12:34 ◄ 🕸 🕸 💷 |
|----------------------|
| P TEST               |
| CAL                  |
| SETTING              |
| MODE                 |
|                      |

# 4

# **Alarm Activation**

# 4-1. Gas alarm activation

### <Alarm types>

A "gas alarm" is triggered if the concentration of the detected gas reaches or exceeds the alarm setpoints shown in the following table: (Self-latching)

Gas alarm types include the first alarm (WARNING), second alarm (ALARM), third alarm (ALARM H), TWA alarm, STEL alarm, OVER alarm (over scale), and M OVER alarm (minus sensor failure).

Gas alarms are prioritized as follows:

First alarm < second alarm < third alarm < M OVER alarm < OVER alarm < integrated alarm point < TWA alarm < STEL alarm

### <ATEX/IECEx specifications default settings>

| ltem                 | Measured<br>gas  | Combustible<br>gas<br>HC or CH₄                                                                                                  | <b>O</b> 2                                                                                                    | со                                                                                                    | H <sub>2</sub> S                                                                                                    | C                                                                                                    | <b>O</b> <sub>2</sub>                                                                                                    |
|----------------------|------------------|----------------------------------------------------------------------------------------------------|----------------------------------------------------------------------------------------------------|----------------------------------------------------------------------------------------------------|----------------------------------------------------------------------------------------------------|----------------------------------------------------------------------------------------------------|----------------------------------------------------------------------------------------------------|
| Measurement<br>range |                  | 0 to 100 %LEL                                                                                                    | 0 to 25.0 %                                                                                                    | 0 to 500 ppm                                                                                                    | 0 to 100.0 ppm                                                                                                    | 0 to 5.00 vol%                                                                                                    | 0 to 10,000 ppm                                                                                                    |
| Serv                 | ice range        | -                                                                                                    | 25.1 to 40.0 %                                                                                                    | 501 to 2,000 ppm                                                                                                    | 100.1 to 200.0<br>ppm                                                                                                    | 5.01 to 10.00 vol%                                                                                                    | -                                                                                                    |
| Mi<br>res            | nimum<br>olution | 1 %LEL                                                                                                    | 0.1 %                                                                                                    | 1 ppm                                                                                                    | 0.1 ppm                                                                                                    | 0.01 vol%                                                                                                    | 20 ppm                                                                                                    |
| Alarn                | n setpoint       | First alarm:<br>10 %LEL<br>Second alarm:<br>25 %LEL<br>Third alarm:<br>50 %LEL<br>OVER:<br>100 %LEL<br>M OVER alarm:<br>-10 %LEL | L alarm:<br>19.5 %<br>LL alarm:<br>18.0 %<br>H alarm:<br>23.5 %<br>OVER alarm:<br>40.0 %<br>M OVER alarm:<br>-1.0 vol% | First alarm:<br>25 ppm<br>Second alarm:<br>50 ppm<br>Third alarm:<br>1,200 ppm<br>TWA alarm:<br>25 ppm<br>STEL alarm:<br>200 ppm<br>OVER alarm:<br>2,000 ppm<br>M OVER alarm:<br>-50 ppm | First alarm:<br>5.0 ppm<br>Second alarm:<br>30.0 ppm<br>Third alarm:<br>100.0 ppm<br>TWA alarm:<br>1.0 ppm<br>STEL alarm:<br>5.0 ppm<br>OVER alarm:<br>200.0 ppm<br>M OVER alarm:<br>-10.0 ppm | First alarm:<br>0.50 vol%<br>Second alarm:<br>3.00 vol%<br>Third alarm:<br>3.00 vol%<br>TWA alarm:<br>0.50 vol%<br>STEL alarm:<br>3.00 vol%<br>OVER alarm:<br>10.00 vol%<br>M OVER alarm:<br>-0.50 vol% | First alarm:<br>5,000 ppm<br>Second alarm:<br>5,000 ppm<br>Third alarm:<br>5,000 ppm<br>TWA alarm:<br>5,000 ppm<br>STEL alarm:<br>-<br>OVER alarm:<br>10,000 ppm<br>M OVER alarm:<br>-1,000 ppm |

| ltem                 | Measured<br>gas  | SO <sub>2</sub>                                                                                                    | NO <sub>2</sub>                                                                                                    | HCN                                                                                                    | PH₃                                                                                                    | NH <sub>3</sub>                                                                                                    |
|----------------------|------------------|----------------------------------------------------------------------------------------------------|----------------------------------------------------------------------------------------------------|----------------------------------------------------------------------------------------------------|----------------------------------------------------------------------------------------------------|----------------------------------------------------------------------------------------------------|
| Measurement<br>range |                  | 0 to 20.00 ppm                                                                                                    | 0 to 20.00 ppm                                                                                                    | 0 to 30.0ppm                                                                                                    | 0 to 20.00 ppm                                                                                                    | 0 to 400.0 ppm                                                                                                    |
| Servi                | ice range        | 20.05 to 100.00 ppm                                                                                                    | -                                                                                                    | -                                                                                                    | -                                                                                                    | 0 to 300.0 ppm                                                                                                    |
| Mi<br>res            | nimum<br>olution | 0.05 ppm                                                                                                    | 0.05ppm                                                                                                    | 0.1ppm                                                                                                    | 0.01ppm                                                                                                    | 0.5ppm                                                                                                    |
| Alarm                | n setpoint       | First alarm:<br>2.00 ppm<br>Second alarm:<br>5.00 ppm<br>Third alarm:<br>100.00 ppm<br>TWA alarm:<br>2.00 ppm<br>STEL alarm:<br>5.00 ppm<br>OVER alarm:<br>100.00 ppm<br>M OVER alarm:<br>-10.00 ppm | First alarm:<br>2.00 ppm<br>Second alarm:<br>4.00 ppm<br>Third alarm:<br>20.00 ppm<br>TWA alarm:<br>0.50 ppm<br>STEL alarm:<br>1.00 ppm<br>OVER alarm:<br>20.00 ppm<br>M OVER alarm:<br>-2.00 ppm | First alarm:<br>10.0 ppm<br>Second alarm:<br>20.0 ppm<br>Third alarm:<br>30.0 ppm<br>TWA alarm:<br>0.9 ppm<br>STEL alarm:<br>4.5 ppm<br>OVER alarm:<br>30.0 ppm<br>M OVER alarm:<br>-3.00ppm | First alarm:<br>0.30 ppm<br>Second alarm:<br>0.60 ppm<br>Third alarm:<br>1.00 ppm<br>TWA alarm:<br>0.30 ppm<br>STEL alarm:<br>1.00 ppm<br>OVER alarm:<br>20.00 ppm<br>M OVER alarm:<br>-2.00 ppm | First alarm:<br>25.0 ppm<br>Second alarm:<br>35.0 ppm<br>Third alarm:<br>35.0 ppm<br>TWA alarm:<br>25.0 ppm<br>STEL alarm:<br>35.0 ppm<br>OVER alarm:<br>400.0 ppm<br>M OVER alarm:<br>-30.0 ppm |

#### NOTE -

- The default settings are as described in the table above.
- The alarm setpoints indicated for the first alarm (WARNING), second alarm (ALARM), third alarm (ALARM H), TWA alarm, and STEL alarm in the table above can be changed. For information on how to change the alarm setpoints, see "6-4-6. Alarm setpoint setting" on page 68.(For items with "-" shown, the setpoint cannot be changed.)
- M OVER alarm (minus sensor failure) alerts when the zero point dives to the minus side.
- When the alarm silence function is ON, only the buzzer sound can be stopped by pressing the MODE button while the gas alarm is being issued. If a new gas alarm is issued after the buzzer sound has stopped, the buzzer sound operation will resume. This function can be turned ON/OFF using the optional Data Logger Management SW-GX-3R.

### <Gas alarm buzzer sounding and lamp flashing patterns>

If a gas alarm occurs, the user is notified by the buzzer sounding, alarm LED array flashing, and vibration, in two stages.

The individual operations are as follows:

| Alarm<br>type                     | First<br>alarm                                                                                                   | Second<br>alarm                                                                                                    | Third<br>alarm                                                                                                    | TWA<br>alarm                                                                                                   | STEL<br>alarm                                                                                                  | OVER<br>alarm                                                                                                    | M OVER<br>alarm                                                                            |
|-----------------------------------|----------------------------------------------------------------------------------------------------|----------------------------------------------------------------------------------------------------|----------------------------------------------------------------------------------------------------|----------------------------------------------------------------------------------------------------|----------------------------------------------------------------------------------------------------|----------------------------------------------------------------------------------------------------|--------------------------------------------------------------------------------------------|
| Buzzer<br>sounding                | Repeated<br>alternating<br>strong and<br>weak<br>beeps at<br>about 1-<br>second<br>intervals:<br>"Beep,<br>beep" | Repeated<br>alternate<br>strong and<br>weak<br>beeps at<br>about 0.5-<br>second<br>intervals:<br>"Beep,<br>beep,<br>beep,<br>beep, | Repeated<br>alternate<br>strong and<br>weak<br>beeps at<br>about 0.5-<br>second<br>intervals:<br>"Beep,<br>beep,<br>beep,<br>beep, | Repeated<br>alternate<br>strong and<br>weak<br>beeps at<br>about 1-<br>second<br>intervals:<br>"Beep,<br>beep" | Repeated<br>alternate<br>strong and<br>weak<br>beeps at<br>about 1-<br>second<br>intervals:<br>"Beep,<br>beep" | Repeated<br>alternate<br>strong and<br>weak<br>beeps at<br>about 0.5-<br>second<br>intervals:<br>"Beep,<br>beep,<br>beep,<br>beep, | Repeated<br>intermittent<br>beeps at<br>about 1<br>second<br>intervals:<br>"Beep,<br>beep" |
| Alarm<br>LED<br>array<br>flashing | Repeated<br>flashing at<br>about 1-<br>second<br>intervals                                                       | Repeated<br>flashing at<br>about 0.5-<br>second<br>intervals                                                                       | Repeated<br>flashing at<br>about 0.5-<br>second<br>intervals                                                                       | Repeated<br>flashing at<br>about 1-<br>second<br>intervals                                                     | Repeated<br>flashing at<br>about 1-<br>second<br>intervals                                                     | Repeated<br>flashing at<br>about 0.5-<br>second<br>intervals                                                                       | Repeated<br>flashing at<br>about 1-<br>second<br>intervals                                 |
| Vibration                         | Vibration when alarm occurs                                                                                      |                                                                                                    |                                                                                                    |                                                                                                    | None                                                                                                    |                                                                                                    |                                                                                            |

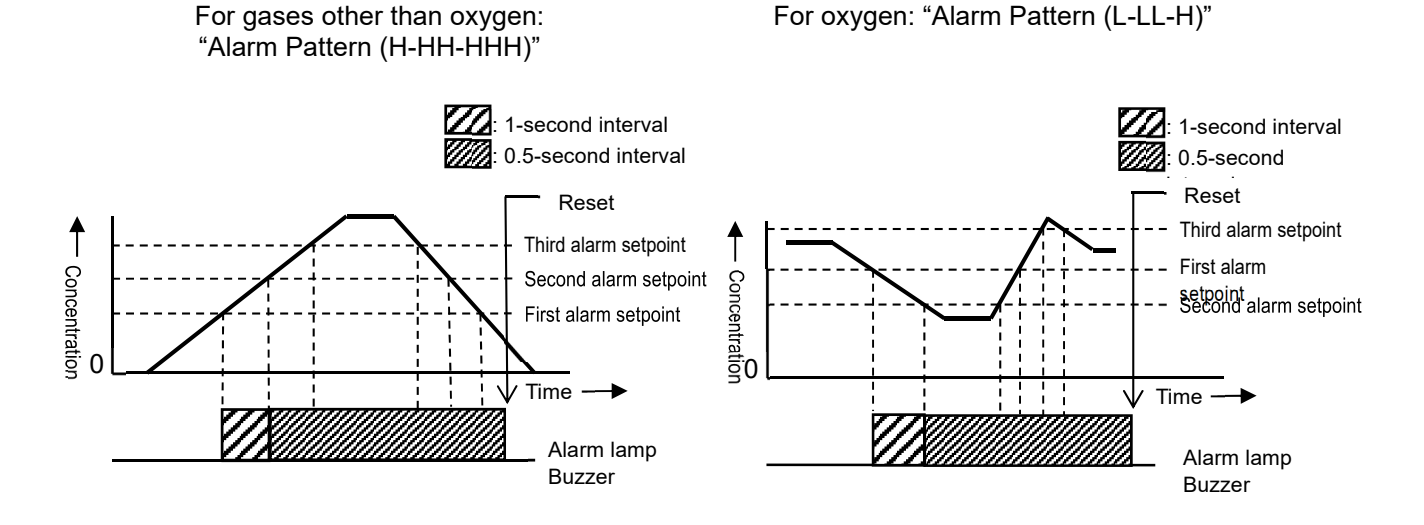

### <Gas alarm display>

If a gas alarm occurs, the alarm type is indicated and the corresponding gas concentration display blinks on the LCD display.

If the detection range is exceeded (over scale), "OVER" blinks in the gas concentration display area.

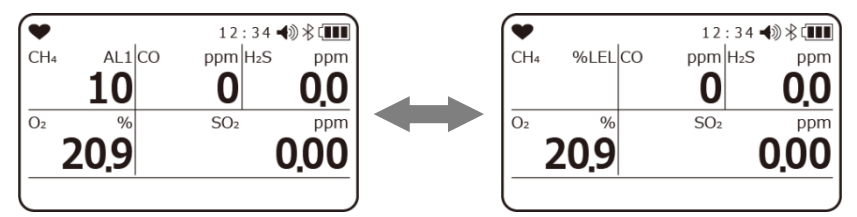

Display example Methane (CH<sub>4</sub>) concentration: 10 %LEL First alarm triggered

| Alarm<br>type | First alarm                                              | Second<br>alarm                                          | Third alarm                                              | TWA<br>alarm                                             | STEL<br>alarm                                            | OVER<br>alarm                                                                            | M OVER<br>alarm                                                                           |
|---------------|----------------------------------------------------------|----------------------------------------------------------|----------------------------------------------------------|----------------------------------------------------------|----------------------------------------------------------|------------------------------------------------------------------------------------------|-------------------------------------------------------------------------------------------|
| LCD           | "AL1"                                                    | "AL2"                                                    | "AL3"                                                    | "TWA"                                                    | "STEL"                                                   | "OVER"                                                                                   | "M OVER"                                                                                  |
| display       | appears and<br>the gas<br>concentration<br>value blinks. | appears and<br>the gas<br>concentration<br>value blinks. | appears and<br>the gas<br>concentration<br>value blinks. | appears and<br>the gas<br>concentration<br>value blinks. | appears and<br>the gas<br>concentration<br>value blinks. | appears and<br>"OVER"<br>blinks in the<br>gas<br>concentration<br>value display<br>area. | appears and<br>"-OVER"<br>blinks in the<br>gas<br>concentration<br>value display<br>area. |

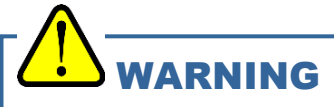

• A gas alarm indicates the presence of extreme danger. The user must take appropriate action based on the situation.

#### NOTE

• Responses to an alarm can be checked using the alarm test in display mode. Note, however, that the gas concentration value will not blink in alarm tests.

# **4-2. Fault alarm activation**

A fault alarm is triggered if an abnormality is detected in the product. (Self-latching) Fault alarm types include system abnormalities, clock abnormalities, battery voltage abnormalities, and sensor abnormalities.

- If a fault alarm occurs, the user is notified by the buzzer sounding and alarm LED array flashing.
- · Buzzer sounding: Repeated intermittent beeps at about 1-second intervals "Beep-beep, beep-beep"
- Alarm LED array flashing: Repeated flashing at about 1-second intervals

The following shows typical fault alarm displays.

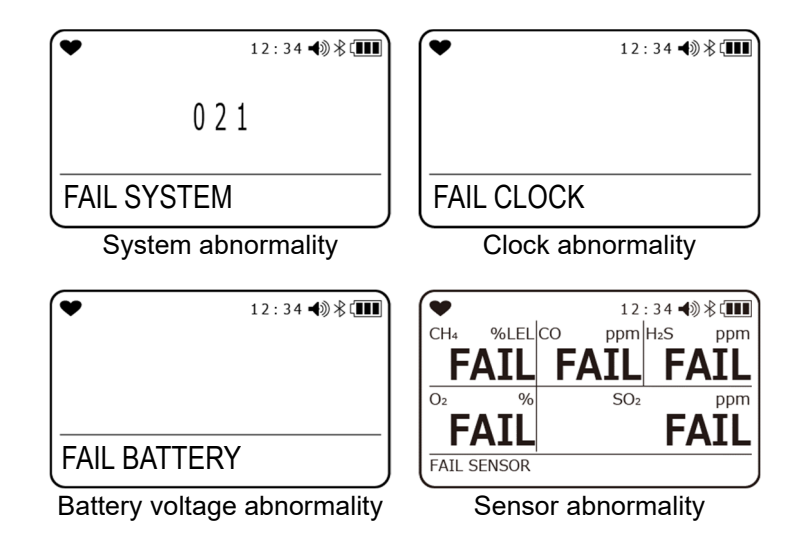

If a fault alarm occurs, determine the cause and take appropriate action. If the problem lies with the product and the fault occurs repeatedly, contact Riken Keiki immediately.

#### NOTE -

• For more information on malfunctions (error messages), see "Troubleshooting" on page 103.

# 4-3. Panic alarm

A panic alarm is manually triggered by the user to notify those in the vicinity of abnormalities.

# WARNING

- The panic alarm is intended to assist the user and those in the vicinity to make appropriate decisions. The detection results are not intended to assure life or safety. Do not depend solely on this function when using the product.
- Use the panic alarm appropriately after assessing the situation.

## Panic alarm buzzer sounding and lamp flashing patterns

| Alarm type                     | Prealarm                                                                                   | Main alarm                                                                                           |
|--------------------------------|--------------------------------------------------------------------------------------------|----------------------------------------------------------------------------------------------------|
| Buzzer<br>sounding             | Repeated intermittent beeps at about 0.5-<br>second intervals:<br>"Blip, blip, blip, blip" | Repeated alternate strong and weak<br>beeps at about 1-second intervals:<br>"Beep, beep, beep, beep" |
| Alarm LED<br>array<br>flashing | Repeated flashing at about 0.5-second intervals.                                           | Repeated flashing at about 1-second intervals.                                                       |

## Panic alarm activation and alarm pattern

If you sense any abnormality, rapidly strike the product twice to trigger a panic alarm.

In case of a panic alarm, the main alarm is triggered after a 5-second prealarm.

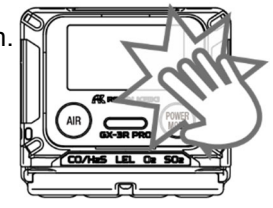

#### NOTE -

• To stop a panic alarm prealarm or main alarm, press the AIR button or the MODE button.

# 4-4. Man down alarm

A man down alarm is triggered if the built-in motion sensor, which monitors the motion of the user carrying the product, detects no user motion for a certain period of time.

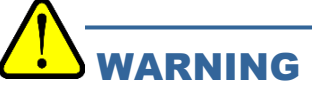

- The man down alarm is intended to assist those in the vicinity of the user to make appropriate decisions. The detection results are not intended to assure life or safety. Do not depend solely on this function when using the product.
- Use the man down alarm appropriately after assessing the situation.

## Man down alarm buzzer sounding and lamp flashing patterns

| Alarm type                     | Prealarm 1                                                                     | Prealarm 2                                                                                   | Main alarm                                                                                              |
|--------------------------------|--------------------------------------------------------------------------------|----------------------------------------------------------------------------------------------|----------------------------------------------------------------------------------------------------|
| Buzzer<br>sounding             | Repeated intermittent<br>beeps at about 1 second<br>intervals:<br>"Blip, blip" | Repeated intermittent<br>beeps at about 0.5-second<br>intervals:<br>"Blip, blip, blip, blip" | Repeated alternate strong<br>and weak beeps at about<br>1-second intervals:<br>"Beep, beep, beep, beep" |
| Alarm LED<br>array<br>flashing | Repeated flashing at about<br>1-second intervals                               | Repeated flashing at about 0.5-second intervals                                              | Repeated flashing at about<br>1-second intervals                                                        |

### Man down alarm display and alarm patterns

If no user motion has been detected for a certain period, the lamps flash and alarms are triggered while vibrating in the following sequence: prealarm 1, prealarm 2, and main alarm When a main alarm is triggered, "MAN DOWN" appears at the bottom of

| •        | 12:34 ◀୬∦⊄ |
|----------|------------|
|          |            |
| MAN DOWN |            |

The following shows the default setting times for switching from the prealarm to the main alarm:

- Prealarm 1: 60 seconds after detection
- Prealarm 2: 75 seconds after detection
- Main alarm: 90 seconds after detection

#### NOTE -

the LCD screen.

- The man down prealarms are stopped and measurement mode is resumed if user motion is detected.
- To stop the man down main alarm, press the AIR button or the MODE button.
- You can adjust the duration for which no user motion is detected before a man down alarm is triggered. For information on how to change the man down alarm time, see "6-4-5. Man down alarm setting" on page 66.

# 5

# **Usage Instructions**

# **5-1. Before using the product**

The operating precautions apply to both first-time users and those who have previously used the product. Ignoring these precautions may damage the product and result in inaccurate gas detection.

## **5-2. Preparing startup**

Check the following before starting gas detection:

- Confirm that the battery level is sufficient.
- Confirm that the filter inside the product is neither contaminated nor clogged.

#### NOTE

• If the settings for the product were altered from an external device, be sure to confirm that the settings have been altered correctly.

# 5-2-1. Charging and attaching the lithium ion battery unit (BUL-3R)

Before using the product for the first time or if battery levels of the rechargeable battery in the lithium ion battery unit are low, charge using the provided charger, as described below.

# 

- Replace the lithium ion battery unit only in a safe place.
- Charge the battery using the provided charger in a safe place.
- Charge the battery at ambient temperatures between 0 °C and 40 °C.

# 

- Be sure to turn off the power for the product before replacing the battery unit.
- Do not use the product while charging the battery. The measurements obtained will not be correct.
- Additionally, doing so will degrade the rechargeable battery more quickly and reduce battery life.
- The charger is neither waterproof nor dustproof. Do not charge the battery while the product is wet.
  The charger is not explosion-proof.
- After attaching the lithium ion battery unit, use screws to attach securely. If the screws are not
  securely tightened, the battery unit may fall off unexpectedly or water may get in through gaps.
- Avoid damaging the rubber seal.
- To maintain waterproof and dustproof performance, we recommend replacing the rubber seal every three to six years, regardless of condition.
- Always unplug the charger from the outlet when not in use.
- Do not touch the main unit connection terminals on the battery unit with bare hands. Doing so may cause contact failure.
- Do not short-circuit the connection terminals with metal objects. The battery will overheat or battery levels will drop sharply.

#### NOTE -

- If the screws are not fully tightened, the battery unit may fall off unexpectedly or water may get in through gaps. Water may also get in if minute foreign matter is trapped beneath the battery unit.
- The lithium ion battery unit may get hot during charging. This is not an abnormality.
- The main unit will grow warmer while charging. Once charging is completed, wait at least 10 minutes before use. Using the product while still hot may result in incorrect measurements.
- When fully charged, the battery cannot be charged.
- Always unplug the charger from the outlet when not in use.
- If the battery unit is removed for extended periods, the date and time setting will be reset.
- Do not touch the main unit connection terminals on the battery unit with bare hands. There is a risk of contact failure due to contamination or damage to internal components due to static electricity.

### <Charging the lithium ion battery>

1 Insert the DC plug of the charger into the battery charging contact of the main unit.

Insert the DC plug cable from the top of the main unit aligning with the groove.

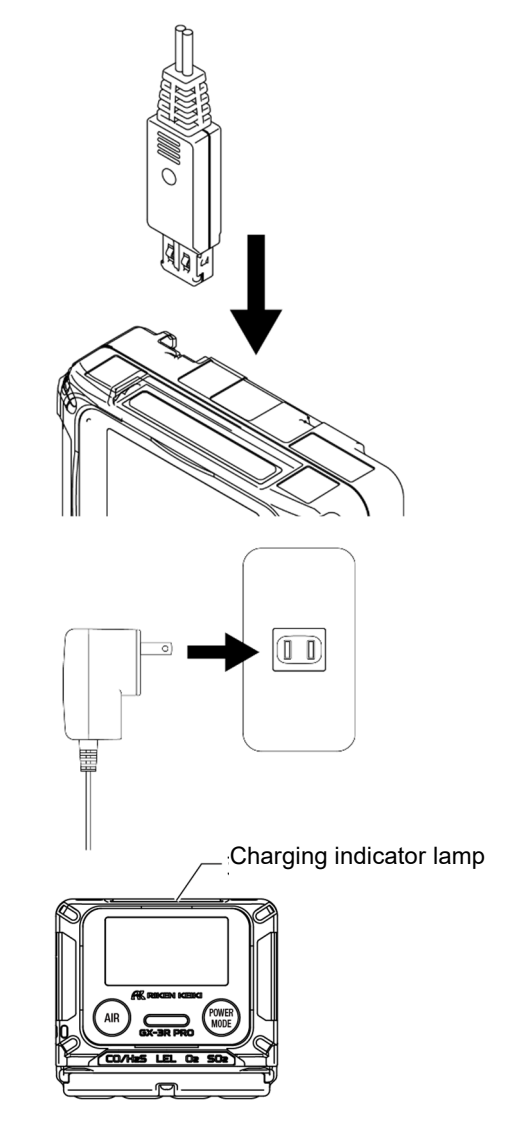

# 2 Plug the charger into the outlet.

green.

When the charger is connected, the charging indicator lamp lights up in green. When charging starts, the lamp lights up in orange. (Full charge requires about three hours at maximum.) Once charging is completed, the charging indicator lamp lights up in

3 Unplug the charger from the outlet when charging is complete.

### <Removing/attaching the lithium ion battery unit>

- 1 Confirm that the power for the main unit is turned off. If the power is on, press the POWER button to turn it off.
- 2 Loosen the four screws securing the battery unit, then remove the lithium ion battery unit from the main unit.

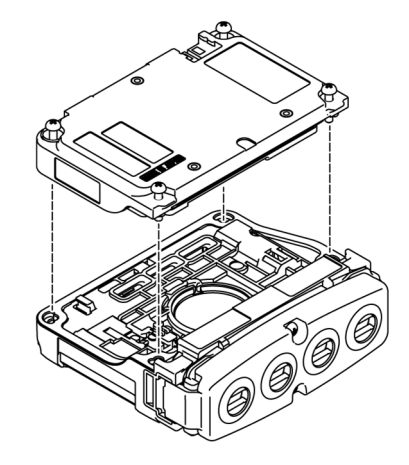

### 3 When attaching the lithium ion battery unit, secure with the four

#### screws.

Make sure the rubber seal is neither misaligned nor detached from the mounting surface. The screws should be tightened

with torque of 15 to 16 N•cm.

# 5-3. Startup

When the power is turned on, various settings including date and time and alarm setpoints are displayed, and then the measurement mode screen is displayed.

## Turning on the power

Hold down the **POWER** button (for at least 5 seconds) until the buzzer blips. The power turns on.

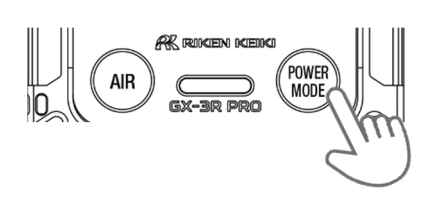

The entire LCD display lights up.

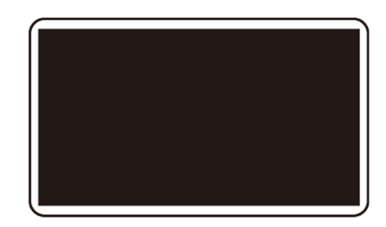

### NOTE -

• When the power is turned on, the LCD, lamps, and buzzer start to operate and the product vibrates. Before using the product, check that these operations function correctly.

# Screen transition from powering on to displaying measurement screen

When the power is turned on, the LCD display changes automatically as shown below before the measurement screen is displayed.

<Display examples: Default settings> ( about 40 seconds )

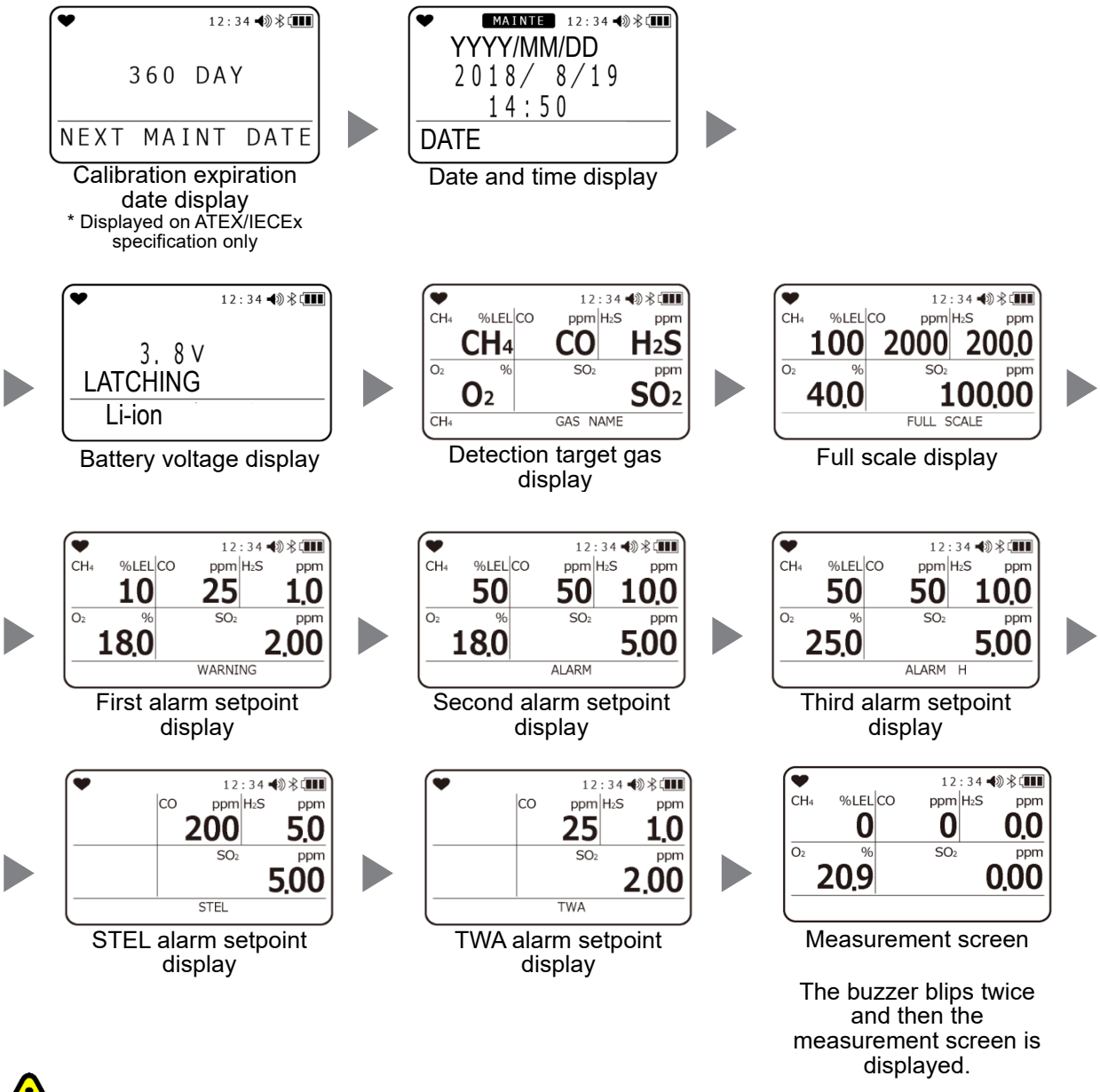

# 

 Only for ATEX/IECEx specification When the calibration date has expired, indicates that the calibration has expired when the power is turned on. The operation after calibration expiration depends on its setting.

For information on the calibration procedure, see "7-2. Calibration" on page 83.

CONFIRM: Allows the user to confirm and select whether to proceed to measurement mode or to Auto calibration cylinder setting.

CANT USE:Measurement mode is not available. Proceed to Auto calibration cylinder setting by pressing the button or after 6 seconds.

NO EFFECT: Indicates that calibration has expired and allows the user to select whether to proceed to Auto calibration cylinder setting by pressing the button or to measurement mode after 6 seconds when there is no action.

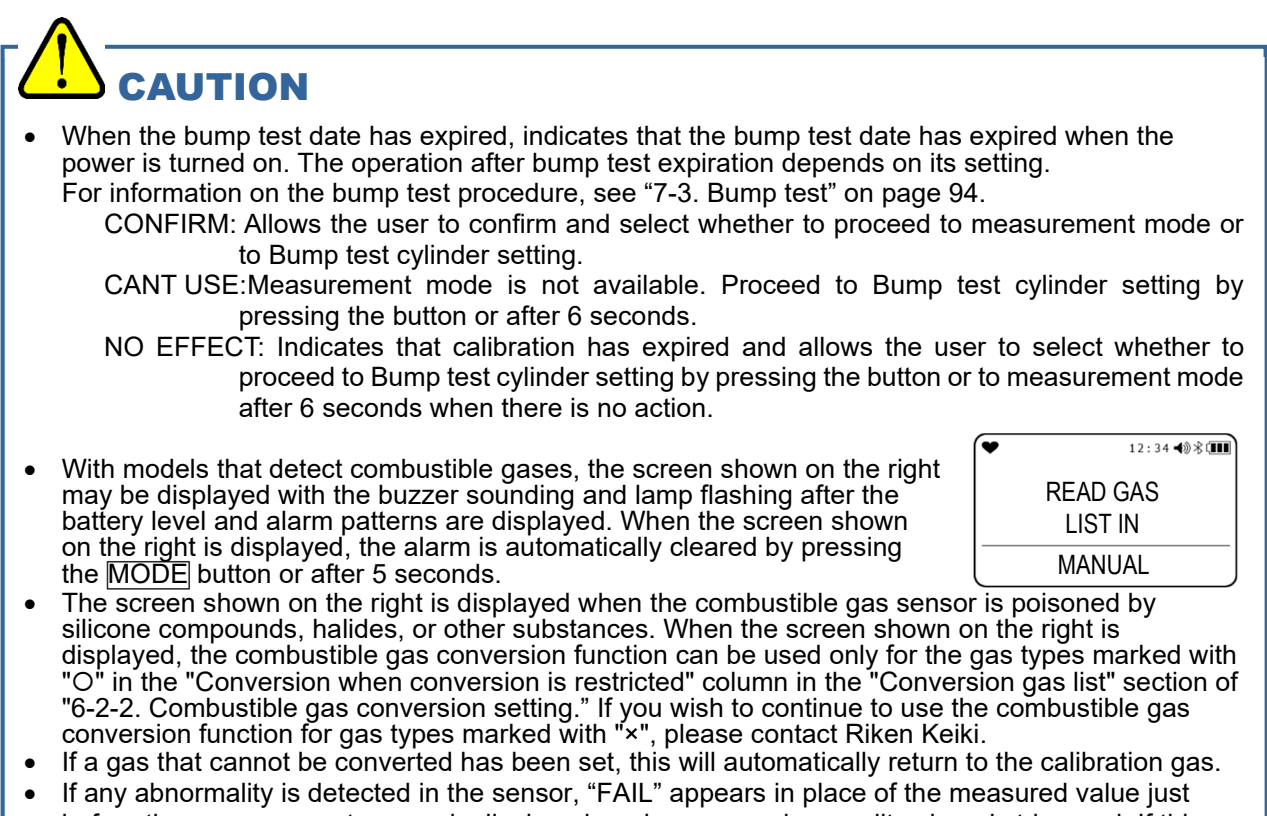

- If any abnormality is detected in the sensor, "FAIL" appears in place of the measured value just before the measurement screen is displayed, and a sensor abnormality alarm is triggered. If this occurs, press the MODE button to temporarily reset the sensor abnormality alarm. However, the alarm cannot be reset if there is an abnormality in all of the sensors. After the alarm is reset, "- --" appears in the concentration display area of the gas for which the sensor abnormality occurred, and detection will not be possible for that gas type. Contact Riken Keiki immediately.
- After startup, perform "5-4. Air calibration" on page 33.

#### NOTE -

• If there is an abnormality in the built-in clock, a "FAIL CLOCK" fault alarm may be triggered. If this occurs, press the MODE button. The fault alarm will be temporarily reset, and measurement will be started with the clock time remaining incorrect.

#### Lunch break

When the lunch break setting is enabled, the screen is displayed with a five-second countdown to allow the user to confirm whether to retain the TWA and PEAK values from the last time the power was turned off and continue measurement or to reset the values when the power is turned on. Pressing the MODE button retains the measurement data, and pressing the AIR button resets the measurement data.

#### Bump test expiration date

When the bump test expiration date setting is enabled, the number of days remaining after the last bump test date until a specified setting date is displayed when the power is turned on. For information on the bump test expiration date setting, see "6-4-4. Bump test setting" on page 60.

#### Calibration notification display

With ATEX/IECEx specifications only, the calibration expiration date appears when the power is turned on. The calibration expiration date display indicates the number of days remaining after the last calibration date until a specified setting date. For details, see "6-4-3. Calibration expiration date setting" on page 56.

#### Date and time

Displays the date and time. For information on the date/time setting and display format, see "6-4. User mode settings" on page 56. If an IrDA communication partner device is brought close to the product, it switches to communication mode. Pressing the AIR and MODE buttons together also switches to communication mode, even when no communication partner device is nearby.

#### Battery level/alarm pattern

Displays the battery level (voltage) in the upper part of the screen.

Displays the gas alarm pattern setting (LATCHING <self-latching>) in the center of the screen. Indicates the type of battery used (lithium ion battery) at the bottom of the screen.

#### Detection target gas

Displays the detection target gas. The gas currently being converted is displayed at the bottom of the screen if a combustible gas is being converted.

If an IrDA communication partner device is brought close to the product, it switches to communication mode. Pressing the AIR and MODE buttons together also switches to communication mode, even when no communication partner device is nearby.

#### Full scale

Displays the full-scale value of the detection target gas. IEC or ISO is displayed in the full-scale display area if IEC or ISO LEL values are set.

#### First alarm setpoint

Displays the first alarm setpoint for the detection target gas.

#### Second alarm setpoint

Displays the second alarm setpoint for the detection target gas.

#### Third alarm setpoint

Displays the third alarm setpoint for the detection target gas.

STEL alarm setpoint (TWA and STEL are displayed only for models that detect gases other than combustible gases and oxygen.)

Displays the STEL alarm setpoint for the detection target gas. The STEL value refers to the concentration of a toxic substance that does not adversely affect the user's health with 15-minute continuous exposure, provided that daily exposures do not exceed the TWA value.

## TWA alarm setpoint (TWA and STEL are displayed only for models that detect gases other than

### combustible gases and oxygen.)

Displays the TWA alarm setpoint for the detection target gas. The TWA value refers to the timeweighted average concentration limit of a toxic substance for a normal 8-hour workday and a 40-hour workweek to which almost all users may be repeatedly exposed without adverse health effect.

# 5-4. Air calibration

Air calibration refers to zero adjustment required to ensure accurate measurement of gas concentrations.

# 

• When air calibration is performed in the atmosphere, check the atmosphere for freshness before starting. The presence of interference gases will make it impossible to perform air calibration correctly and potentially result in hazardous conditions in the event of actual gas leaks.

# 

- After startup, perform air calibration before using the product for gas detection.
- Always perform air calibration under conditions of pressure, temperature, and humidity similar to those in the operating environment and in fresh air.
- Wait for the readout to stabilize before performing air calibration.
- If there is a temperature difference of 15 °C or more between the storage and usage locations, turn
  on the power and allow the product to stand and acclimatize for about 10 minutes (about 30
  minutes if the product is equipped with an ammonia (NH<sub>3</sub>) sensor) in an environment similar to the
  usage location before performing air calibration in fresh air.

By default, air calibration is not performed for the  $CO_2$  sensor. You can enable air calibration for the  $CO_2$  sensor by setting the  $CO_2$  sensor air calibration setting to ON in user mode. For information on how to change the setting, see "6-4-14. CO2 sensor air calibration: ON/OFF" on page 76. Air calibration adjusts to 400 ppm. Confirm that the surrounding air is fresh. Note that the product will not perform to standard product specifications if you perform air calibration with this setting.

### NOTE -

• When using the combustible gas conversion function with the long-life battery setting ON, in principle, the indicated value may rise temporarily after power-on, and depending on the alarm setting value, a gas alarm may be issued. Please wait about 5 minutes after power-on and perform air calibration before use.

In particular, Toluene, Xylene, N-nonane, or Methyl isobutyl ketone tend to rise comparatively, so it is recommended to use the product with the long-life battery setting OFF.

## Air calibration procedure

1 Hold down the AIR button on the measurement screen.

The air calibration screen appears. Keep the  $\overrightarrow{AIR}$  button pressed for as long as the screen shown on the right is displayed. Air calibration will not be performed if you release the button before the screen is displayed or while it is displayed.

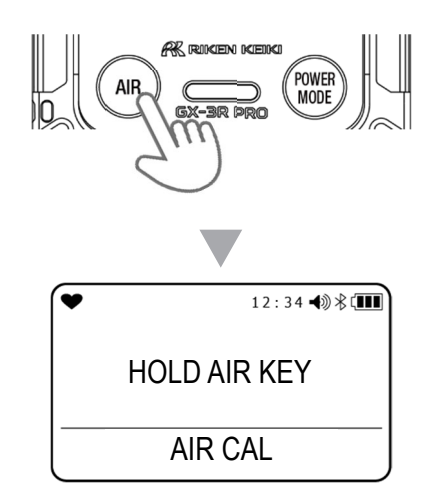

# 2 Release the AIR button once the screen shown on the right appears.

| ¥ | 12:34 ◀测∦대     |
|---|----------------|
|   | ADJUSTING ZERO |
|   | RELEASE        |
|   |                |

If air calibration has been successfully completed, the display automatically returns to the measurement mode screen.

### NOTE -

• If air calibration fails, "FAIL" appears in the concentration display area for the faulty sensor. Press the MODE button to reset the fault alarm (calibration failure). Resetting the alarm displays the value before calibration.

# **5-5. Gas detection**

# 

• If measuring inside manholes or enclosed spaces, never lean over or look into the manhole or enclosed space. There is a danger that oxygen-deficient air or other gases may be discharged from such locations.

# WARNING

- When air calibration is performed in the atmosphere, check the atmosphere for freshness before starting. The presence of interference gases will make it impossible to perform air calibration correctly and potentially result in hazardous conditions in the event of actual gas leaks.
- A gas alarm indicates the presence of extreme danger. The user must take appropriate action based on the situation.
- If the battery voltage drops, gas cannot be detected. If a low battery voltage alarm occurs during use, turn off the power and promptly charge or replace the batteries in a safe place.
- Do not block the buzzer sound opening. Doing so will make the alarm hard to hear.

# 

- Check the settings before starting gas detection.
- When equipped with a carbon dioxide (CO2) sensor, it may show a high indication immediately after energization due to the characteristics of the sensor
  - You Warm it up for about 10 to 20 minutes and use it after instructions are stable.
- When an ammonia (NH<sub>3</sub>) sensor is installed, the indication may rise temporarily immediately after the sensor is energized due to its characteristics. When replacing the battery before it runs out, please wait at least 10 minutes before turning the power back on. Also. When the sensor is replaced, the battery is replaced because it is dead, or the battery is removed and has not been used for a long period of time, turn the power back on after 120 minutes or more.

## 5-5-1. Basic operating procedures

Turn on the power to proceed to the measurement mode screen.

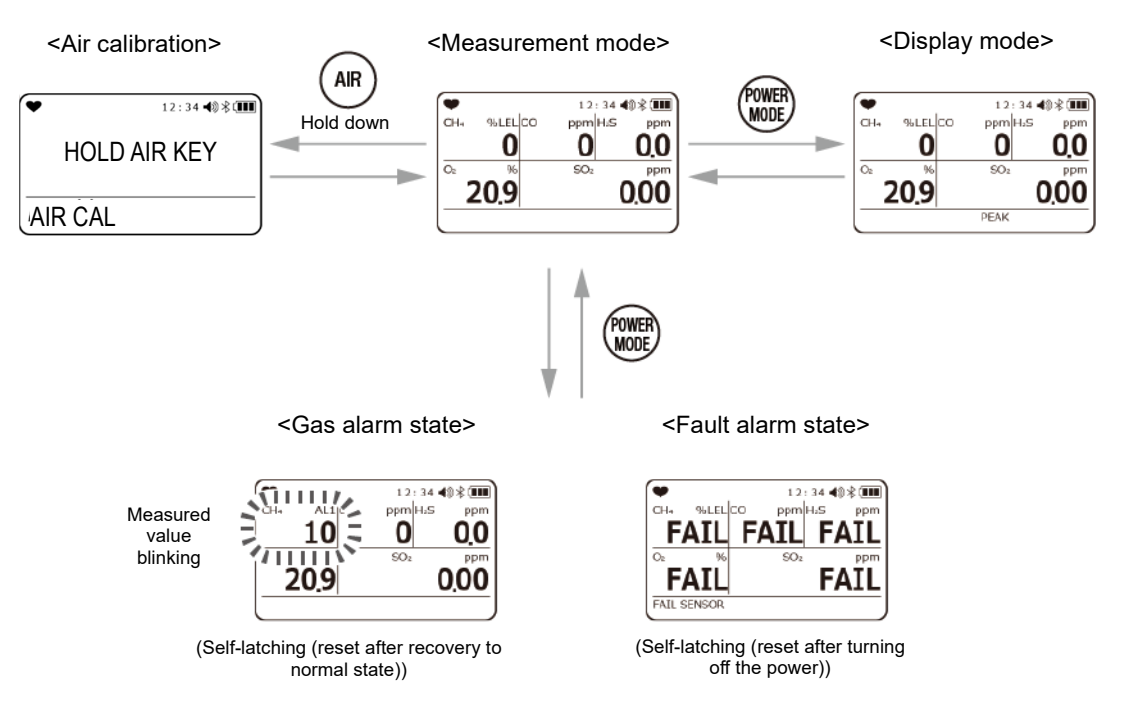
## 5-5-2. Measurement mode

In measurement mode, read the values on the LCD display.

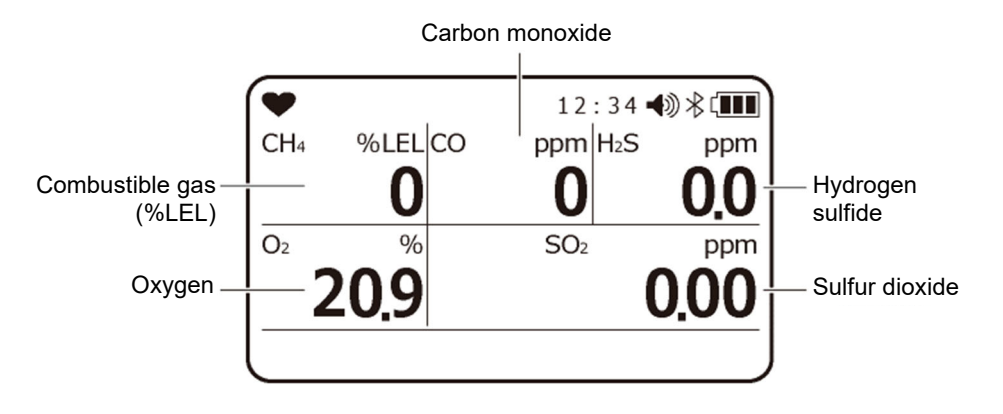

### **Display example**

# 

- Note that if combustible gas sensors are used in an environment where silicone compounds, halides, high concentrations of sulfides, or high concentrations of solvent gases are present, sensor life may be reduced, sensitivity to combustible gases may deteriorate, and accurate readings may not be obtained. If use in such environments is unavoidable, use for the shortest possible time and allow the product to stand in fresh air after use. Confirm that the reading returns to normal and is stabilized.
- An oxygen concentration higher than a certain level is required in order for the combustible gas sensor <%LEL> in the product to correctly detect gases and display concentrations.
- Do not expose the product to sudden pressure fluctuations. Oxygen readings will vary temporarily, preventing accurate measurement.
- Do not use any gas other than nitrogen as the balance gas when calibrating or adjusting an oxygen sensor. Otherwise, oxygen reading errors will increase, preventing accurate measurement.
- If the product is exposed to highly adsorptive gas, allow it to stand in fresh air. Confirm that the reading returns to zero before use.
- The zero point for carbon monoxide (CO) and hydrogen sulfide (H2S) sensors may fluctuate at low or high temperatures. If this occurs, perform air calibration in the ambient atmosphere.
- The hydrogen sulfide (H2S) sensor may exhibit temporary fluctuations if exposed to sudden temperature variations. Allow the product to stand and acclimatize in the ambient atmosphere.

### NOTE

- The gas currently being converted is displayed at the bottom of the screen if a combustible gas is being converted.
- The operating time will be reduced due to battery performance in cold environments.
- The response of the LCD display may slow at low temperatures.
- If the product is exposed to a combustible gas at concentrations of 100 %LEL or above, some adsorbed gas may remain in the filter. After drawing in high-concentration combustible gas, always allow the product to stand in fresh air. Perform air cleaning until the reading returns to around zero to remove any adsorbed gases. Performing air calibration before a complete cleaning will result in inaccurate adjustments, with potential adverse effects on measurement. Locking over will occur if 100 %LEL is detected. This will not be reset until either the oxygen concentration decreases or you press the MODE button.
- The toxic gas sensor zero point may fluctuate when the temperature is low or high.
- The ammonia (NH<sub>3</sub>) sensor may show temporary fluctuations in indication in response to sudden changes in humidity\*. Allow the sensor to acclimate sufficiently in an ambient atmosphere before turning it on again.

\*e.g., entering a room from outdoors when it's raining, covering the sensor with your hand.

- The carbon monoxide sensor (ESR-A1CP) includes a correction function to reduce interference due to hydrogen. This function works for hydrogen concentrations up to 2,000 ppm. However, if used in an environment exceeding 40°C for more than 15 minutes, it may be affected by hydrogen interference and may indicate a higher carbon monoxide concentration than actual.
- If the carbon monoxide sensor (ESR-A1CP) detects hydrogen at a concentration of 2,000 ppm or higher, [H2] and [RICH] are displayed alternately in the concentration display area. While measurement can continue, errors will arise with carbon monoxide concentration readings due to the significant effects of hydrogen interference..

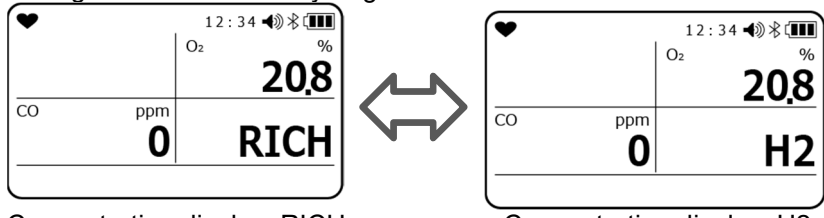

Concentration display: RICH

Concentration display: H2

- Sensitivity may be reduced temporarily if the carbon monoxide (CO) and hydrogen sulfide (H<sub>2</sub>S) sensors come into contact with gas at concentrations exceeding their measurement range. If the sensors have come into contact with high-concentration gas, be sure to allow them to stand in fresh air and perform air cleaning.
- The display will not switch to display mode if an alarm is currently active.
- If you are measuring for 20 minutes or more outside the operating temperature range, temperature range error will be triggered. If temperature range error is triggered, leave it for 5 minutes or more within the operating temperature range or turn off the power of the main unit.

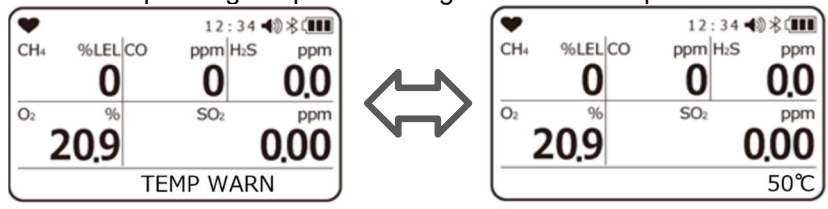

# 5-6. Turning off the power

# 

• If the concentration display does not return to zero (or 20.9 % for the oxygen concentration display) after measurement is completed, allow the product to stand in fresh air until the display returns to zero before turning power off.

## Hold down the **POWER** button.

To turn off the power, wait for the display to return to zero (or 20.9 % for oxygen) in a safe place, then hold down the POWER button.

The buzzer blips three times and "TURN OFF" appears on the display before the power turns off.

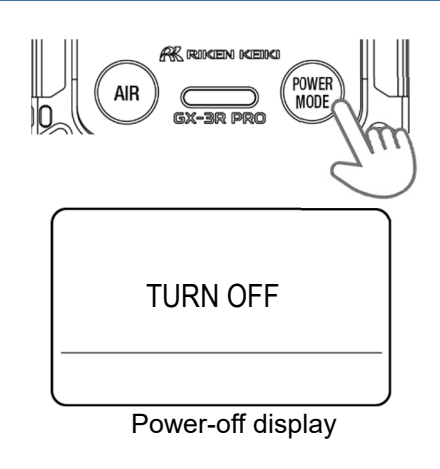

### NOTE -

• When turning off the power, hold down the button until the display turns off.

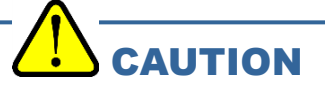

- If the product has become dirty, wipe it with a rag or cloth soaked in water and firmly wrung out.
- When wiping the product clean, do not use organic solvents like alcohol or benzine or commercially available cleaners.

# 6

# **Setting Procedure**

# 6-1. Display mode

Display mode lets users review and change various display settings and perform other operations. Changed settings are saved.

# 6-1-1. Displaying display mode

### Press the MODE button on the measurement

### mode screen.

Pressing the MODE button displays the various screens in sequence.

### To change a setting, press the AIR button.

The setting screen is displayed.

# Press the MODE button once settings are complete.

The settings are saved and the display returns to the previous screen.

# To return to the measurement mode screen, press the MODE button several times in display mode.

### NOTE -

- If no action is taken for about 20 seconds, the display will return to the measurement screen.
- To test the alarm, press the AIR button and MODE button at the same time while an alarm setpoint is displayed.
- Hold down the AIR button and MODE button at the same time in display mode to return to measurement mode.
- To cancel before finalizing changes to the settings, hold down the AIR button and MODE button at the same time. The display returns to display mode.

# 6-1-2. Display mode display details

| Screen notation<br>(Setting item)    | Display contents                                                                                                    | LCD display                                                                                                    | Reference page                                                                 |
|--------------------------------------|----------------------------------------------------------------------------------------------------|----------------------------------------------------------------------------------------------------|--------------------------------------------------------------------------------|
| PEAK<br>(PEAK display/PEAK<br>reset) | Displays the maximum<br>gas concentration (or<br>minimum oxygen<br>concentration)<br>detected since the<br>power was turned on. | CH₄         %LEL         12:34 € \$ (III)           0         0         0.0           0₂         %         0           0₂         %         0           0₂         0         0.0           0₂         %         0           0         0         0.0           0₂         %         0           0         0         0.0           0         0         0.0           0         0         0.0           0         0         0.0 | Hold down the AIR<br>button to jump to<br>the PEAK CLEAR<br>screen on page 43. |

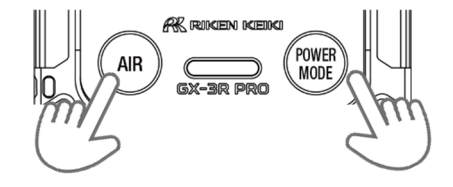

| Screen notation<br>(Setting item)                                                                                                    | Display contents                                                                                                    | LCD display                                      | Reference page                                                               |
|----------------------------------------------------------------------------------------------------|----------------------------------------------------------------------------------------------------|--------------------------------------------------|------------------------------------------------------------------------------|
| STEL<br>(STEL display)<br>* Displays only CO, H <sub>2</sub> S,<br>SO <sub>2</sub> , NO <sub>2</sub> , HCN, PH <sub>3</sub> , NH <sub>3</sub><br>and CO <sub>2</sub> (vol%) | Displays the STEL<br>value since the power<br>was turned on.<br>The STEL value refers<br>to the sum of 15<br>pieces of average<br>value data for<br>measured values over<br>a period of 60 seconds<br>divided by 15.<br>The value is refreshed<br>every 60 seconds. |                                                  |                                                                              |
| <b>TWA</b><br>( <b>TWA display</b> )<br>* Displays only CO, H <sub>2</sub> S,<br>SO <sub>2</sub> , NO <sub>2</sub> , HCN, PH <sub>3</sub> and<br>CO <sub>2</sub>            | Displays the TWA<br>value since the power<br>was turned on.<br>The TWA value refers<br>to the integrated<br>average value of<br>measured values over<br>a period of 60 seconds<br>divided by 480.<br>The value is refreshed<br>every 60 seconds.                    |                                                  |                                                                              |
| HC GAS LIST<br>(Combustible gas<br>conversion setting)<br>* Displayed only on models<br>that detect combustible<br>gases.                                                   | Selects the conversion<br>gas from the list of<br>gases preregistered in<br>the product.                                                                                                    | CH4<br>CHANGE: AIR<br>HC GAS LIST                | Press the AIR<br>button to jump to<br>the setting screen<br>on page 44.      |
| LONG LIFE BATT<br>(Long-life battery<br>setting)<br>* Displayed only on models<br>that detect combustible<br>gases.                                                         | Enables/disables the<br>long-life battery<br>function.                                                                                                    | OFF     NO: MODE     LONG LIFE BATT              | Press the AIR<br>button to jump to<br>the setting screen<br>on page 46.      |
| CAL DATA<br>(Calibration data<br>display)<br>* Displayed on ATEX/IECEx<br>specification only                                                                                | Displays the calibrated gas type and the calibration date.                                                                                                    | YES:AIR     NO:MODE     CAL DATA                 | Press the AIR<br>button to jump to<br>the setting screen<br>on page 47.      |
| BUMP DATA<br>(Bump data display)                                                                                                    | Displays the bump test<br>gas type and the test<br>date.                                                                                                    | CHANGE : A I R<br><u>NO : MOD E</u><br>BUMP DATA | Press the AIR<br>button to jump to<br>the setting screen<br>on page 48.      |
| DATE<br>(Date and time and<br>temperature display)                                                                                                    | Displays the date,<br>time, and temperature.                                                                                                    | YYYY/MM/DD     2018/3/19     14:51     DATE 21℃  |                                                                              |
| ALARM POINTS<br>(Alarm setpoint<br>display)                                                                                                    | Displays various alarm setpoints.                                                                                                    | YES: A I R<br>NO: MODE<br>ALARM POINTS           | Press the AIR<br>button to jump to<br>the confirmation<br>screen on page 49. |

| Screen notation<br>(Setting item)                                                                  | Display contents                                                                                | LCD display                                   | Reference page                                                          |
|----------------------------------------------------------------------------------------------------|-------------------------------------------------------------------------------------------------|-----------------------------------------------|-------------------------------------------------------------------------|
| INVERT SELECT<br>(LCD inversion<br>setting)                                                        | Inverts the LCD<br>display by 180<br>degrees depending on<br>the orientation of the<br>product. |                                               | Press the AIR<br>button to jump to<br>the setting screen<br>on page 50. |
| LCD BACKGROUND<br>(LCD background<br>inversion)                                                    | Inverts black and white for the LCD display.                                                    |                                               | Press the AIR<br>button to jump to<br>the setting screen<br>on page 51. |
| BLUETOOTH<br>(Bluetooth setting)                                                                   | Enables/disables<br>Bluetooth.                                                                  | ● 12:34 ● ● ● ● ● ● ● ● ● ● ● ● ● ● ● ● ● ● ● | Press the AIR<br>button to jump to<br>the setting screen<br>on page 51. |
| BUZZER VOLUME<br>(Buzzer volume<br>adjustment)                                                     | Adjusts the alarm<br>buzzer volume.                                                             | HIGH     NO: MODE     BUZZER VOLUME           | Press the AIR<br>button to jump to<br>the setting screen<br>on page 52. |
| LANGUAGE CHANGE<br>(Display lanquage<br>change)<br>* Displayed on ATEX/IECEx<br>specification only | Restores the English<br>language display when<br>another language has<br>been set.              | LANGUAGE<br>CHANGE<br>TO ENGLISH<br>YES:AIR   | Press the AIR<br>button to jump to<br>the setting screen<br>on page 52. |

### NOTE

- The previously measured PEAK and TWA values retained the last time the power was turned off are displayed when the lunch break function is enabled.
- HC GAS (combustible conversion gas selection) is not displayed for calibration gas types other than CH<sub>4</sub> or i-C<sub>4</sub>H<sub>10</sub>.
- Bump data is displayed if the bump test expiration date display is enabled in user mode.
- Calibration data is displayed if the calibration expiration date display is enabled in user mode.
- The temperature displayed in the date and time and temperature display is the internal temperature of the product. This value differs from the actual ambient temperature.

# 6-2. Display mode settings

Switch to display mode from the measurement screen and check and change settings in display mode.

# 6-2-1. Clearing PEAK value display

This clears the PEAK value (the maximum gas concentration or minimum oxygen concentration measured since the power was turned on).

- 1 Press the MODE button on the measurement screen to display the PEAK screen.
- 2 Hold down the AIR button (for three seconds).

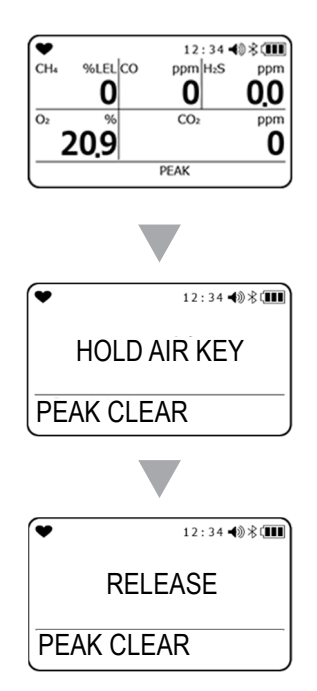

### 3 Release the AIR button once the "RELEASE" is displayed on the screen.

The PEAK value is cleared and "END" appears and the display returns to the screen in Step 1.

### 6-2-2. Combustible gas conversion setting

Combustible gas measurements can be displayed as a concentration converted to a gas preregistered in the product.

The following combustible gases can be converted:

### <Conversion gas list>

|                        |           | Gas cor | nversion | Conversion    |
|------------------------|-----------|---------|----------|---------------|
| Conversion das         | Gas name  |         |          | when          |
| Conversion gas         | displayed | CH4     | i-C4H10  | conversion is |
|                        |           |         |          | restricted    |
| Methane                | CH4       | -       | ×        | 0             |
| Isobutane              | i-C4H10   | 0       | -        | 0             |
| Hydrogen               | H2        | 0       | 0        | 0             |
| Methanol               | CH3OH     | 0       | 0        | ×             |
| Acetylene              | C2H2      | 0       | 0        | 0             |
| Ethylene               | C2H4      | 0       | 0        | 0             |
| Ethane                 | C2H6      | 0       | ×        | 0             |
| Ethanol                | C2H5OH    | 0       | 0        | ×             |
| Propylene              | C3H6      | 0       | 0        | 0             |
| Acetone                | C3H6O     | 0       | 0        | ×             |
| Propane                | C3H8      | 0       | ×        | 0             |
| Butadiene              | C4H6      | 0       | 0        | 0             |
| Cyclopentane           | C5H10     | 0       | 0        | 0             |
| Benzene                | C6H6      | 0       | 0        | ×             |
| n-Hexane               | n-C6H14   | 0       | 0        | 0             |
| Toluene                | C7H8      | 0       | 0        | ×             |
| n-Heptane              | n-C7H16   | 0       | 0        | 0             |
| Xylene                 | C8H10     | 0       | 0        | ×             |
| n-Nonane               | n-C9H20   | 0       | 0        | ×             |
| Ethyl acetate          | EtAc      | 0       | 0        | ×             |
| Isopropyl alcohol      | IPA       | 0       | 0        | ×             |
| Methyl ethyl ketone    | MEK       | 0       | 0        | ×             |
| Methyl methacrylate    | MMA       | 0       | 0        | ×             |
| Dimethyl ether         | DME       | 0       | 0        | ×             |
| Methyl isobutyl ketone | MIBK      | 0       | 0        | ×             |
| Tetrahydrofuran        | THF       | 0       | 0        | ×             |
| n-Pentane              | n-C5H12   | 0       | 0        | 0             |

# 

• On models that detect combustible gases, the screen shown on the right may be displayed with the buzzer sounding and lamp flashing after the power is turned on or calibration is performed. When the screen shown on the right is displayed, the alarm is automatically cleared by pressing the MODE button or after 5 seconds.

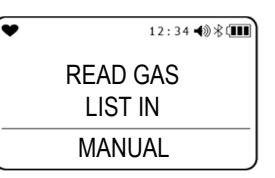

• The screen shown on the right right is displayed when the combustible sensor is poisoned by silicone compounds, halides, or other substances. When the screen shown on the right is displayed, the combustible gas conversion function can be used only for the gas types marked with "O" in the "Conversion when conversion is restricted" column in the "Conversion gas list" section of "6-2-2. Combustible gas conversion setting." If you wish to continue to use the combustible gas conversion function for gas types marked with "×", please contact Riken Keiki.

### NOTE •

- Combustible gas conversion setting is displayed for CH<sub>4</sub> and i-C<sub>4</sub>H<sub>10</sub>.
- This does not appear if "Display mode item display: ON/OFF" is disabled in user mode.
- To cancel before finalizing changes to the settings, hold down the AIR button and MODE button at the same time. The display returns to display mode.
- The alarm accuracy and alarm delay time shown in the specifications list apply only for the calibration gas.
- The concentration display when converted should be treated as approximate.
- If conversion is used, the indication accuracy for the product will not be achieved.
- The combustible gas sensor of this instrument may not be able to use the combustible gas conversion function for some gases according to its specifications. Check the gas monitor specifications in "1-3. Checking the detection target gases" and confirm whether the gas can be read or not in the "Conversion gas list" in "6-2-2. Combustible gas conversion setting." Even if a combustible conversion gas is selected, the indicated value will be affected if other combustible gases are present in the usage environment. However, if hydrogen (H<sub>2</sub>) is selected as the conversion gas, the gases with "×" in the "Conversion when the conversion is restricted" column of the "Conversion gas list" do not affect the indicated value even if they are present in the operating environment.
- When using the combustible gas conversion function with the long-life battery setting ON, in principle, the indicated value may rise temporarily after power-on, and depending on the alarm setting value, a gas alarm may be issued. Please wait about 5 minutes after power-on and perform air calibration before use.

In particular, Toluene, Xylene, N-nonane, or Methyl isobutyl ketone tend to rise comparatively, so it is recommended to use the product with the long-life battery setting OFF.

1 Press the MODE button on the measurement screen several times to display the HC GAS LIST screen.

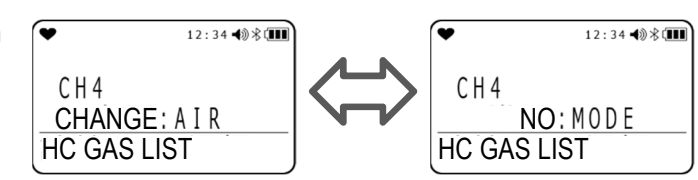

# 2 Press the AIR button several times to display the combustible gas you want to change.

Pressing the AIR button toggles through the list of combustible gases. The default setting is the calibration gas for the combustible gas sensor.

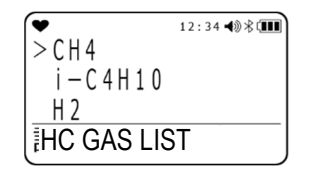

**3** Press the MODE button when the combustible gas to be changed is displayed on the screen.

# 6-2-3. Long-life battery setting

This enables/disables the LONG LIFE BATT setting. The default setting is "OFF". When set to "ON", the combustible gas concentration is refreshed every 15 seconds instead of every 5 seconds.

### NOTE **I**

- The setting is retained even when the power is turned off.
- This does not appear if "Display mode item display: ON/OFF" is disabled.
- If LONG LIFE BATT is enabled, no minus sensor alarm will be issued for the combustible gas sensor.
- The "L" lights up at the top left of the screen when LONG LIFE BATT is enabled.
- When using the combustible gas conversion function with the long-life battery setting ON, in principle, the indicated value may rise temporarily after power-on, and depending on the alarm setting value, a gas alarm may be issued. Please wait about 5 minutes after power-on and perform air calibration before use.

In particular, Toluene, Xylene, N-nonane, or Methyl isobutyl ketone tend to rise comparatively, so it is recommended to use the product with the long-life battery setting OFF.

1 Press the MODE button on the measurement screen several times to display the LONG LIFE BATT screen.

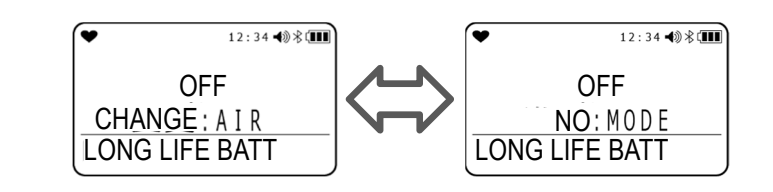

2 Press the AIR button to select "ON" or "OFF". The default setting is "OFF".

### **3** Press the MODE button.

# 6-2-4. Calibration data display

This displays the calibrated gas type and the calibration date.

### NOTE -

- Calibration data is not displayed if the calibration expiration date setting is disabled in user mode.
- Calibration data is displayed only on ATEX/IECEx specification.

# 1 Press the MODE button on the measurement screen several times to display the CAL DATA screen.

**2** Press the AIR button.

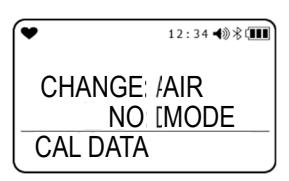

Pressing the AIR button cycles the display through "CH4"  $\rightarrow$  "O2"  $\rightarrow$  "H2S"  $\rightarrow$  "CO"  $\rightarrow$  "CO2"  $\rightarrow$  ...

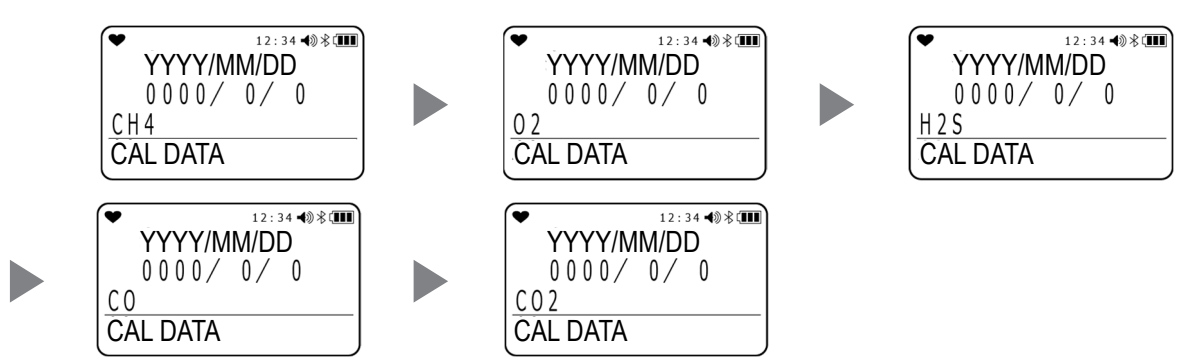

### **3** Press the MODE button.

# 6-2-5. Bump data display

This displays the bump test expiration function bump test expiration date and gas type.

### NOTE -

- Bump data is not displayed if the bump test expiration date setting is disabled in user mode.
- **1** Press the MODE button on the measurement screen several times to display the BUMP DATA screen.
- 2 Press the AIR button.

| • | 12:34 🜒 🕸 💷          |
|---|----------------------|
|   | YES :AIR<br>NO :MODE |
|   | BUMP DATA            |

Pressing the AIR button cycles the display through "CH4"  $\rightarrow$  "O2"  $\rightarrow$  "H2S"  $\rightarrow$  "CO"  $\rightarrow$  "CO2"  $\rightarrow$  ...

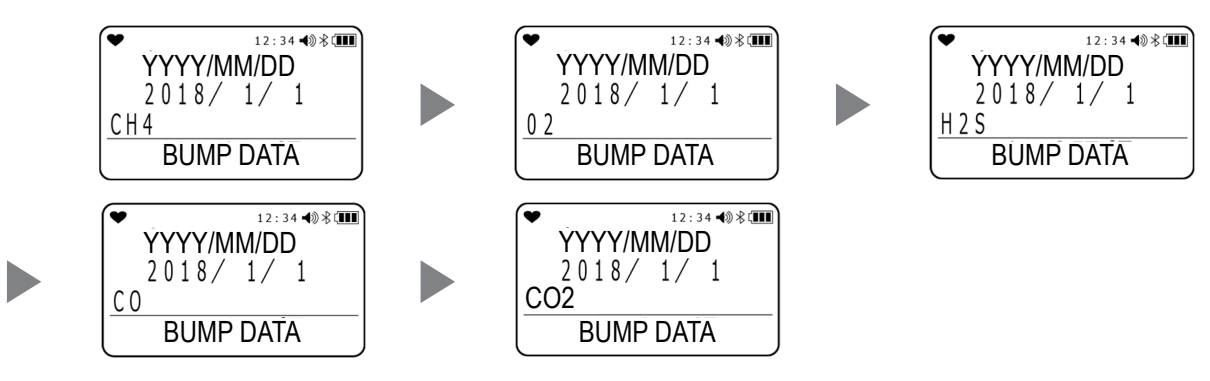

### **3** Press the MODE button.

# 6-2-6. Alarm setpoint display

This allows alarm setpoints to be displayed and testing of LED, buzzer, and vibration operations.

### NOTE -

- TWA and STEL are displayed only on models that detect gases other then combustible gases and oxygen.
- **1** Press the MODE button on the measurement screen several times to display the ALARM POINTS screen.
- **2** Press the AIR button.

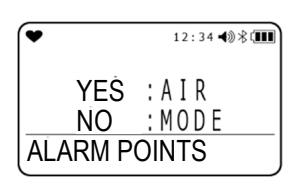

Pressing the AIR button cycles the display through "FULL SCALE"  $\rightarrow$  "WARNING"  $\rightarrow$  "ALARM"  $\rightarrow$  "ALARM H"  $\rightarrow$  "STEL"  $\rightarrow$  "TWA"  $\rightarrow$  "FULL SCALE"  $\rightarrow$  ...

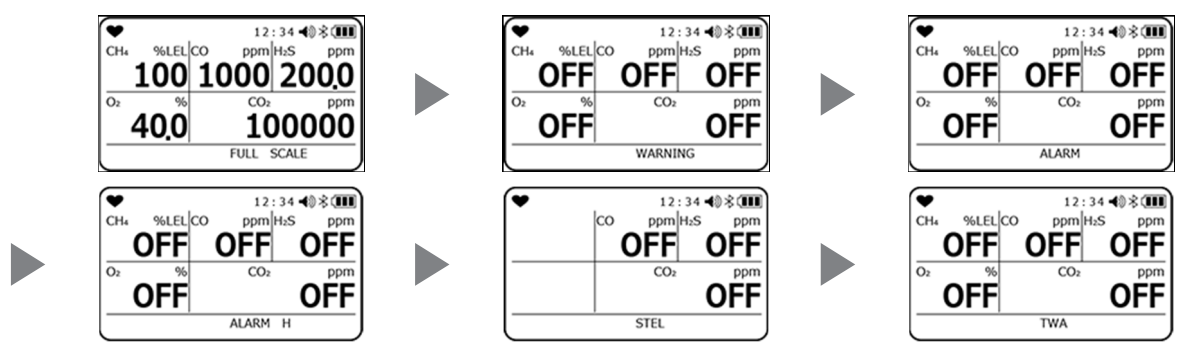

The corresponding alarm can be tested by pressing the AIR button and MODE button at the same time. Press any button to reset the alarm.

### **3** Press the MODE button.

The display returns to the screen in Step 1.

## 6-2-7. LCD inversion setting

This flips the LCD display 180 degrees as follows, depending on the orientation of the product:

| "ON"   | Displays the screen inverted 180 degrees to the orientation of the product. |
|--------|-----------------------------------------------------------------------------|
| "OFF"  | Displays the screen in the same orientation as the product.                 |
| "AUTO" | Switches the screen display depending on the orientation of the product.    |

NOTE -

- The setting is retained even when the power is turned off.
- This does not appear if "Display mode item display: ON/OFF" is disabled in user mode.
- 1 Press the MODE button on the measurement screen several times to display the INVERT SELECT screen.
- 2 Press the AIR button.

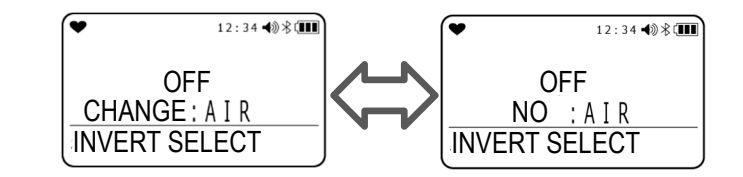

Pressing the AIR button cycles the display through "ON"  $\rightarrow$  "OFF"  $\rightarrow$  "AUTO"  $\rightarrow$  ... The default setting is "OFF".

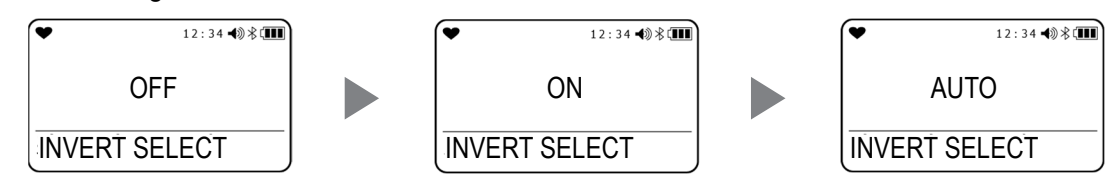

### **3** Press the MODE button.

## 6-2-8. LCD background setting

This inverts black and white for the LCD display to display white letters on a black background.

### NOTE •

- The setting is retained even when the power is turned off.
- This does not appear if "Display mode item display: ON/OFF" is disabled in user mode.
- **1** Press the MODE button on the measurement screen several times to display the LCD BACKGROUND screen.
- 2 Press the AIR button to select "ON" or "OFF". The default setting is "OFF".

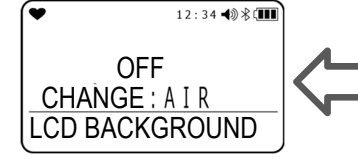

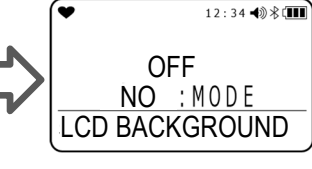

3 Press the MODE button. "END" appears and the display returns to the screen in Step 1.

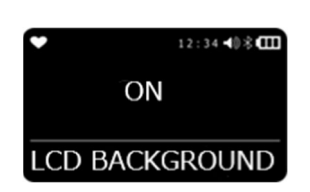

# 6-2-9. Bluetooth setting

This sets whether to start Bluetooth communication. Enabling this setting allows communication with devices such as smartphones and tablet PCs to which the dedicated application has been downloaded.

- **1** Press the MODE button on the measurement screen several times to display the BLUETOOTH screen.
- 2 Press the AIR button to select "ON" or "OFF", then press the MODE button. The default setting is "OFF".

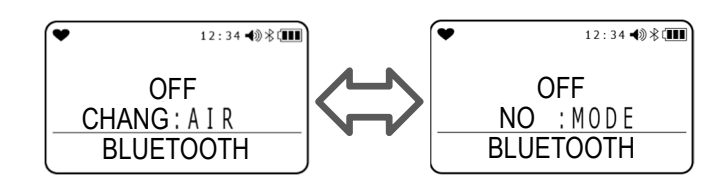

"END" appears and the display returns to the screen in Step 1.

### NOTE -

- The setting is retained even when the power is turned off.
- This does not appear if "Display mode item display: ON/OFF" is disabled in user mode.
- Bluetooth function is option for ATEX/IECEx specification.
- Download "RK Link" app on Google Play (Android) or the App Store (iOS), and follow the simple directions.
- Bluetooth function turns off in 5 minutes of inactivity after turning ON. This setting can be changed with the data logger management program (sold separately).

## 6-2-10. Buzzer volume adjustment

This adjusts the alarm buzzer volume.

- **1** Press the MODE button on the measurement screen several times to display the BUZZER VOLUME screen.
- 2 Press the AIR button to select "HIGH" or "LOW", then press the MODE button.

The default setting is "HIGH".

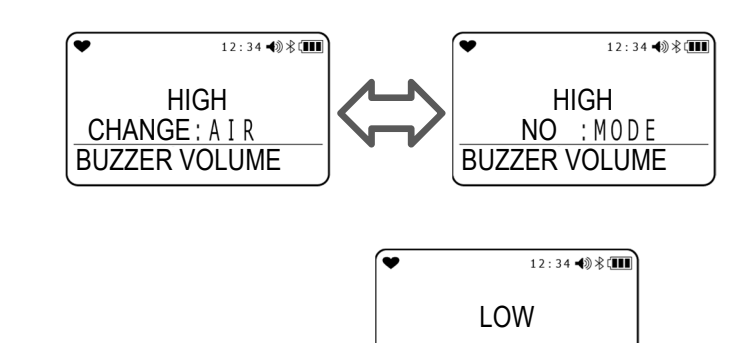

**BUZZER VOLUME** 

"END" appears and the display returns to the screen in Step 1.

### NOTE =

- The setting is retained even when the power is turned off.
- This does not appear if "Display mode item display: ON/OFF" is disabled in user mode.

# 6-2-11. Display language setting

<Procedure for ATEX/IECEx specification>

This appears if a language other than English has been set. The function restores the display language to English.

# **1** Press the <u>MODE</u> button on the measurement screen several times to display the LANGUAGE CHANGE screen.

### 2 Press the AIR button.

The language change confirmation screen is displayed. The default setting is "ENGLISH".

### **3** Press the MODE button.

The display switches to Japanese and returns to the measurement screen. Pressing the <u>AIR</u> button returns the display to the screen in Step 1 with the display language set to English.

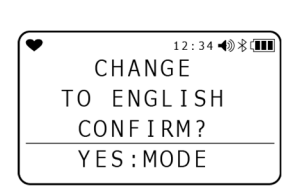

LANGUAGE

CHANGE

TO ENGLISH

YES:AIR

12:34

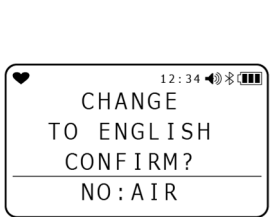

LANGUAGE

CHANGE

TO ENGLISH

NO:MODE

12:34 🜒 🕏 💷

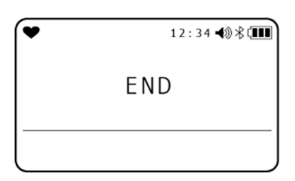

### NOTE -

- The setting is retained even when the power is turned off.
- Once the original display language has been restored, the display language cannot be changed to a language other than the original language in display mode. For information on changing the display language, see "6-4-17. Language setting" in "User mode settings" on page 78.

# 6-3. User mode

User mode lets you set the date and time, alarm setpoints, and other settings.

## 6-3-1. Displaying user mode

1 With the power turned off, press the AIR button and POWER button at the same time.

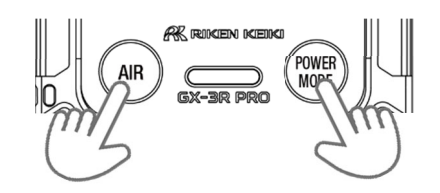

2 Release the buttons when the buzzer blips.

The power turns on, and the user mode menu appears.

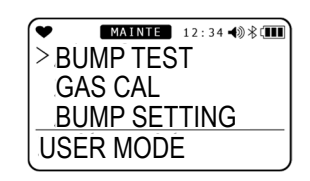

- 3 Use the AIR button to select an item to be set, then using the MODE button, go to the setting screen.
- 4 Once settings are complete, press the AIR button on the user mode menu several times to select "START MEASURE", then press the MODE

### button.

The product operates in the same way as when the power has just been turned on and proceeds to the measurement screen.

### NOTE -

- The display returns to the user mode menu after each setting. To return to the menu while making the settings, hold down the AIR button and MODE button at the same time.
- A password input screen is displayed if the password setting is enabled in user mode. For information on how to change the default password, see "6-4-18. User password setting".

# 6-3-2. User mode settings

| Screen display (setting item)                                                                                                    | LCD display                                             | Reference<br>page |
|----------------------------------------------------------------------------------------------------|---------------------------------------------------------|-------------------|
| BUMP TEST                                                                                                    |                                                         | P. 94             |
| GAS CAL (Calibration)                                                                                                    |                                                         | P. 86             |
| CAL SETTING (Calibration expiration date setting) * Displayed on ATEX/IECEx specification only                                                                                                    | BUMP SETTING<br>USER MODE                               | P. 56             |
| BUMP SETTING                                                                                                    |                                                         | P. 56             |
| MAN DOWN                                                                                                    | MAINTE 12:34 40 % III<br>MAN DOWN                       | P. 66             |
| ALARM SETTING                                                                                                    | > ALARM SETTING<br>LUNCH BREAK                          | P. 68             |
| LUNCH BREAK                                                                                                    | USER MODE                                               | P. 71             |
| CONFIRMATION                                                                                                    |                                                         | P. 71             |
| AUTO BACKLIGHT                                                                                                    | > AUTO BACKLIGHT<br>BACKLIGHT TIME                      | P. 74             |
| BACKLIGHT TIME                                                                                                    | USÉR MODÉ                                               | P. 74             |
| KEY TONE                                                                                                    |                                                         | P. 75             |
| D MODE SETTINGS                                                                                                    |                                                         | P. 75             |
| IR UNIT SELECT (Unit switching for CO <sub>2</sub> sensor)<br>* Displayed only on models that detect CO <sub>2</sub> .<br>May not be displayed if the CO <sub>2</sub> sensor is not connected<br>correctly.         | USER MODE                                               | P. 76             |
| CO2AIR SETTING (CO <sub>2</sub> sensor air calibration:<br>ON/OFF)<br>* Displayed only on models that detect CO <sub>2</sub> .<br>May not be displayed if the CO <sub>2</sub> sensor is not connected<br>correctly. | CO2AIR SETTING<br>DATE<br>DATE<br>DATE FORMAT           | P. 76             |
| DATE                                                                                                    | USER MODE                                               | P. 77             |
| DATE FORMAT                                                                                                    |                                                         | P. 77             |
| LANGUAGE                                                                                                    |                                                         | P. 78             |
| USER PASSWORD                                                                                                    | > USER PASSWORD<br>ROM/SUM                              | P. 79             |
| ROM/SUM                                                                                                    | USER MODE                                               | P. 80             |
| RADIO STANDARD         * Not displayed on certain models         START MEASURE                                                                                                    | ROM/SUM<br>RADIO STANDARD<br>START MEASURE<br>USER MODE | P. 80             |

# 6-4. User mode settings

User mode allows settings to be changed to increase usability.

## 6-4-1. Bump test

The product includes a function for performing a bump test (function check).

Here, you can select "Perform Bump Test (BUMP TEST)" and "Switch to measurement start screen from bump test (BUMP TEST)".

After the bump test is successful, the screen will automatically move to the measurement start screen.

\*If multiple clinder settings are selected, the measurement start screen will not move automatically after the success of bump test.

For information on the bump test procedure, see "7-3. Bump test" on page 94.

# 6-4-2. Calibration

The product's GAS CAL mode allows automatic calibration using preset gas concentrations in addition to air calibration.

Span adjustment requires dedicated tools and a calibration gas. Contact Riken Keiki.

After successful gas calibration, the screen will automatically move to the measurement start screen.

\*If multibple cylinder settings are selected, the measurement start screen will not move automatically after the success of bump test. .

For information on the calibration procedure, see "7-2. Calibration" on page 83.

### NOTE -

• Once setting is complete, press the AIR button to select "ESCAPE", then press the MODE button. The display returns to the user mode menu.

# 6-4-3. Calibration expiration date setting

This section describes "Calibration expiration date: ON/OFF", "Calibration expiration date interval",

"Operation after calibration date expired", and "Calibration gas setting".

\* Displayed on ATEX/IECEx specification only

### NOTE

• Once setting is complete, press the AIR button to select "ESCAPE", then press the MODE button. The display returns to the user mode menu.

### <Calibration expiration date setting menu>

1 Press the AIR button on the user mode menu to select "CAL SETTING", then press the MODE button.

The calibration expiration date setting menu screen is displayed.

| ¥ [     | MAINTE 12:34 ◀୬ 🕸 💷 |
|---------|---------------------|
| BUM     | P TEST              |
| GAS     | CAL                 |
| > C A L | SETTING             |
| USER    | MODE                |

# 2 Press the AIR button to select the required setting, then press the MODE button.

|         | MAINTE 12:34 ◀ 🕅 🕸 💷 |
|---------|----------------------|
| > C A L | REMINDER             |
| CAL     | INTERVAL             |
| CAL     | EXPIRED              |
| CAL     | SETTING              |

| Setting item  | LCD display                                                | Reference page                                                                       |
|---------------|------------------------------------------------------------|--------------------------------------------------------------------------------------|
| CAL REMINDER  |                                                            | <calibration date:="" expiration="" off="" on=""><br/>P. 57</calibration>            |
| CAL INTERVAL  | ► MAINTE 12:34 → 8 (III)<br>> CAL REMINDER<br>CAL INTERVAL | <calibration date="" expiration="" interval=""><br/>P. 58</calibration>              |
| CAL EXPIRED   | CAL SETTING                                                | <operation after="" calibration="" date="" expired=""> P. 58</operation>             |
| CAL CHECK GAS |                                                            | <calibration check="" date="" expiration="" gas="" selection=""> P. 59</calibration> |
| ESCAPE        |                                                            |                                                                                      |

### <Calibration expiration date: ON/OFF>

This lets you enable and disable the calibration expiration date.

- 1 Press the AIR button to select "CAL REMINDER", then press the MODE button.
- 2 Press the AIR button to select ON or OFF for the calibration expiration date setting, then press the MODE button. Pressing the AIR button toggles between ON and OFF for the calibration expiration date setting. The default setting for ATEX/IECEx specification is "ON".
- **3 Press the MODE button.** "END" appears and the display returns to the calibration expiration date setting menu.

| MAINTE 12:34 ◀ 🕅 🕸 🚛 |
|----------------------|
| L REMINDER           |
| L INTERVAL           |
| L EXPIRED            |
| SETTING              |
|                      |

| •   | MAINTE | 12:34 ◀》 券 💷 |
|-----|--------|--------------|
|     | 0      | J            |
| CAL | REMIN  | NDER         |

# <Calibration expiration date interval>

This lets you select the number of days until the calibration expires.

- 1 Press the AIR button to select "CAL INTERVAL", then press the MODE button.
- 2 Press the AIR button to select the number of days for calibration expiration, then press the MODE button.

Pressing the <u>AIR</u> button lets you select the calibration expiration date interval between 1 and 1,000 days. The default setting is "365 DAYS".

### **3** Press the MODE button.

"END" appears and the display returns to the calibration expiration date setting menu.

### <Operation after calibration date expired>

This lets you specify the operation after the calibration date has expired.

- 1 Press the AIR button to select "CAL EXPIRED", then press the MODE button.
- 2 Press the AIR button to select the operation after the calibration date has expired.
  - · CONFIRM TO USER:
    - Action depends on the operation. Press the AIR button to proceed to measurement mode. Press the MODE button to proceed to Auto calibration cylinder setting.
  - CANT USE: Measurement mode is not available. Press the MODE button or after 6 seconds without any operation to proceed to Auto calibration cylinder setting.
  - NO EFFECT: Action depends on the operation. After the indication that calibration has expired, press the MODE button to proced to Auto calibration cylinder setting. After 6 seconds without any operation, proceed to measurement mode automatically.

The default setting is "CONFIRM TO USER".

### **3** Press the MODE button.

"END" appears and the display returns to the calibration expiration date setting menu.

| ĺ | •    | MAINTE | 12:     | 34 ◀◎ 券 🎟 |
|---|------|--------|---------|-----------|
|   | CONF | IRM    | ΤD      | USE       |
|   | CAL  | EXPI   | [ R E [ | )         |

| (¥ 1    | MAINTE 12:34 ◀)) 券 💷 |
|---------|----------------------|
| CAL     | REMINDER             |
| CAL     | INTERVAL             |
| > C A L | EXPIRED              |
| CAL     | SETTING              |

| •    | MAINTE 12:34 ◀ 🕅 🕸 💷 |
|------|----------------------|
| CAL  | REMINDER             |
| >CAL | INTERVAL             |
| CAL  | EXPIRED              |
| CAL  | SETTING              |

| •   | MAINTE 12:34 40 8 🗰 |
|-----|---------------------|
|     | 365 DAYS            |
| CAL | INTERVAL            |

### <Calibration expiration date check gas selection>

Allows you to select the gas for which the calibration expiration date is to be checked.

1 Press the AIR button to select "CAL CHECK GAS", then press the MODE button.

The gas for calibration can be selected.

2 Press the AIR button to select the gas for which the calibration expiration date is to be checked. Pressing the AIR button lets you select the gas type

for which the calibration expiration date is to be checked.

•ALL GAS: All sensors

•4GAS: All sensors other than the fourth slot The default setting is "ALL GAS".

### **3 Press the MODE button.**

"END" appears and the display returns to the calibration expiration date setting menu.

|         | MAINTE 12:34 ◀ 🕅 🕸 🚛 |
|---------|----------------------|
| CAL     | INTERVAL             |
| CAL     | EXPIRED              |
| > C A L | CHECK GAS            |
| CAL     | SETTING              |
| CAL     | SETTING              |

| •   | MAINTE 12:34 ◀ 🕅 🕅 |
|-----|--------------------|
|     | 4 GAS              |
| CAL | CHECK GAS          |

# 6-4-4. Bump test setting

This lets you set various conditions for bump testing.

### <Bump test setting menu>

- 1 Press the AIR button on the user mode menu to select "BUMP SETTING", then press the MODE button. The bump test setting screen is displayed.
- 2 Press the AIR button to select the required setting, then press the MODE button.

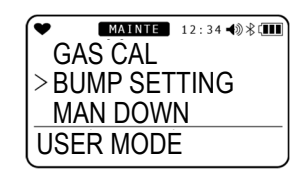

| •     | MAINTE 12:34 ◀) 🕸 💷 |
|-------|---------------------|
| >.BI  | JMP PARAMETER       |
| B     | JMP REMINDER        |
| B     | JMP INTERVAL        |
| BU    | MP SETTING          |
| ('ROI | MP SETTING          |

| Setting item   | LCD display                                                      | Reference page                                                                                                    |
|----------------|------------------------------------------------------------------|----------------------------------------------------------------------------------------------------|
| BUMP PARAMETER | BUMP PARAMÈTER<br>BUMP REMINDER<br>BUMP INTERVAL<br>BUMP SETTING | <bump selection="" time=""> P. 61<br/><bump selection="" tolerance=""> P. 61<br/><calibration after="" bump<br="" selection="" time="">test&gt; P. 62<br/><calibration after="" bump="" off="" on="" test:=""><br/>P. 62</calibration></calibration></bump></bump> |
| BUMP REMINDER  |                                                                  | <calibration after="" bump="" test:<br="">ON/OFF&gt;P.62</calibration>                                                                                                    |
| BUMP INTERVAL  |                                                                  | <bump date="" expiration="" interval="" selection="" test="">P.63</bump>                                                                                                    |
| BUMP EXPIRED   |                                                                  | <operation after="" bump="" expiration="" selection="" test=""> P. 64</operation>                                                                                                    |
| BUMP CHECK GAS |                                                                  | <bump gas="" selection="" test=""> P. 65</bump>                                                                                                    |
| ESCAPE         |                                                                  |                                                                                                    |

NOTE -

• Once setting is complete, press the AIR button to select "ESCAPE", then press the MODE button. The display returns to the user mode menu.

### <Bump time selection>

This sets the time for introducing the test gas.

1 Press the AIR button to select "BUMP PARAMETER", then press the MODE button.

The bump test setting menu is displayed.

- 2 Press the AIR button to select "GAS TIME", then press the MODE button. The bump time is displayed.
- 3 Press the AIR button to select the bump time, then press the MODE button.

Pressing the AIR button lets you select the bump time from a choice of 30, 45, 60, and 90 seconds. The default setting is "30 SEC".

4 Press the MODE button.

"END" appears and the display returns to the bump test setting menu.

### <Bump tolerance selection>

This sets the threshold for checking the test gas. Gases other than oxygen: Calibration concentration  $\pm$ (calibration concentration × tolerance) Oxygen: Calibration concentration  $\pm$ (difference between calibration concentration and 20.9 % × tolerance)

# 1 Press the AIR button to select "BUMP SETTING", then press the MODE button.

The bump setting menu is displayed.

2 Press the AIR button to select "BUMP PARAMETER", then press the MODE button.

The bump test setting menu is displayed.

3 Press the AIR button to select "TOLERANCE", then press the MODE

button.

The bump tolerance is displayed.

4 Press the AIR button to select the bump tolerance, then press the MODE button.

Pressing the <u>AIR</u> button lets you select the bump tolerance from a choice of 10, 20, 30, 40, and 50 %. The default setting is "50 %".

5 Press the MODE button. "END" appears and the display returns to the bump test setting menu.

| ♥ MAINTE   | 12:34 🜒 🕏 💷 |
|------------|-------------|
| > BUMP PAP | RAMETER     |
| BUMP REI   | MINDER      |
| BUMP INT   | ERVAL       |
| BUMP SET   | TING        |

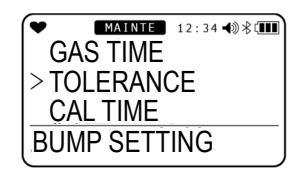

| •  | MAINTE  | 12:34 ◀)) 券 💷 |
|----|---------|---------------|
|    | 50      |               |
| TO | LERANCE |               |

| BUMP REMINDER<br>BUMP INTERVAL<br>BUMP SETTING |   |  |  |  |
|------------------------------------------------|---|--|--|--|
|                                                | ) |  |  |  |

BUMP PARAMETER

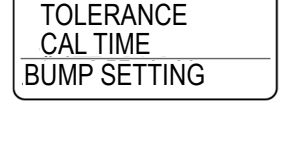

| •   | MAINTE | 12:34 🜒 🕏 💷 | Ì |
|-----|--------|-------------|---|
|     | 30 SE  | C           |   |
| GAS | TIME   |             |   |

### <Calibration time selection after bump test>

This selects the time for calibration after a bump test has failed.

1 Press the AIR button to select "BUMP SETTING", then press the MODE button.

The bump setting menu is displayed.

2 Press the AIR button to select "BUMP PARAMETER", then press the MODE button.

The bump test setting menu is displayed.

3 Press the AIR button to select "CAL TIME", then press the MODE button.

The time for calibration after a bump test has failed is displayed.

4 Press the AIR button to select the calibration time after a bump test, then press the MODE button.

Pressing the AIR button lets you select the calibration time after a bump test from a choice of 90 and 120 seconds. The default setting is "90 SEC".

### 5 Press the MODE button.

"END" appears and the display returns to the bump test setting menu.

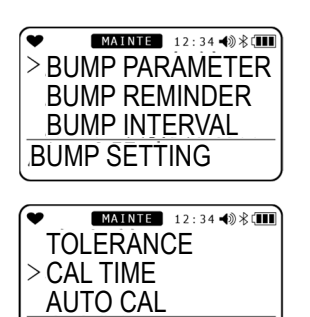

| •   | MAINTE | 12:34 ◀》 🕅 |
|-----|--------|------------|
|     | 90 SE  | EC         |
| CAL | TIME   |            |

BUMP PARAMETER

### <Calibration after bump test: ON/OFF>

This enables/disables the function for automatic calibration if a bump test fails.

1 Press the AIR button to select "BUMP PARAMETER", then press the MODE button.

The bump setting menu is displayed.

2 Press the AIR button to select "BUMP PARAMETER", then press the MODE button.

The bump test setting menu is displayed.

- 3 Press the AIR button to select "AUTO CAL", then press the MODE button. The ON/OFF selection is displayed for calibration after a bump test.
- 4 Press the AIR button to select ON or OFF for calibration after a bump test, then press the MODE button.

Pressing the AIR button lets you select ON or OFF for calibration after a bump test. The default setting is "ON".

5 Press the MODE button. "END" appears and the display returns to the bump test setting menu.

| EVALUATE 12:34 40 % (III)     BUMP PARAMETER     BUMP REMINDER     BUMP INTERVAL     BUMP SETTING |
|---------------------------------------------------------------------------------------------------|
| CAL TIME<br>CAL TIME<br>> AUTO CAL<br>ESCAPE<br>BUMP PATAMETER                                    |
| ♥ MAINTE 12:34 ◀୬ 券 (III)                                                                         |
| ON                                                                                                |
| AUTO CAL                                                                                          |

### <Bump test expiration date display: ON/OFF>

This selects the notification for bump test expiration.

1 Press the AIR button to select "BUMP SETTING", then press the MODE button.

The bump setting menu is displayed.

2 Press the AIR button to select "BUMP REMINDER", then press the MODE

### button.

The ON/OFF selection is displayed for bump test expiration date display.

3 Press the AIR button to select ON or OFF for the bump test expiration date display.

Pressing the AIR button lets you select ON or OFF for the bump test expiration date display. The default setting is "OFF".

4 **Press the MODE button.** "END" appears and the display returns to the bump test setting menu.

|    | MAINTE 12:34 ◀ 🕅 🕸 🚛 |
|----|----------------------|
| E  | SUMP PARAMETER       |
| >E | 3UMP REMINDER        |
| ΙE | SUMP INTERVAL        |
| B  | IMP SETTING          |
| C  |                      |

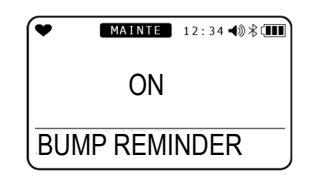

### <Bump test expiration date interval selection>

This sets the interval until the bump test expiration date notification is given after a bump test.

# 1 Press the AIR button to select "BUMP SETTING", then press the MODE button.

The bump setting menu is displayed.

2 Press the AIR button to select "BUMP INTERVAL", then press the MODE

### button.

You can select the number of days until the bump test expiration date.

3 Press the AIR button to select ON or OFF for the bump test expiration date interval.

Pressing the AIR button lets you select the bump test expiration date interval from 0 to 365 days. The default setting is "30 DAY".

4 Press the MODE button.

"END" appears and the display returns to the bump test setting menu.

| •   | MAINTE 12:34 ◀) 🛞 💷 |
|-----|---------------------|
| BL  | JMP PARAMETER       |
| >BL | JMP REMINDER        |
| BL  | JMP EXPIRED         |
| BUN | <b>IP SETTING</b>   |
|     |                     |

| •   | MAINTE  | 12:34 ◀)) 券 💷 |
|-----|---------|---------------|
|     | 30      | DAYS          |
| BUN | /P INTE | RVAL          |

### NOTE -

• If the setting exceeds 30 days, the SDM-3R may diagnose an abnormal value when connected to the SDM-3R docking station. In such a case, please set this setting to 30 days or less.

### <Operation selection after bump test expiration>

This selects the operation after the bump test expiration date display.

1 Press the AIR button to select "BUMP SETTING", then press the MODE button.

The bump setting menu is displayed.

- 2 Press the AIR button to select "BUMP EXPIRED", then press the MODE button. You can select the operation after bump test expiration.
- 3 Press the AIR button to select the operation after bump test expiration.

Pressing the AIR button displays the following operations after bump test expiration:

CONFIRM TO USER:

Action depends on the operation. Press the AIR button to proceed to measurement mode. Press the MODE button to proceed to Bump test cylinder setting.

- CANT USE: Measurement mode is not available. Press the MODE button or after 6 seconds without any operation to proceed to Bump test cylinder setting.
- NO EFFECT: Action depends on the operation. After the indication that calibration has expired, press the MODE button to proced to Bump test cylinder setting. After 6 seconds without any operation, proceed to measurement mode automatically.

The default setting is "CONFIRM TO USER".

### 4 Press the MODE button.

"END" appears and the display returns to the bump test setting menu.

| ſ | MAINTE 12:34 ◄ ※ ※ []] |
|---|------------------------|
|   | BUMP INTERVAL          |
|   | > BUMP EXPIRED         |
|   | BUMP CHECK GAS         |
|   | BUMP SETTING           |

CONFIRM TO USE

BUMP EXPIRED

### <Bump test gas selection>

Allows you to select the gas for which bump test expiration date is to be checked.

# 1 Press the AIR button to select "BUMP SETTING", then press the MODE button.

The bump setting menu is displayed.

2 Press the AIR button to select "BUMP CHECK GAS", then press the MODE button.

Allows you to select the gas for which bump test expiration date is to be checked.

3 Press the AIR button to select the bump test gas.

Pressing the AIR button lets you select the gas for which bump test expiration date is to be checked.

- ALL GAS: All sensors
- 4GAS: All sensors other than the fourth slot The default setting is "ALL GAS".

### 4 Press the MODE button.

"END" appears and the display returns to the bump test setting menu.

| (♥  | M/    | AINTE | 12:34 ┥ | )*Ⅲ |
|-----|-------|-------|---------|-----|
| E   | BUMP  | 'EXP  | IRED    |     |
| > E | BUMP  | CHE   | ECK G   | iAS |
| ΙE  | SCA   | PE    |         |     |
| BL  | JMP S | SETT  | ING     |     |
|     |       |       |         |     |

| •   | MAINTE | 12:34 🜒 🕏 💷 |
|-----|--------|-------------|
|     | ALL G  | AS          |
| BUM | P CHEC | KGAS        |

# 6-4-5. Man down alarm setting

This section describes "Man down alarm: ON/OFF", "Panic alarm: ON/OFF", and "Man down alarm time setting".

### NOTE -

• Once setting is complete, press the AIR button to select "ESCAPE", then press the MODE button. The display returns to the user mode menu.

### <Man down alarm setting menu>

1 Press the AIR button on the user mode menu to select "MAN DOWN", then press the MODE button. The man down alarm menu screen is displayed.

2 Press the AIR button to select the required setting, then press the MODE button.

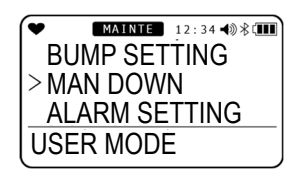

| •    | MAINTE 12:34 | <b>-</b> **Ⅲ |
|------|--------------|--------------|
| >'M/ | AN DOWN      |              |
| PA   | ANIC         |              |
| M/   | AN DOWN TI   | ME           |
| MA   | N DOWN ME    | NU           |

| Setting item  | LCD display             | Reference page                                        |
|---------------|-------------------------|-------------------------------------------------------|
| MAN DOWN      | MAINTE 12:34 ◀୬ ⅔ (III) | <man alarm:="" down="" off="" on=""> P. 66</man>      |
| PANIC         | PANIC                   | <panic alarm:="" off="" on=""> P. 67</panic>          |
| MAN DOWN TIME |                         | <man alarm="" down="" setting="" time=""> P. 67</man> |
| ESCAPE        |                         |                                                       |

### <Man down alarm: ON/OFF>

This lets you enable and disable the man down alarm.

- 1 Press the AIR button to select "MAN DOWN", then press the MODE button.
- 2 Press the AIR button to select ON or OFF for the man down alarm, then press the MODE button.

Pressing the AIR button lets you select ON or OFF for the man down alarm. The default setting is "OFF".

"END" appears and the display returns to the man down alarm menu.

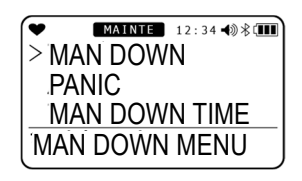

| •   | MAINTE | 12:34 🜒 🕅 💷 |
|-----|--------|-------------|
|     | ÓN     |             |
| MAN | DOWN   |             |

### <Panic alarm: ON/OFF>

This lets you enable and disable the panic alarm.

- 1 Press the AIR button to select "PANIC", then press the MODE button.
- 2 Press the AIR button to select ON or OFF for the panic alarm, then press the MODE button.

Pressing the AIR button lets you select ON or OFF for the panic alarm. The default setting is "OFF".

"END" appears and the display returns to the man down alarm menu.

### <Man down alarm time setting>

This lets you set the time before a man down alarm is triggered.

### NOTE =

- Set each alarm time within the following range: 10 seconds ≤ prealarm 1 ≤ prealarm 2 ≤ main alarm ≤ 240 seconds
- 1 Press the AIR button to select "MAN DOWN TIME", then press the MODE button.
- 2 Press the <u>AIR</u> button to select the time for man down prealarm 1, then press the <u>MODE</u> button.

Pressing the AIR button lets you select the time for prealarm 1 in the range of 10 to prealarm 2 setting time. The default setting is "60 SEC".

3 Press the AIR button to select the time for man down prealarm 2, then press the MODE button.

Pressing the AIR button lets you select the time for prealarm 2 in the range of prealarm 1 setting time to main alarm setting time. The default setting is "75 SEC".

Press the AIR button to select the time for man down main alarm, then press the MODE button.

Pressing the AIR button lets you select the time for main alarm in the range of prealarm 2 setting time to 240 seconds. The default setting is "90 SEC".

"END" appears and the display returns to the man down alarm menu.

| MAN DOWN<br>> PANIC<br>MAN DOWN TIME<br>MAN DOWN MENU |
|-------------------------------------------------------|
| ♥ MAINTE 12:34 40 % (11)<br>ON                        |

PANIC

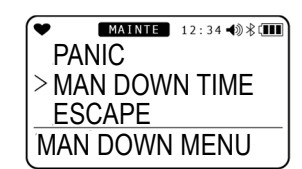

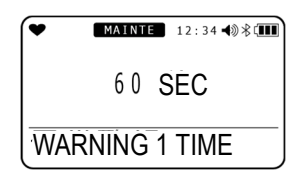

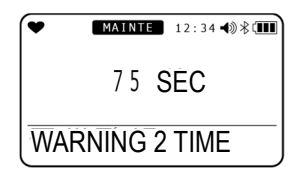

| •          | MAINTE | 12:34 ◀)) ∦ 💷 |  |  |
|------------|--------|---------------|--|--|
|            | 90 S   | ËC            |  |  |
| ALARM TIME |        |               |  |  |

# 6-4-6. Alarm setpoint setting

This section describes the settings for the first to third alarm setpoints, STEL alarm setpoint, and TWA alarm setpoint and how to restore the default settings.

### <Alarm setpoint setting>

Alarm setpoints can be set in one-digit units.

| Detection target gas                    | 1 digit   | Lower limit                                 | Upper limit |  |
|-----------------------------------------|-----------|---------------------------------------------|-------------|--|
| Combustible gas (HC/CH <sub>4</sub> )   | 1 %LEL    | 1 %LEL                                      | 60 %LEL     |  |
|                                         |           | (Recommended range 10%LEL or more)          |             |  |
| Carbon monoxide (CO)                    | 1 ppm     | 12 ppm<br>(Recommonded range 25ppm or more) | 2,000 ppm   |  |
|                                         |           | (Recommended range 25ppm or more)           |             |  |
| Hydrogen sulfide (H <sub>2</sub> S)     | 0 1 nnm   | 0.5 ppm                                     | 200.0 ppm   |  |
|                                         | 0.1 ppm   | (Recommended range 1.0ppm or more)          |             |  |
| Sulfur dioxide (SO <sub>2</sub> )       | 0.05 mmm  | 0.25 ppm                                    | 100.00 ppm  |  |
|                                         | 0.05 ppm  | (Recommended range 1.00ppm or more)         |             |  |
| Nitrogen dioxide (NO <sub>2</sub> )     | 0.05 ppm  | 0.50 ppm                                    | 20.00 ppm   |  |
| Hydrogen cyanide (HCN)                  | 0.1 ppm   | 0.9 ppm                                     | 30.0 ppm    |  |
| Phosphine (PH <sub>3</sub> )            | 0.01 ppm  | 0.05 ppm                                    | 20.00 ppm   |  |
| Ammonia (NH₃)                           | 0.5 ppm   | 8.0 ppm                                     | 400.0 ppm   |  |
| Carbon dioxide (CO <sub>2</sub> )[vol%] | 0.01 vol% | 0.20 vol%                                   | 8.00 vol%   |  |
| Carbon dioxide (CO <sub>2</sub> )[ppm]  | 20 ppm    | 1,000 ppm                                   | 10,000 ppm  |  |

| Detection target gas     | 1 digit  | First/second alarm |             | Third alarm |             |
|--------------------------|----------|--------------------|-------------|-------------|-------------|
| Delection larger gas     | i aigit  | Lower limit        | Upper limit | Lower limit | Upper limit |
| Oxygen (O <sub>2</sub> ) | 0.1 vol% | 0.0 %              | 20.0 %      | 21.8 %      | 40.0 %      |

### NOTE •

- Set the alarm setpoints as follows:
- First alarm  $\leq$  second alarm  $\leq$  third alarm (first alarm  $\geq$  second alarm for oxygen)
- Use alarm settings within the range commensurate with the performance of the equipment. Setting alarm setpoints below the recommended range may cause false alarms.
- 1 Press the AIR button on the user mode menu to select "ALARM SETTING", then press the MODE button.

The combustible sensor selection screen is displayed.

2 Press the AIR button to select the gas type, then press the MODE button.

Pressing the AIR button alternately displays the detection target gas and the alarm setpoint reset screen (page 69).

Pressing the MODE button displays the first alarm setpoint (WARNING) setting screen.

3 Press the AIR button to select a numerical value for the first alarm setpoint, then press the MODE button.

The second alarm setpoint (ALARM) setting screen is displayed.

| ★ MAINTE 12:34 ★ >>>>>>>>>>>>>>>>>>>>>>>>>>>>>>>>>>> | 8 ( 💷 |
|------------------------------------------------------|-------|
| MAN DOWN                                             |       |
| > ALARM SETTING                                      |       |
| LUNCH BREAK                                          |       |
| USER MODE                                            |       |
|                                                      | _     |

| ¥     | M      | AINTE | 12:34 📢 🕸 💷 |
|-------|--------|-------|-------------|
| CH₄   | %LEL   |       |             |
|       |        |       |             |
| _     |        |       |             |
|       |        |       |             |
|       |        |       |             |
| ALARM | 1 SETT | ING   |             |

| •    | MAINTE | 12:34 |
|------|--------|-------|
| CH4  | 10     |       |
|      | 10     |       |
|      |        |       |
| WARN | ING    |       |

- Press the AIR button to select the 4 second alarm setpoint numerical value, then press the MODE button. The third alarm setpoint (ALARM H) setting screen is displayed.
- 5 Press the AIR button to select the third alarm setpoint numerical value, then press the MODE button.

For toxic gases, the STEL and TWA setting screens are displayed after the above steps. Set these in the same way.

"END" appears and the alarm setpoint reset screen appears.

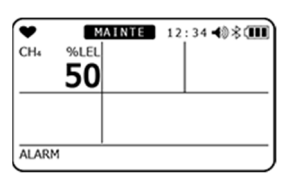

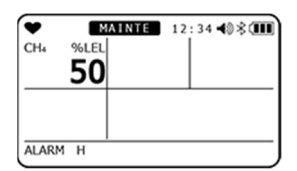

### NOTE

- For information on how to reset settings, see "<Resetting alarm setpoints>" on page 69. The alarm setpoint reset screen may not appear if the product is not set correctly. If this occurs, contact Riken Keiki.
- For more information on alarm setpoints, see "4 Alarm Activation" on page 20.

### <Resetting alarm setpoints>

This restores alarm setpoints to their default settings.

1 Press the AIR button on the user mode menu to select "ALARM SETTING", then press the MODE

### button.

The combustible sensor selection screen is displayed.

#### 2 Press the AIR button several

### times.

The alarm setpoint reset screen is displayed.

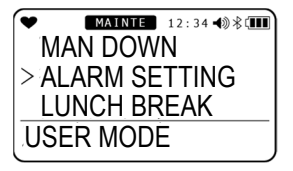

| ¥     | Μ      | AINTE | 12:34 🜒 🕸 🎟 |
|-------|--------|-------|-------------|
| CH₄   | %LEL   |       |             |
|       |        |       |             |
| _     |        |       |             |
|       |        |       |             |
|       |        |       |             |
| ALARN | M SETT | ING   |             |

MAINTE 12:34 ◀ 🕅 🕸 💷

NO:AIR

**RESET ALARM-P**?

#### 3 Press the MODE

### button.

button.

displayed.

4

The alarm setpoint reset setting screen is displayed. To cancel resetting, press the AIR button.

Press the MODE

The alarm setpoint reset

confirmation screen is

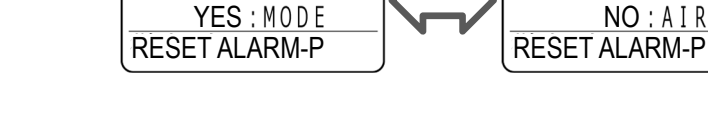

MAINTE 12:34 ◀) 🕸 💷

**RESET ALARM-P**?

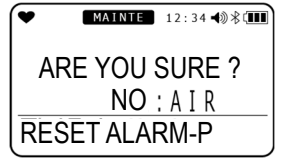

# 5 Press the MODE

**button.** "END" appears and the display returns to the user mode menu.

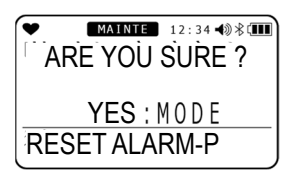

# 6-4-7. Lunch break: ON/OFF

This lets you enable and disable the lunch break function. The lunch break function retains the TWA and PEAK values from the last time the power was turned off and loads them to continue measurement the next time the power is turned on.

1 Press the AIR button on the user mode menu to select "LUNCH BREAK", then press the MODE button.

The lunch break setting screen is displayed.

- 2 Press the AIR button to select ON or OFF for the lunch break function. Pressing the AIR button lets you select ON or OFF for the lunch break function. The default setting is "OFF".
- 3 Press the MODE button.

"END" appears and the display returns to the user mode menu.

### NOTE •

• When the lunch break setting is enabled, a confirmation screen is displayed asking the user whether to retain the TWA and PEAK values from the last time the power was turned off and continue measurement or to reset the values when the power is turned on.

# 6-4-8. Confirmation beep setting

This function provides an audible indication of whether the product is operating normally. The buzzer sounds at preset intervals while measurement is underway. The following functions can also be

operated with "BUMP / CAL", "ALM ALRT" and "B / C / ALM".

- 1. BUMP/CAL
- Starts operation when calibration deadline setting is ON and or calibration is expired, or bump deadline setting is ON and bump is expired.
- •Once the operation is starts, it does not stop until all loaded gases are calibrated or bumped. (Except H2 cancellation)
- Every interval setting time The LED lights up for about one second.
- 2. ALM ALRT
- · Starts operation when a gas alarm is issued. (Including minus sensor failure)
- •Once the operation is starts, it does not stop until all loaded gases are calibrated or bumped. (Except H2 cancellation)
- Every interval setting time The LED lights up for about one second.
- 3. B/C/ALM
- Starts operation when calibration deadline setting is ON and or calibration is expired, or bump deadline setting is ON and bump is expired.
- •Once the operation is starts, it does not stop until all loaded gases are calibrated or bumped. (Except H2 cancellation)
- Every interval setting time The LED lights up for about one second.

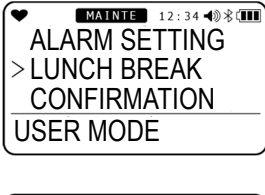

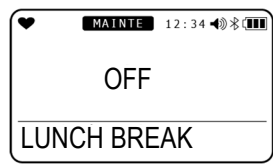

### <Confirmation beep setting menu>

1 Press the AIR button on the user mode menu to select "CONFIRMATION", then press the MODE button.

The confirmation beep menu screen is displayed.

2 Press the AIR button to select the required setting, then press the MODE button.

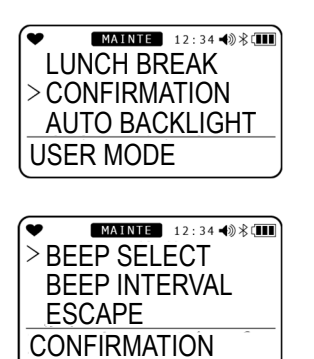

| Setting item  | LCD display                              | Reference page                              |  |
|---------------|------------------------------------------|---------------------------------------------|--|
| BEEP SELECT   | ► MAINTE 12:34 408 (III)<br>>BEEP SELECT | <beep operation="" setting=""> P. 72</beep> |  |
| BEEP INTERVAL | BEEP INTERVAL<br>ESCAPE<br>CONFIRMATION  | <beep interval="" setting=""> P. 72</beep>  |  |
| ESCAPE        |                                          |                                             |  |

### NOTE -

• Once setting is complete, press the AIR button to select "ESCAPE", then press the MODE button. The display returns to the user mode menu.

### <Beep operation setting>

This lets you set the confirmation beep operation.

# 1 Press the AIR button to select "BEEP

**SELECT", then press the MODE button.** The beep operation selection screen is displayed. However, if you change the setting, the operations of "BUMP / CAL", "ALARM ALERT" and "BUMP / CAL /

ALARM" will stop.

### 2 Press the AIR button.

Pressing the AIR button displays the following screens in sequence:

- "OFF"
- "LED"
- "BUZZER"
- "LED+BUZZER"
- "BUMP/CAL"
- "ALARM ALERT"
- "BUMP/CAL/ALARM"

The default setting is "OFF".

### **3** Press the MODE button.

"END" appears and the display returns to the confirmation beep setting menu.

### <Beep interval setting>

This lets you set the interval between confirmation beeps.

► EXAMPLE 12:34 € CONFIRMATION

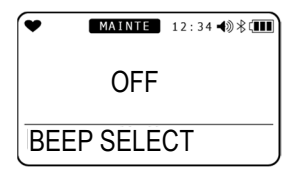
### 1 Press the AIR button to select "BEEP INTERVAL", then press the MODE

### button.

The beep interval setting screen is displayed.

### 2 Press the AIR button.

Pressing the AIR button lets you select the beep interval from a choice of 0.5 minutes and from 1 to 99 minutes. The default setting is "5 MIN".

### **3** Press the MODE button.

"END" appears and the display returns to the confirmation beep setting menu.

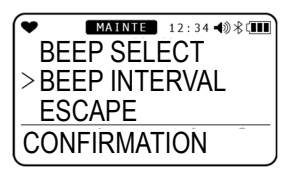

| •   | MAINTE 12:34 ◀ 🕅 🕏 💷 |
|-----|----------------------|
|     | 5 ( <b>MIN</b>       |
| BEI |                      |

### 6-4-9. Automatic backlight: ON/OFF

This enables and disables the function to automatically illuminate the backlight on the LCD display. When enabled, the backlight will automatically go on in dark locations.

- 1 Press the AIR button on the user mode menu to select "AUTO BACKLIGHT", then press the MODE button. The backlight setting screen is displayed.
- 2 Press the AIR button to select ON or OFF for the backlight. Pressing the AIR button lets you select ON or OFF for the backlight. The default setting is "ON".
- 3 Press the MODE button. "END" appears and the display returns to the user mode menu.

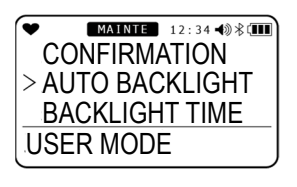

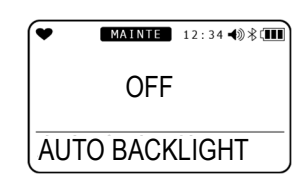

### 6-4-10. Backlight lighting time setting

This lets you set the duration for which the LCD backlight remains lit.

- 1 Press the AIR button on the user mode menu to select "BACKLIGHT TIME", then press the MODE button. The backlight lighting time setting screen is displayed.
- 2 Press the AIR button to select the backlight lighting time. Pressing the AIR button lets you select a backlight lighting time of OFF or 1 to 255 seconds. The default setting is "30 SEC".
- **3 Press the MODE button.** "END" appears and the display returns to the user mode menu.

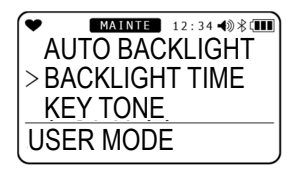

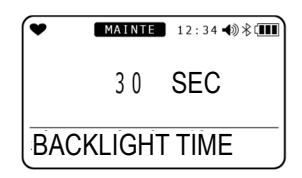

### 6-4-11. Key tone: ON/OFF

This enables and disables the key operation tone.

1 Press the AIR button on the user mode menu to select "KEY TONE", then press the MODE button.

The key tone setting screen is displayed.

### 2 Press the AIR button to select ON or OFF for the key tone.

Pressing the AIR button lets you select ON or OFF for the key tone. The default setting is "ON".

### **3 Press the MODE button.**

"END" appears and the display returns to the user mode menu.

| BACKLIGHT TIME<br>> KEY TONE<br>D MODE SETTING<br>USER MODE |
|-------------------------------------------------------------|
|                                                             |

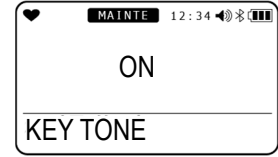

### 6-4-12. Display mode item display: ON/OFF

This lets you set whether the display mode items that can be set are displayed or hidden. When set to OFF, the following items are not displayed in display mode:

- Combustible gas conversion setting
- Long-life battery setting
- LCD inversion setting
- LCD background inversion
- Bluetooth setting
- Buzzer volume adjustment function
- Display language change

### 1 Press the AIR button on the user mode menu to select "D MODE SETTING", then press the MODE button.

The display mode item display setting screen is displayed.

2 Press the AIR button to select ON or OFF for the display mode item display. Pressing the AIR button lets you select ON or OFF for the display mode item display. The items listed above will not be displayed if this is set to "OFF". The default setting is "ON".

### **3** Press the MODE button.

"END" appears and the display returns to the user mode menu.

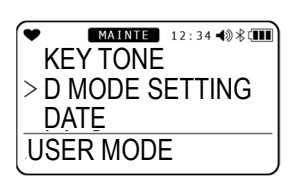

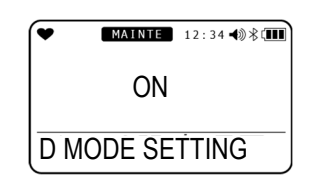

### **6-4-13.** $CO_2$ sensor unit selection

This lets you select the units used with the  $CO_2$  sensor. This setting is displayed only on models that detect  $CO_2$ .

1 Press the AIR button on the user mode menu to select "IR UNIT SELECT", then press the MODE button.

The CO<sub>2</sub> sensor unit selection screen is displayed.

2 Press the AIR button to select the unit for the CO<sub>2</sub> sensor.

Pressing the <u>AIR</u> button displays the following screens alternately:

- vol%
- ppm
- **3 Press the MODE button.**

"END" appears and the display returns to the user mode menu.

### 6-4-14. CO<sub>2</sub> sensor air calibration: ON/OFF

This sets whether or not the  $CO_2$  sensor is subject to air calibration. Setting to ON calibrates the  $CO_2$  sensor when air calibration is performed. This is displayed only on models that detect  $CO_2$ .

1 Press the AIR button on the user mode menu to select "CO2AIR SETTING", then press the MODE button. The CO<sub>2</sub> sensor air calibration setting screen is

The CO<sub>2</sub> sensor air calibration setting screen is displayed.

2 Press the AIR button to select ON or OFF for CO<sub>2</sub> sensor air calibration. Pressing the AIR button lets you select ON or OFF for the CO<sub>2</sub> sensor air calibration. The default setting is "OFF".

### **3** Press the MODE button.

"END" appears and the display returns to the user mode menu.

### NOTE -

This may not be displayed depending on the setting and connection status. CO<sub>2</sub> sensor connected normally: Displayed CO<sub>2</sub> sensor not connected normally or set to a sensor other than CO<sub>2</sub> sensor: Not displayed

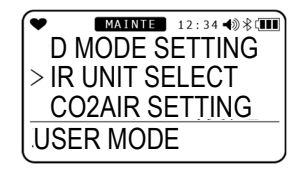

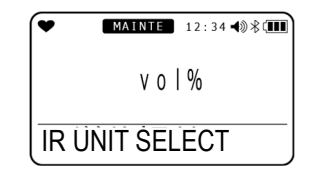

| IR UNIT SELECT<br>> CO2AIR SETTING<br>DATE<br>USER MODE |
|---------------------------------------------------------|
| USER MODE                                               |

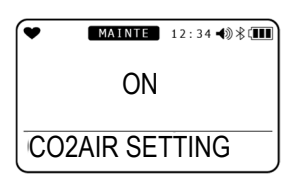

### 6-4-15. Date and time setting

This sets the date and time for the internal clock.

1 Press the AIR button on the user mode menu to select "DATE", then press the MODE button.

> The date and time setting screen is displayed. The item currently blinking can be set.

2 Press the AIR button to select the required setting item, then press the MODE button.

Set the date and time in the sequence year -> month -> day -> hour -> minute.

- YYYY (year)
- MM (month)
- · DD (day)
- 0:00 (time)

Press the MODE button after setting the "minute" item. "END" appears and the display returns to the user mode menu.

| MAINTE 12:34 ◄ ※ < |  |
|--------------------|--|
| CO2AIR SETTING     |  |
| > DATE             |  |
| DATE FORMAT        |  |
| USER MODE          |  |
|                    |  |

| • | MAINTE 12:34 ◀》 卷 💷 |  |  |  |  |
|---|---------------------|--|--|--|--|
|   | YYYY/MM/DD          |  |  |  |  |
|   | 2018/ 3/19          |  |  |  |  |
|   | 17:03               |  |  |  |  |
| D | ATÉ                 |  |  |  |  |

### 6-4-16. Date format setting

This lets you select one of three different date formats.

### 1 Press the AIR button on the user mode menu to select "DATE FORMAT", then press the MODE button. The date format setting screen is displayed.

2 Press the AIR button to select the

### desired format.

The following formats are available:

- "YYYY/MM/DD" (year/month/day)
- "DD/MM/YYYY" (day/month/year)

• "MM/DD/YYYY" (month/day/year) The default setting is " "MM/DD/YYYY" for ATEX/IECEx specification.

3 Press the MODE button. "END" appears and the display returns to the user mode menu.

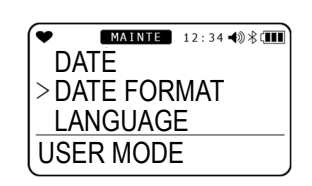

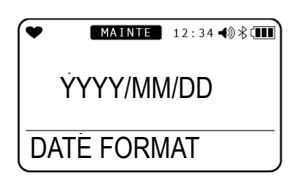

### 6-4-17. Language setting

This lets you select one of thirteen different languages for the LCD display.

1 Press the AIR button on the user mode menu to select "LANGUAGE", then press the MODE button.

The language setting screen is displayed.

# 2 Press the AIR button to select the desired language.

The following languages are available:

- ENGLISH
- JAPANESE
- ITALIAN
- SPANISH
- GERMAN
- FRENCH
- PORTUGUESE
- RUSSIAN
- VIETNAMESE
- POLISH
- TURKISH
- ROMANIAN
- CZECH

The default setting is "ENGLISH" for ATEX/IECEx specification.

### **3** Press the MODE button.

"END" appears and the display returns to the user mode menu.

| Տ Լ |
|-----|
|     |
|     |
| D   |
|     |
|     |

| •   | MAINTE 12:34 ◀) 🕸 🚺 | J |
|-----|---------------------|---|
| E   | NGLISH              |   |
| > ] | A P A N E S E       |   |
| II  | TALIAN              |   |
|     | 五                   | • |

### 6-4-18. User password setting

This lets you set a password for accessing user mode. The password can be set as a four-digit number in the range 0000 to 9999.

- 1 Press the AIR button on the user mode menu to select "USER PASSWORD", then press the MODE button. The password can be enabled or disabled on the
- 2 Press the AIR button to select "ON", then press the MODE button.

user mode password setting screen.

The password input screen is displayed. The default setting is "0000". The password can be set as a four-digit number in the range 0000 to 9999.

3 Press the AIR button to select a number from 0 to 9, then press the MODE button.

The number is input as the first digit of the password and the second digit blinks.

Press the MODE button after entering the final digit. "END" appears and the display returns to the user mode menu.

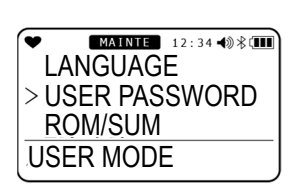

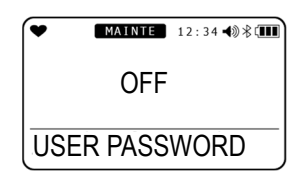

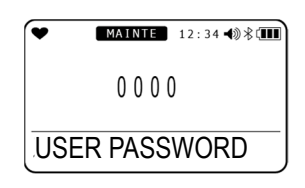

### <Accessing user mode when password-protected>

1 With the power turned off, press the AIR button and POWER button at the same time.

Release the buttons when the buzzer blips. The password input screen is displayed.

2 Enter the preset password. Press the AIR button to select the number for the currently selected digit, then press the MODE button to confirm.

> The user mode menu is displayed once the password has been correctly entered. If the password entered is incorrect, an error is displayed. The display switches to "Screen transition from powering on to displaying measurement screen" in "5-3. Startup".

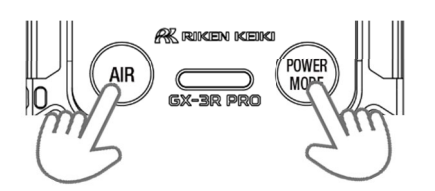

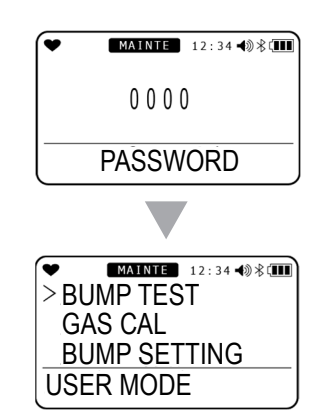

### 6-4-19. ROM/SUM display

This displays the program number and SUM value of the product. \* This is not normally used by the user.

1 Press the AIR button on the user mode menu to select "ROM/SUM", then press the MODE button.

The ROM/SUM screen is displayed.

The following information is displayed alternately on the ROM/SUM screen.

- · "ROM/SUM MAIN"
- "ROM/SUM SENSOR"
- "ROM/SUM IR SENS"
  - $^{*}$  Only on models with CO<sub>2</sub> sensor
- "BLUETOOTH"

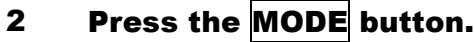

"END" appears and the display returns to the user mode menu.

| •  | MAINTE 12:34 ◀ 🕅 🕸 🚛 |
|----|----------------------|
| U  | SER PASSWORD         |
| >R | OM/SUM               |
| R  | ADIO STANDARD        |
| US | ER MODE              |

| ĺ | ♥ MAINTE 12:34 ♣ () 卷 () |  |  |  |  |
|---|--------------------------|--|--|--|--|
|   | 05708                    |  |  |  |  |
|   | 9 A 9 6                  |  |  |  |  |
|   | ROM/SUM MAIN             |  |  |  |  |

### 6-4-20. Bluetooth authentication display

This lets you check Bluetooth authentication.

1 Press the AIR button on the user mode menu to select "RADIO STANDARD", then press the MODE button.

Bluetooth authentication is displayed.

The authentication code is displayed in the area.

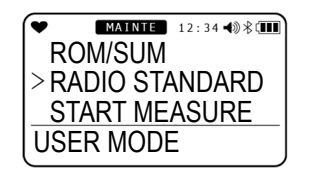

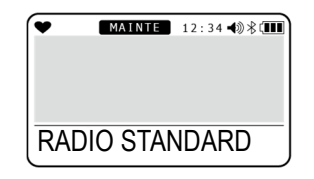

### 2 Press the MODE button.

"END" appears and the display returns to the user mode menu.

### NOTE

This is not displayed on certain models. Bluetooth equipped: Displayed Bluetooth not equipped: Not displayed

### 7

# Maintenance

The product is an important safety and disaster-prevention device. Maintain the product at regular intervals to ensure performance and improve disaster-prevention and safety reliability.

### 7-1. Maintenance intervals and maintenance items

The following items should be maintained regularly before using the product:

- Daily maintenance: Perform maintenance before commencing work.
- · Monthly maintenance: Perform maintenance by testing the alarms once a month.
- Regular maintenance: Perform maintenance at least once a year (ideally, at least once every six months).

| Maintenance Maintenance details                                                                                                    |                                                                                              | Daily<br>maintenance | Monthly maintenance | Regular<br>maintenance |
|----------------------------------------------------------------------------------------------------|----------------------------------------------------------------------------------------------|----------------------|---------------------|------------------------|
| Battery level                                                                                                    | Check to confirm that battery levels are adequate.                                           | 0                    | 0                   | 0                      |
| Concentration<br>displayCheck to confirm that the concentration readout is<br>0 (or 20.9 % for oxygen meter) after drawing in<br>fresh air. If the readout is not 0, check to confirm<br>that that no interference gases are present, then<br>perform air calibration. |                                                                                              | 0                    | 0                   | 0                      |
| Main unit operation                                                                                                    | Vain unit         Check the LCD display to confirm that the readout is not faulty.         O |                      | 0                   | 0                      |
| Filter                                                                                                    | Check to confirm that the filter is not dirty. O C                                           |                      | 0                   | 0                      |
| Alarm test Test the alarm and check to confirm that the alarm LED arrays, buzzer, and vibrator all operate correctly.                                                                                                    |                                                                                              | -                    | 0                   | 0                      |
| SpanPerform span adjustment using a calibration gas.adjustment                                                                                                    |                                                                                              | _                    | -                   | 0                      |
| Gas alarmCheck the gas alarm with a calibration gas.check                                                                                                    |                                                                                              | -                    | -                   | 0                      |

## 

• If an abnormality is discovered in the product, contact Riken Keiki immediately.

### NOTE

- Span adjustment requires dedicated tools and preparation of a calibration gas. Always contact Riken Keiki for span adjustment.
- The built-in sensors have finite service lives and must be replaced regularly.
- If the sensors cannot be calibrated using span adjustment, the readings are not restored after air calibration, or the readings fluctuate, the sensors are at the end of their life. Contact Riken Keiki for replacement.

### Maintenance service

# Riken Keiki provides services related to regular maintenance including span adjustment, as well as other adjustments and maintenance.

Preparing calibration gas requires the use of dedicated tools, such as gas cylinders of the specified concentration and gas sampling bags.

Our certified service engineers have expert knowledge of the dedicated tools used for these services, along with expertise in products. Please take advantage of the Riken Keiki maintenance service to maintain safe operation of the product.

The maintenance service covers the following main aspects. Please contact Riken Keiki for more information.

| Battery level<br>check                                                                                                    | Checking battery levels                                                                                                    |  |  |
|----------------------------------------------------------------------------------------------------|----------------------------------------------------------------------------------------------------|--|--|
| Concentration display check                                                                                                    | <ul> <li>n Checks to confirm that the concentration readout is 0 (or 20.9 % for oxygen meter) using a zero gas.</li> <li>Air calibration (zero adjustment) is performed if the reading is not zero.</li> </ul> |  |  |
| Filter check                                                                                                    | Checks the dust filter for contamination and clogging.<br>The filter is replaced if dirty or clogged.                                                                                                    |  |  |
| Alarm test                                                                                                    | <b>test</b> Tests the alarm to check to confirm that the alarm LEDs, buzzer, and vibrator all operate correctly.                                                                                               |  |  |
| Span<br>adjustment                                                                                                    | Performs span adjustment using a calibration gas.                                                                                                    |  |  |
| <ul> <li>Checks the gas alarm using a calibration gas.</li> <li>Checking alarms (confirming alarm activation when alarm setpoint i reached)</li> <li>Checking delay time (checking delay time until alarm activation)</li> <li>Checks the buzzer, LEDs, vibrator, and concentration display. (Che operation for each of the three-step alarms )</li> </ul> |                                                                                                    |  |  |
| Product<br>cleaning and<br>repair<br>(visual<br>inspection)                                                                                                    | Checks the exterior of the product for dirt and damage; cleans and repairs any prominent problem areas.<br>Parts are replaced if cracked or damaged.                                                           |  |  |
| Product<br>operation check                                                                                                    | Ict Operates the buttons to check function operations and parameters.                                                                                                    |  |  |
| Consumable<br>part<br>replacement                                                                                                    | Isumable       Replaces degraded components such as sensors and filters.         Iacement       Iacement                                                                                                    |  |  |

### <Main maintenance service details>

### 7-2. Calibration

The product can be calibrated using automatic calibration with preset gas concentrations in addition to air calibration.

Span adjustment requires dedicated tools and a calibration gas. Contact Riken Keiki.

# 

- Do not use lighter gas to check the sensitivity of the product. Constituents in the lighter gas may degrade sensor performance.
- When equipped with a carbon dioxide (CO2) sensor, it may show a high indication immediately
  after energization due to the characteristics of the sensor
  You Warm it up for about 10 to 20 minutes and use it after instructions are stable.
- When an ammonia (NH<sub>3</sub>) sensor is installed, the indication may rise temporarily immediately after the sensor is energized due to its characteristics. When replacing the battery before it runs out, please wait at least 10 minutes before turning the power back on. Also. When the sensor is replaced, the battery is replaced because it is dead, or the battery is removed and has not been used for a long period of time, turn the power back on after 120 minutes or more.

### 7-2-1. Preparation for calibration

This section describes how to calibrate the product using calibration adapter (simple type).

### <Required equipment/materials>

- Calibration gas
- Gas sampling bag
- Calibration adapter (simple type) \*ATEX/IECEx specification is shipped with this parts.
- Pump

### <Recommended calibration gas concentrations>\*

| Detection target gas                | Sensor model                           | Calibration gas                                             | Calibration gas concentration |
|-------------------------------------|----------------------------------------|-------------------------------------------------------------|-------------------------------|
| Combustible gas (HC)                | NCR-6309                               | Isobutane (i-C <sub>4</sub> H <sub>10</sub> )               | 50 %LEL (0.7 vol%)            |
| Combustible gas (CH <sub>4</sub> )  | NCR-6309                               | Methane (CH <sub>4</sub> )                                  | 50 %LEL (2.2 vol%)            |
| Hydrogen sulfide (H <sub>2</sub> S) | ESR-A1DP or<br>ESR-A13i                | Hydrogen sulfide (H <sub>2</sub> S)                         | 25.0 ppm                      |
| Oxygen (O <sub>2</sub> )            | ESR-X13P                               | Oxygen (O <sub>2</sub> )<br>N <sub>2</sub> diluted          | 12.0 %                        |
| Carbon monoxide (CO)                | ESR-A1DP or<br>ESR-A1CP or<br>ESR-A13P | Carbon monoxide (CO)                                        | 50 ppm                        |
| Carbon monoxide (CO)                | ESR-A1CP                               | Hydrogen (H <sub>2</sub> )<br>air diluted                   | 500 ppm                       |
| Sulfur dioxide (SO <sub>2</sub> )   | ESR-A13D                               | Sulfur dioxide (SO <sub>2</sub> )<br>N <sub>2</sub> diluted | 8.00 ppm                      |
| Nitrogen dioxide (NO <sub>2</sub> ) | ESR-A13D                               | Nitrogen dioxide (NO <sub>2</sub> )<br>air diluted          | 4.80 ppm                      |

|                              |           | Hydrogen cyanide<br>(HCN)           | 8.0 ppm                                                                      |
|------------------------------|-----------|-------------------------------------|------------------------------------------------------------------------------|
| Hydrogen cyanide (HCN)       | ESR-A13D  | Phosphine (PH₃)<br>(substitute gas) | 0.5 ppm<br>(PH₃ concentration x<br>conversion factor = HCN<br>concentration) |
| Phosphine (PH <sub>3</sub> ) | ESR-A13D2 | Phosphine (PH <sub>3</sub> )        | 0.50 ppm                                                                     |
| Ammonia (NH₃)                | ESR-B134  | Ammonia (NH₃)                       | 40.0 ppm                                                                     |
|                              |           | Carbon dioxide (CO <sub>2</sub> )   | 2.5 vol%                                                                     |
|                              | IKK-0409  | Nitrogen                            | 99.999%                                                                      |
| Oarthan diasrida (OO)        |           | Carbon dioxide (CO <sub>2</sub> )   | 5,000 ppm                                                                    |
|                              | 10433     | Nitrogen                            | 99.999%                                                                      |

\* The same applies to bump test gas.

### NOTE -

Do not perform gas calibration and bump test using the conversion gas, even when using the combustible gas conversion function. Gas calibration and bump tests should always be performed using the calibration gases listed in the table above.

### <Gas supply method>

Attach a calibration adapter (simple type) to the product, connect the gas sampling bag as shown in the figure below to introduce gas at a flow rate of 250 mL/min, and wait 60 seconds (120 seconds for ammonia  $(NH_3)$  sensor) after the reading increases before calibrating.

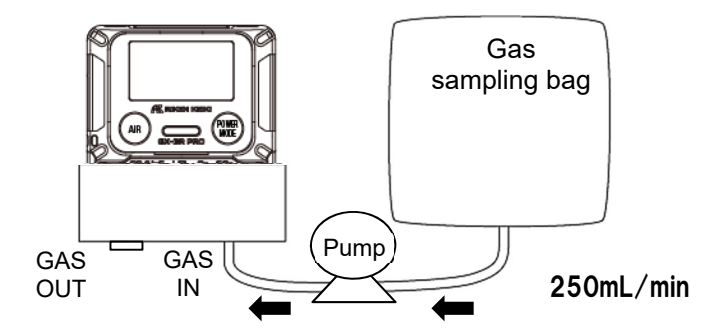

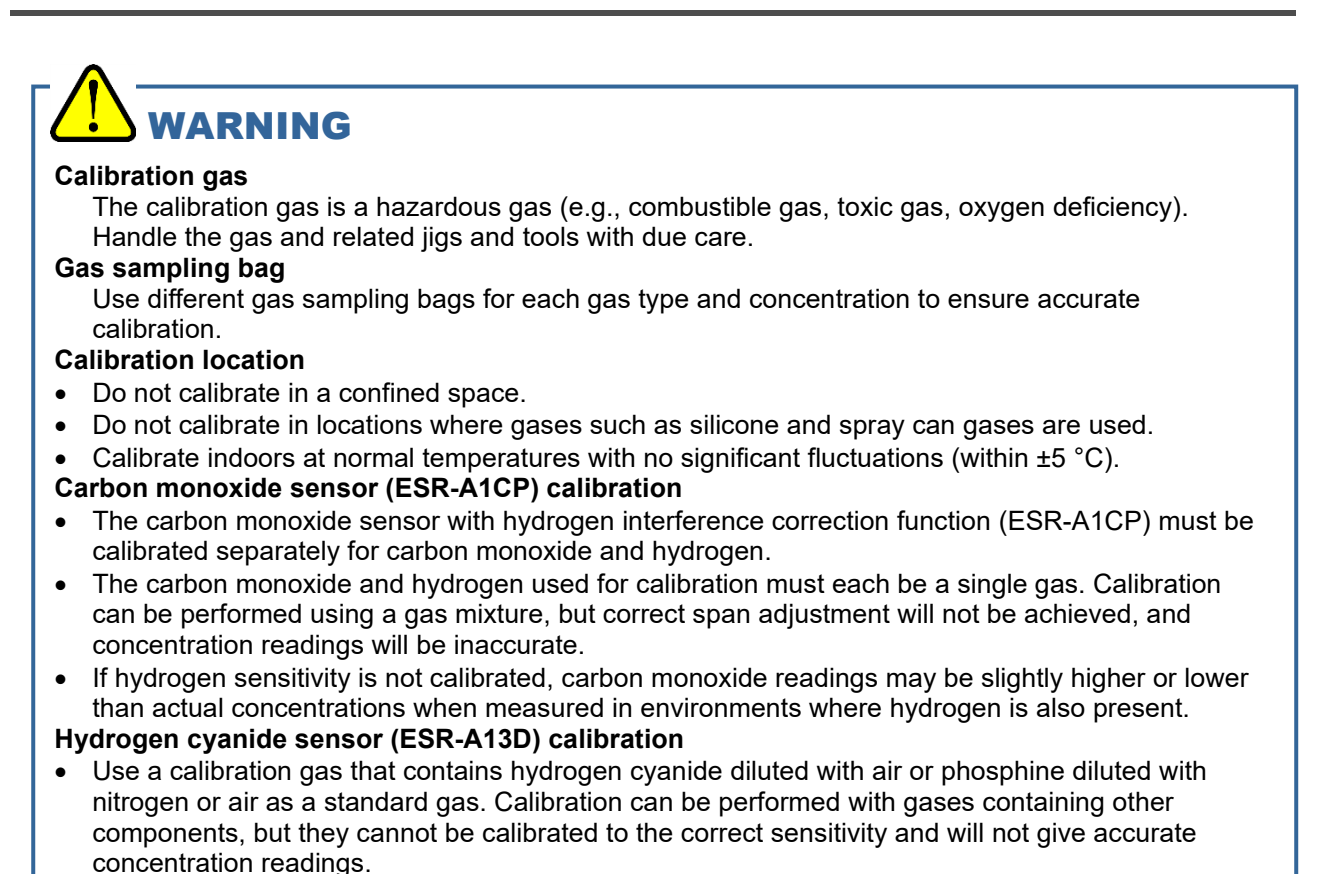

- When performing calibration with substitute gas (PH<sub>3</sub>), remove the interference gas removal filter (CF-A13D-2). For details on how to remove the filter, see Section 7-5-2, "Filter replacement".
- When calibrating with substitute gas (PH<sub>3</sub>), calculate the value of the calibration gas concentration by multiplying the PH<sub>3</sub> concentration by the conversion factor (PH<sub>3</sub> concentration x conversion factor = HCN concentration). The conversion factor is printed on the side of the sensor to the right of the sensor model. For removal of the sensor, refer to Section 7-5-2, "Filter replacement".

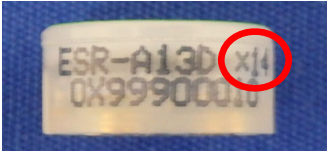

Conversion Factor Print Image (Example: 14)

# 

- When supplying gas, leave the GAS OUT side open and discharge the supplied gas to a safe place, or connect the gas sampling bag to the GAS OUT side to recover the supplied gas.
- If it is used and stored for a long time in a dry environment, the hydrogen gas sensitivity calibration
  may not be possible. If FAIL SENSOR is displayed at the time of hydrogen gas sensitivity
  calibration, release the main body overnight or more in an environment with sufficient humidity.
  Please install again and perform gas calibration again. However, if CO gas sensitivity calibration
  can not be performed, please contact your dealer or our nearest sales office for sensor
  replacement.

### NOTE =

 RP-3R (option) or SDM-3R (option) can also be used for calibration in addition to the methods described above.

To use RP-3R (option), the pump mode should be set to Low mode.

### 7-2-2. Calibration setting menu

This section describes "Air calibration", "Auto calibration concentration setting", "Auto calibration cylinder setting", "Auto calibration", and " $CO_2$  zero calibration".

1 Press the AIR button on the user mode menu to select "GAS CAL", then press the MODE button.

The calibration menu screen is displayed.

2 Press the AIR button to select the required setting, then press the MODE button.

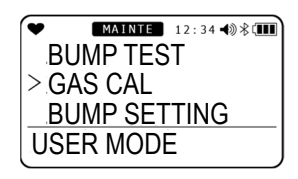

| •              | MAINTE 1  | 2 : 34 📣 🕸 🎹 |
|----------------|-----------|--------------|
| > AI           | R CAL     |              |
|                | D2 ZERO ( | CAL          |
| Â              | ITO CAI   |              |
| GAS            | S CAI     |              |
| ( <b>0</b> / " |           |              |

| Setting item                                                                                                    | LCD display                                    | Reference page                                                                                                    |
|----------------------------------------------------------------------------------------------------|------------------------------------------------|----------------------------------------------------------------------------------------------------|
| AIR CAL                                                                                                    | AIR CAL<br>CO2 ZERO CAL<br>AUTO CAL<br>GAS CAL | "7-2-3. Air calibration" P.87                                                                                                    |
| CO2 ZERO CAL<br>* Displayed only on models that<br>detect CO <sub>2</sub> .<br>May not be displayed if the CO <sub>2</sub><br>sensor is not connected<br>correctly. |                                                | "7-2-4. CO2 zero calibration" P. 89                                                                                                    |
| AUTO CAL                                                                                                    |                                                | "7-2-5. Auto calibration" P.90<br>"7-2-6. Switch from AUTO calibration<br>to measurement start screen" P.91<br>"7-2-7. Auto calibration cylinder<br>setting" P. 92<br>"7-2-8. Auto calibration gas<br>concentration selection" P. 93 |
| ESCAPE                                                                                                    |                                                |                                                                                                    |

### NOTE -

• Once setting is complete, press the AIR button to select "ESCAPE", then press the MODE button. The display returns to the user mode menu.

### 7-2-3. Air calibration

## 

• When air calibration is performed in the atmosphere, check the atmosphere for freshness before starting. The presence of interference gases will make it impossible to perform zero adjustment correctly and potentially result in hazardous conditions in the event of actual gas leaks.

## 

- Always perform air calibration under conditions of pressure, temperature, and humidity similar to those in the operating environment and in fresh air.
- Wait for the readout to stabilize before performing air calibration.
- By default, air calibration is not performed on the CO<sub>2</sub> sensor. You can enable air calibration for the CO<sub>2</sub> sensor by setting the CO<sub>2</sub> sensor air calibration setting to ON in user mode. For information on how to change the setting, see "6-4-14. CO2 sensor air calibration: ON/OFF" on pege 76. Air calibration adjusts to 400 ppm. Confirm that the surrounding air is fresh. Note that the product will not perform to standard product specifications if you perform air calibration with this setting. If CO<sub>2</sub> air calibration is performed successfully, the CO<sub>2</sub> zero calibration value is deleted and set to 400 ppm.
- If the temperature between the storage and use locations changes rapidly by 15°C or more, acclimate the sensor in the same environment as the use location for about 10 minutes (about 30 minutes for ammonia (NH<sub>3</sub>) sensors) with the power turned on, and perform air calibration in fresh air before use.

### NOTE

- If air calibration fails, "FAIL" appears next to the measurement for the faulty sensor together with "SENSOR". Press the MODE button to reset the fault alarm (calibration failure). Air calibration will not be performed for the faulty sensor and the concentration will be calculated using the value before calibration.
- Air calibration can also be performed in measurement mode. (P. 33)
- When using the combustible gas conversion function with the long-life battery setting ON, in principle, the indicated value may rise temporarily after power-on, and depending on the alarm setting value, a gas alarm may be issued. Please wait about 5 minutes after power-on and perform air calibration before use.

In particular, Toluene, Xylene, N-nonane, or Methyl isobutyl ketone tend to rise comparatively, so it is recommended to use the product with the long-life battery setting OFF.

### 1 Press the AIR button to select "AIR CAL", then press the MODE button.

The air calibration screen is displayed.

### 2 Hold down the AIR button.

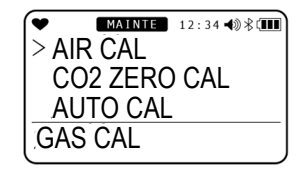

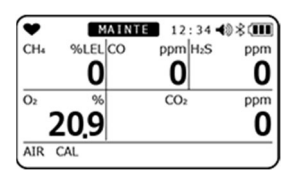

### Air calibration is performed.

3 Release the button when "RELEASE" is displayed.

"PASS" is displayed if air calibration was successful.

The current concentration after air calibration appears. The display returns to the calibration menu screen.

"FAIL" is displayed if calibration was unsuccessful. "END" appears and the display returns to the calibration menu screen.

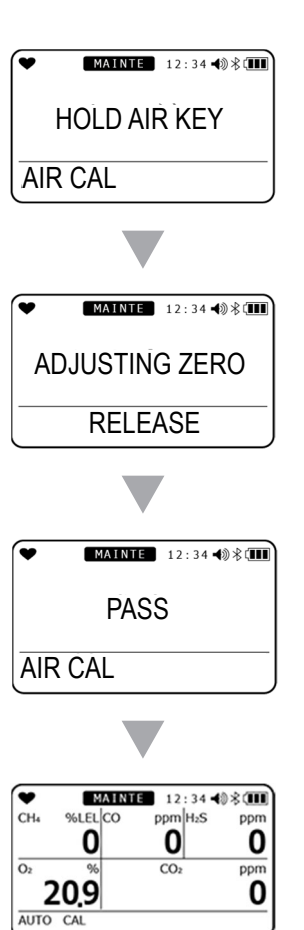

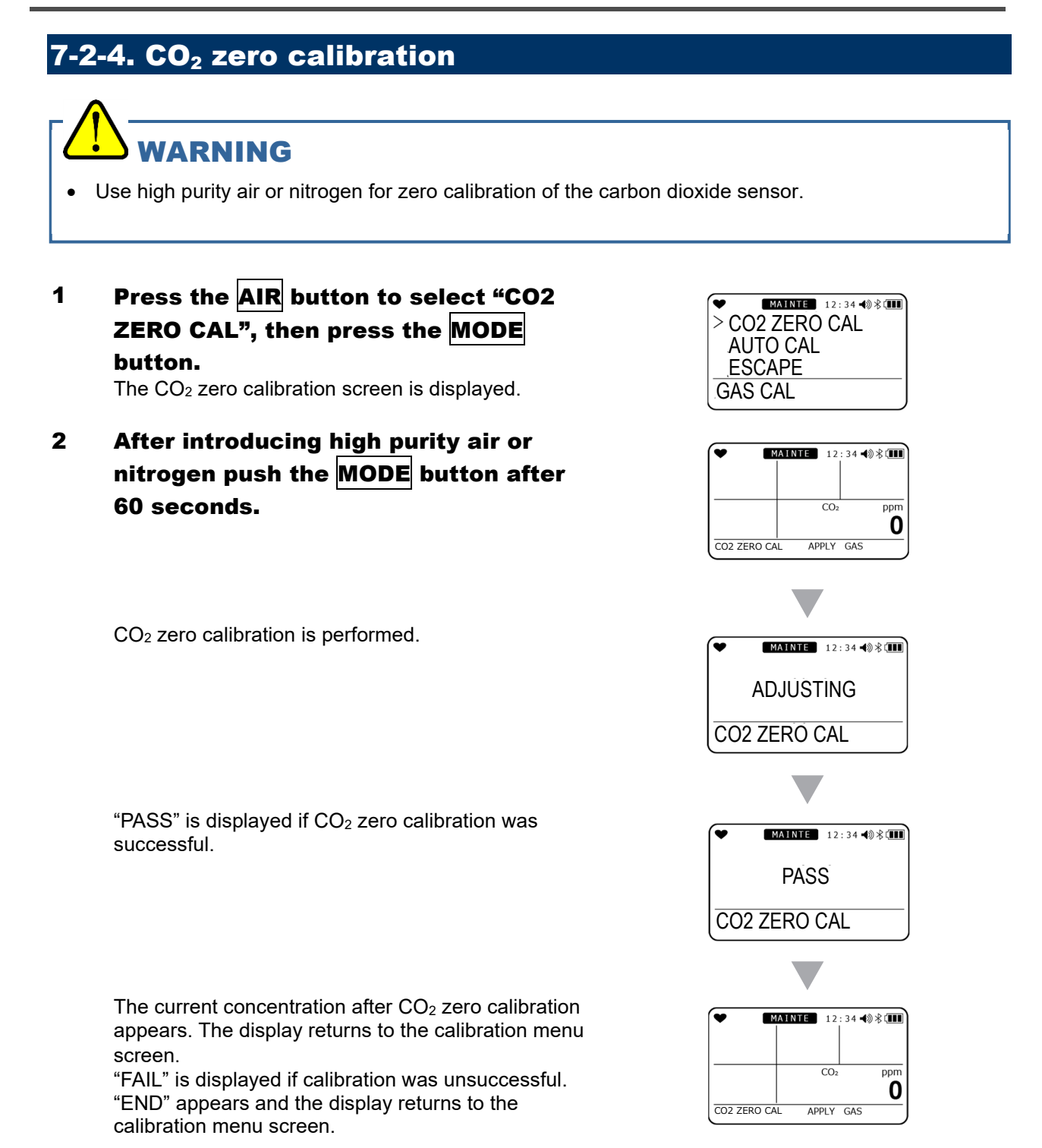

### NOTE -

- If air calibration of the CO<sub>2</sub> sensor is enabled in user mode, the CO<sub>2</sub> zero calibration value is deleted and set to 400 ppm when air calibration is successful.
- If CO<sub>2</sub> air calibration is performed successfully, the 400 ppm calibration value is deleted and set to 0 ppm.

2

3

### 7-2-5. Auto calibration

This calibrates for each gas at the specified concentration.

## 

• When calibrating the hydrogen cyanide sensor (ESR-A13D) with substitute gas (phosphine), remove the interference gas removal filter (CF-A13D-2) and perform calibration. For details on how to replace the filter, refer to Section 7-5-2, "Filter replacement".

# 1 Press the AIR button to select "AUTO CAL", then press the MODE button.

Select the cylinder for calibration, then

For information on cylinder settings, see "7-2-7. Auto

Introduce the calibration gas, wait 60 seconds,

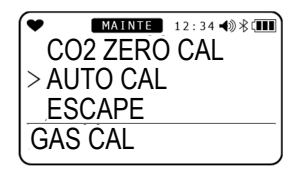

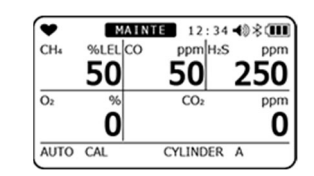

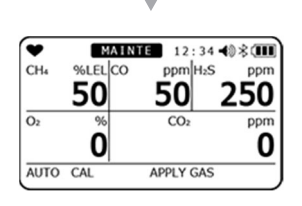

Auto calibration is performed.

press the MODE button.

calibration cylinder setting" on page 92.

and then press the **MODE** button.

"PASS" is displayed if air calibration was successful. "FAIL" is displayed if calibration was unsuccessful.

The concentration after auto calibration is displayed.

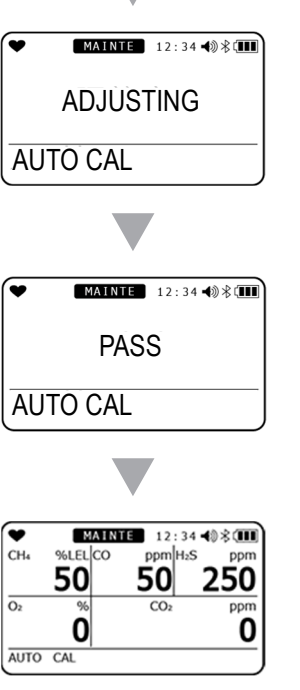

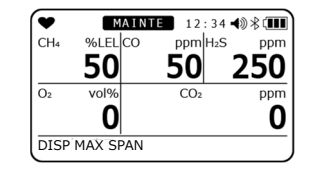

Moves to the measurement start screen.

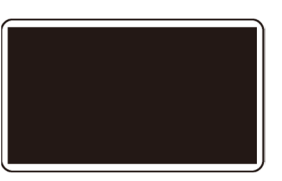

# 

• For models with a combustible gas sensor installed, the screen shown on the right may be displayed after auto calibration. When the screen shown on the right is displayed, the alarm is automatically cleared by pressing the MODE button or after 5 seconds.

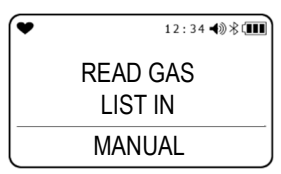

The screen shown on the right is displayed when the combustible gas sensor is poisoned by silicone compounds, halides, or other substances. When the screen shown on the right is displayed, the combustible gas conversion function can be used only for the gas types marked with "O" in the "Conversion when conversion is restricted" column in the "Conversion gas list" section of "6-2-2. Combustible gas conversion setting." If you wish to continue to use the combustible gas conversion function for gas types marked with "×", please contact Riken Keiki.

#### NOTE -

- If a CO<sub>2</sub> sensor is installed, always perform CO<sub>2</sub> zero calibration before auto calibration. Air calibration → CO<sub>2</sub> zero calibration → auto calibration
- For gases other than CO<sub>2</sub>, air calibration must always be performed before auto calibration.

# 7-2-6. Switch from AUTO calibration to measurement start screen

In this section, it explains about switchment from AUTO calibration to measurement start screen.

- 1 Press the AIR button and select "AUTO CAL" and press the MODE button. AUTO calibration screen is displayed.
- 2 Press the AIR button and select "START MEASURE".
- **3** Press the MODE button.

The LCD lights up completely and will move to the measurement start screen.

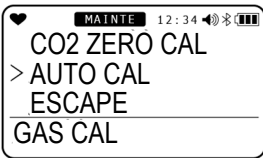

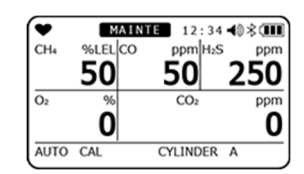

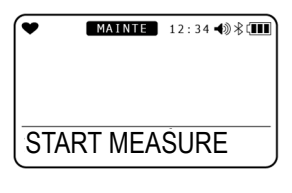

### 7-2-7. Auto calibration cylinder setting

This section describes how to set gas groups (cylinders) for calibration. Five gas cylinders can be set as A to E.

- 1 Press the AIR button to select "AUTO CAL", then press the MODE button. The auto calibration screen is displayed.
- 2 Press the AIR button. Pressing the AIR button displays the gas type and concentration for cylinders A to E in sequence.

# 3 Select "CYL SETTING", then press the MODE button.

- Press the AIR button.
   Pressing the AIR button displays the detection target gas in sequence.
   Pressing the AIR button once more displays
   "ESCAPE" and returns the display to the screen in Step 1.
- 5 Press the MODE button on the sensor selection screen for changing cylinder settings.

The cylinder setting change screen is displayed.

6 Press the AIR button to select a cylinder from A to E, then press the MODE button.

"END" appears and the display returns to the calibration menu screen.

CO2 ZERO CAL > AUTO CAL <u>ESCAPE</u> GAS CAL

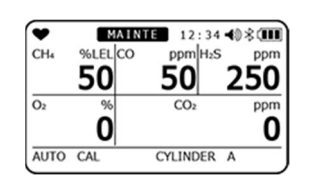

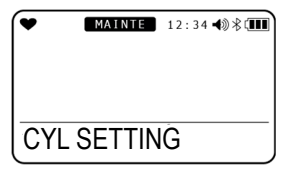

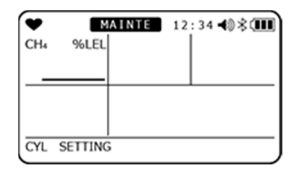

| •   | MAINTE  | 12:34 📢 🕸 💷 |
|-----|---------|-------------|
| CH4 | %LEL    |             |
|     | A       |             |
|     |         |             |
|     |         |             |
| CYL | SETTING |             |

### **7-2-8.** Auto calibration gas concentration selection

This section describes how to select the auto calibration gas concentration for the sensors installed. Calibration gas concentration can be set in one-digit units within the setting range.

| Detection target<br>gas                | Sensor model                            | Calibration gas                        | 1 digit   | Lower limit | Upper limit |
|----------------------------------------|-----------------------------------------|----------------------------------------|-----------|-------------|-------------|
| Combustible gas<br>(HC)                | NCR-6309                                | lsobutane (i-<br>C₄H₁₀)                | 1 %LEL    | 1 %LEL      | 75 %LEL     |
| Combustible gas<br>(CH <sub>4</sub> )  | NCR-6309                                | Methane (CH <sub>4</sub> )             | 1 %LEL    | 1 %LEL      | 75 %LEL     |
| Hydrogen sulfide<br>(H <sub>2</sub> S) | ESR-A1DP or<br>ESR-A13i                 | Hydrogen sulfide<br>(H <sub>2</sub> S) | 0.1 ppm   | 0.5 ppm     | 200.0 ppm   |
| Oxygen (O <sub>2</sub> )               | ESR-X13P                                | Oxygen (O <sub>2</sub> )               | 0.1 vol%  | 0.0 vol%    | 18.0 vol%   |
| Carbon monoxide<br>(CO)                | ESR-A1DP or<br>ESR-A1CP* or<br>ESR-A13P | Carbon monoxide<br>(CO)                | 1 ppm     | 12 ppm      | 2,000 ppm   |
| Carbon monoxide<br>(CO)                | ESR-A1CP*                               | Hydrogen (H <sub>2</sub> )**           | 1 ppm     | 25 ppm      | 2,000 ppm   |
| Sulfur dioxide<br>(SO <sub>2</sub> )   | ESR-A13D                                | Sulfur dioxide<br>(SO <sub>2</sub> )   | 0.05 ppm  | 0.25 ppm    | 100.00 ppm  |
| Nitrogen dioxide<br>(NO <sub>2</sub> ) | ESR-A13D                                | Nitrogen dioxide<br>(NO <sub>2</sub> ) | 0.05 ppm  | 0.50 ppm    | 20.00 ppm   |
| Hydrogen cyanide<br>(HCN)***           | ESR-A13D                                | Hydrogen<br>cyanide (HCN)              | 0.1 ppm   | 0.9 ppm     | 30.0 ppm    |
| Phosphine (PH <sub>3</sub> )           | ESR-A13D2                               | Phosphine (PH <sub>3</sub> )           | 0.01 ppm  | 0.05 ppm    | 20.00 ppm   |
| Ammonia (NH <sub>3</sub> )             | ESR-B134                                | Ammonia (NH₃)                          | 0.5 ppm   | 8.0 ppm     | 400.0 ppm   |
| Carbon dioxide<br>(CO <sub>2</sub> )   | IRR-0409                                | Carbon dioxide<br>(CO <sub>2</sub> )   | 0.01 vol% | 0.20 vol%   | 4.00 vol%   |
| Carbon dioxide<br>(CO <sub>2</sub> )   | IRR-0433                                | Carbon dioxide<br>(CO <sub>2</sub> )   | 20 ppm    | 1,000 ppm   | 10,000 ppm  |

<Calibration gas concentration setting range>

\* CO(-H<sub>2</sub>) calibration should be performed using single gas and not as a mixture of CO and H<sub>2</sub>.

\*\* Hydrogen must be calibrated in the range 10 °C to 30 °C.

\*\*\* When calibrating the hydrogen cyanide sensor with PH<sub>3</sub> (substitute gas), refer to "7-2-1. Preparation for calibration" for calibration gas concentration values. The sensor must be calibrated in the range of 10°C to 30°C

1 Press the AIR button to select "AUTO CAL", then press the MODE button.

The auto calibration screen is displayed.

### 2 Press the AIR button.

Pressing the  $\overline{AIR}$  button displays the concentrations for cylinders A to E in sequence.

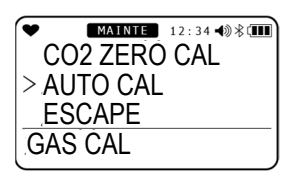

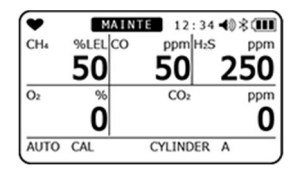

# 3 Select "SETTING CAL-P", then press the MODE button.

4 Press the AIR button to select the calibration gas type.

Pressing the AIR button displays the detection target gas in sequence. Pressing the AIR button once more displays "ESCAPE"

and returns the display to the screen in Step 1.

5 Press the MODE button on the sensor selection screen for changing calibration gas concentrations.

The calibration concentration change screen is displayed.

6 Press the AIR button to select the calibration concentration, then press the MODE button.

"END" appears and the display returns to the calibration menu screen.

### 7-3. Bump test

The product includes a function for performing a bump test (function check).

### 7-3-1. Perform bump test (BUMP TEST)

A bump test can be performed for gas types selected from cylinders A to E. Prepare a bump test gas in the same way as for the calibration gas (P. 83).

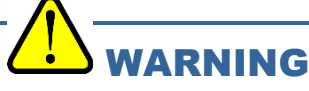

- When performing a bump test of the hydrogen cyanide sensor (ESR-A13D) with an substitute gas (phosphine), remove the interference gas removal filter (CF-A13D-2) and perform calibration. See Section 7-5-2 "Filter Replacement" for filter replacement. For information on the concentration of the bump test gas, refer to "7-2-1 Preparation for calibration".
- 1 Press the AIR button on the user mode menu to select "BUMP TEST", then press the MODE button. The bump test screen is displayed.

2 Press the AIR button to select the cylinder for the bump test. Cylinders A to E are displayed in sequence.

Pressing the AIR button once more displays "ESCAPE" and returns the display to the screen in Step 1.

| MAINTE 12:34 → ※ (■) |
|----------------------|
| > BUMP TEST          |
| GAS CAL              |
| BUMP SETTING         |
|                      |
|                      |

| •    | Μ    | AINTI | 12:             | 34  | 40: | *0  |
|------|------|-------|-----------------|-----|-----|-----|
| CH4  | %LEL | co    | ppm             | 12S |     | ppm |
|      | 50   |       | 50              |     | 2   | 50  |
| Oz   | %    |       | CO <sub>2</sub> |     |     | ppm |
| 1    | .6.0 |       | 5               | 0   | 0   | 00  |
| BUMP | TEST |       | CYLINDE         | R   | Α   |     |

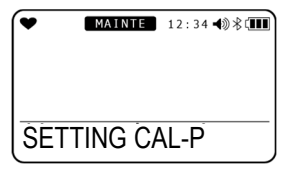

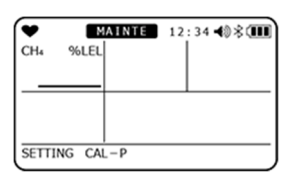

| •     | MA      | INTE | 12:34 |
|-------|---------|------|-------|
| CH4   | %LEL    |      |       |
|       | 50      |      |       |
|       |         |      |       |
|       |         |      |       |
|       |         |      |       |
| SETTI | NG CAL- | -P   |       |

#### 3 Press the MODE button on the screen displaying the cylinder. Introduce the gas for the bump test. The bump test is performed.

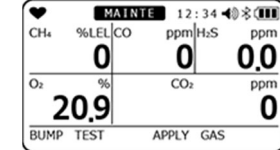

If calibration is specified to be performed after a bump test fails, calibration will be automatically performed if the bump test fails.

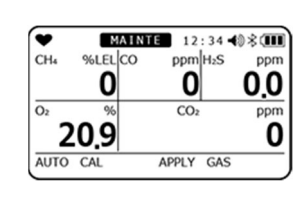

After the bump test and calibration are completed, the bump test results (left), calibration results (right) are displayed together with the readings at the bump test and after calibration.

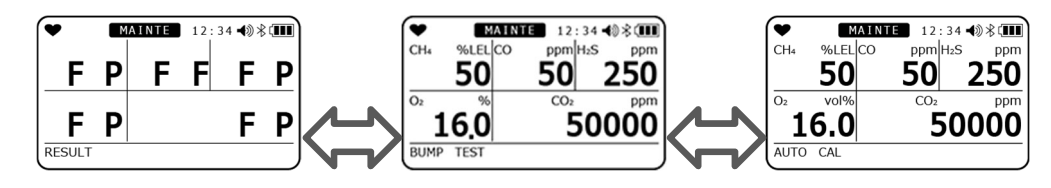

"P": Passed, "F": Failed

(Only those calibrated are displayed.)

### **3 Press the MODE button.**

"END" appears and the display returns to the measurement start screen.

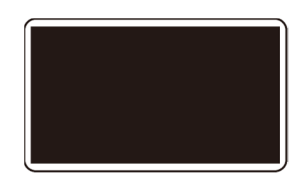

## 

• For models with a combustible gas sensor installed, the screen shown on the right may be displayed if calibration is performed after a bump test failure. When the screen shown on the right is displayed, the alarm is automatically cleared by pressing the MODE button or after 5 seconds.

| , | 12:34 📣 🖇 💷         |
|---|---------------------|
|   | READ GAS<br>LIST IN |
|   | MANUAL              |

The screen shown on the right is displayed when the combustible gas sensor is poisoned by silicone compounds, halides, or other substances. When the screen shown on the right is displayed, the combustible gas conversion function can be used only for the gas types marked with "O" in the "Conversion when conversion is restricted" column in the "Conversion gas list" section of "6-2-2. Combustible gas conversion setting." If you wish to continue to use the combustible gas conversion function for gas types marked with "×", please contact Riken Keiki.

#### 7-3-2. Switching from bump test (BUMP TEST) to measurement start screen This section explains how to switch from bump test screen to measurement start screen. 1 AIR button and select Press the MAINTE 12:34 ◀ 🕅 🕸 💷 > BUMP TEST "BUMP", then press the MODE button. GAS CAL The bump test screen is displayed. **BUMP SETTING USER MODE** 2 Press AIR button the and press MAINTE 12:34 - 38 -CH4 %LELCO "START" button. 50 50 250 ō 16,0 50000 CYLINDER A 3 Press the MODE button. MAINTE 12:34 → 3 ★ START MEASURE

The LCD lights up completely and will move to the measurement start screen.

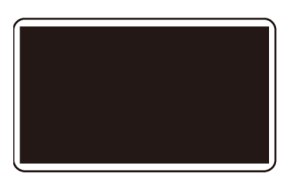

## 7-4. Cleaning instructions

Clean the product if it becomes excessively dirty. Be sure to turn off the power before cleaning, and wipe clean using a rag or cloth soaked in water and firmly wrung out. Do not clean using water, organic solvents or commercially available cleaners for cleaning, as these may cause the product to malfunction.

# 

• When wiping the product clean, do not splash water on it or use organic solvents like alcohol and benzine or commercially available cleaners. These may discolor or damage the surface of the product, or cause the sensors to malfunction.

### NOTE •

- Water may remain in the buzzer sound opening or grooves after the product has got wet. Remove any moisture as follows:
  - ① Wipe away moisture on the product thoroughly using a dry towel or cloth.
  - (2) Hold the product firmly and shake it about ten times with the buzzer sound opening facing downward.
  - ③ Wipe away moisture escaping from the inside thoroughly using a towel or cloth.
  - ④ Place the product on a dry towel or cloth and allow it to stand at room temperature.

### 7-5. Parts replacement

### 7-5-1. Periodic replacement parts

The consumable parts of the product are listed below. Consumable parts should be replaced using the recommended replacement intervals as a guide.

### <Recommended replacement parts list>

| Name                                     | Recommended check interval | Recommended<br>replacement<br>interval | Quantity<br>(items<br>per unit) | Remarks                                                                                  |
|------------------------------------------|----------------------------|----------------------------------------|---------------------------------|------------------------------------------------------------------------------------------|
| Combustible gas sensor<br>(NCR-6309)     | 6 months                   | 3 years                                | 1                               | *                                                                                        |
| O <sub>2</sub> sensor (ESR-X13P)         | 6 months                   | 3 years                                | 1                               | *                                                                                        |
| CO/H <sub>2</sub> S sensor<br>(ESR-A1DP) | 6 months                   | 3 years                                | 1                               | *                                                                                        |
| CO sensor (ESR-A13P)                     | 6 months                   | 3 years                                | 1                               | *                                                                                        |
| CO sensor (ESR-A1CP)                     | 6 months                   | 3 years                                | 1                               | *                                                                                        |
| H <sub>2</sub> S sensor (ESR-A13i)       | 6 months                   | 3 years                                | 1                               | *                                                                                        |
| SO <sub>2</sub> sensor (ESR-A13D)        | 6 months                   | 3 years                                | 1                               | *                                                                                        |
| NO <sub>2</sub> sensor (ESR-A13D)        | 6 months                   | 3 years                                | 1                               | *                                                                                        |
| HCN sensor (ESR-A13D)                    | 6 months                   | 3 years                                | 1                               | *                                                                                        |
| PH₃ sensor (ESR-A13D2)                   | 6 months                   | 3 years                                | 1                               | *                                                                                        |
| NH₃ sensor (ESR-B134)                    | 6 months                   | 1 year                                 | 1                               | *                                                                                        |
| CO <sub>2</sub> sensor (IRR-0409)        | 6 months                   | 5 years                                | 1                               | *                                                                                        |
| CO <sub>2</sub> sensor (IRR-0433)        | 6 months                   | 5 years                                | 1                               | *                                                                                        |
| Dust filter                              | Before and after<br>use    | 6 months or when<br>contaminated       | 1                               | Part No.: 4777 9344 90<br>10-sheet set                                                   |
| Interference gas removal<br>filter       | 3 months                   | 6 months                               | 1                               | For combustible gas sensor<br>(NCR-6309)<br>Part No.: 4777 9315 90<br>5-sheet set        |
| Interference gas removal filter          | 3 months                   | 6 months                               | 1                               | For CO/H <sub>2</sub> S sensor<br>(ESR-A1DP)<br>Part No.: 4777 9314 10<br>5-sheet set    |
| Interference gas removal<br>filter       | 3 months                   | 6 months                               | 1                               | For CO sensor<br>(ESR-A1CP, ESR-A13P)<br>Part No.: 4777 9316 60<br>5-sheet set           |
| Interference gas removal<br>filter       | 3 months                   | 6 months                               | 1                               | For H₂S and PH₃ sensor<br>(ESR-A13i, ESR-A13D2)<br>Part No.: 4777 9317 30<br>5-sheet set |
| Interference gas removal filter          | 3 months                   | 6 months                               | 1                               | For NO <sub>2</sub> sensor (ESR-A13D)<br>Part No.: 4777 9318 10<br>5-sheet unit          |
| Interference gas removal<br>filter       | 3 months                   | 6 months                               | 1                               | For SO <sub>2</sub> (ESR-A13D)<br>Part No.: 4777 9569 10<br>5-sheet unit                 |
| Interference gas removal<br>filter       | 3 months                   | 6 months                               | 1                               | For HCN sensor (ESR-<br>A13D)<br>Part No.: 4777 9372 10<br>5-sheet unit                  |

| Interference gas removal filter | 3 months | 6 months                                      | 1     | For NH₃ sensor<br>(ESR-B134)<br>Part No.: 4777 9417 70<br>5-sheet unit |
|---------------------------------|----------|-----------------------------------------------|-------|------------------------------------------------------------------------|
| Rubber seals                    | -        | 3 to 6 years                                  | 1 set | *                                                                      |
| BUL-3R                          | -        | Approx. 500<br>charging/discharging<br>cycles | 1     | When using rechargeable<br>battery unit (BUL-3R)<br>Part No.: 4777 16* |

\*A functional check by a qualified service engineer is required after replacement. To ensure safety and the stable operation of the product, request checking by a qualified service engineer. Contact Riken Keiki to request checking.

### NOTE -

• The above replacement intervals are guidelines only. Replacement intervals may vary depending on actual operating conditions. These intervals do not constitute warranty periods. Replacement intervals may vary depending on the results of regular maintenance.

### 7-5-2. Filter replacement

The dust filter and interference gas removal filters are consumables. Check the extent of contamination and replace them regularly.

### <Dust filter replacement procedure>

- 1 Loosen the two screws on the underside of the main unit and release the two tabs.
- 2 Detach the sensor cap and replace the dust filter with a new one.
- 3 Reattach the sensor cap and press it until the two tabs click into place.
- 4 Tighten the screws to secure the filter cap.

The screws should be tightened with a torque of 15 to 16 N  $\cdot$  cm.

## WARNING

- Install the dust filter correctly. Product performance cannot be guaranteed if it is misaligned.
- Replace the filter every six months. Replace the filter whenever it becomes contaminated even if it is less than six months.
- When replacing the dust filter or sensor filters, follow the procedure described in "Filter replacement", tighten the screws securely, and make sure that the two tabs on the sensor cap are securely engaged. If the screws are loose or the tabs of the sensor cap are not securely engaged, foreign matter may get inside the product. Foreign matter may also get in if even minute particles are caught between the contact surfaces.
- Do not damage the rubber seal.
- To maintain performance, we recommend replacing all of the rubber seals every three to six years, regardless of condition.
- Be sure to use only dust filters and interference gas removal filters specifically intended for use with the product. Use of non-approved parts may adversely affect gas detection performance and allow water to get inside the product.

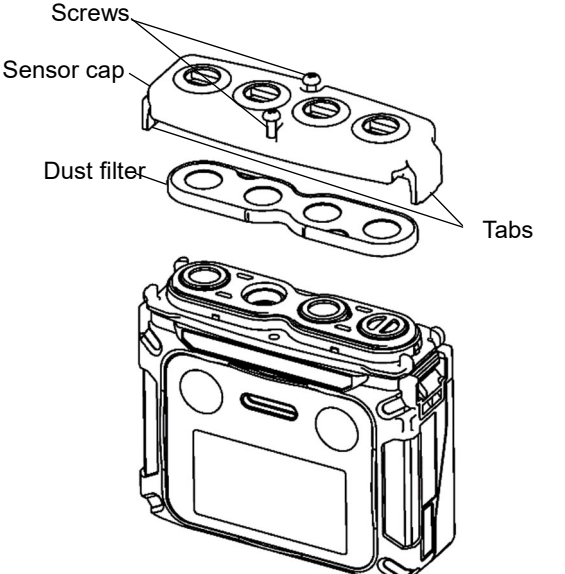

### <Interference gas removal filter replacement>

- 1 Loosen the two screws on the underside of the main unit and release the two tabs.
- 2 Remove the sensor cap, dust filter and individual sensor filters in sequence, and replace the individual sensor filters.
- 3 Reseat the dust filter in its original position.
- 4 Reattach the sensor cap and press it until the two tabs click into place.
- 5 Tighten the screws to secure the filter cap. The screws should be tightened with a torque of 15 to 16 N·cm.

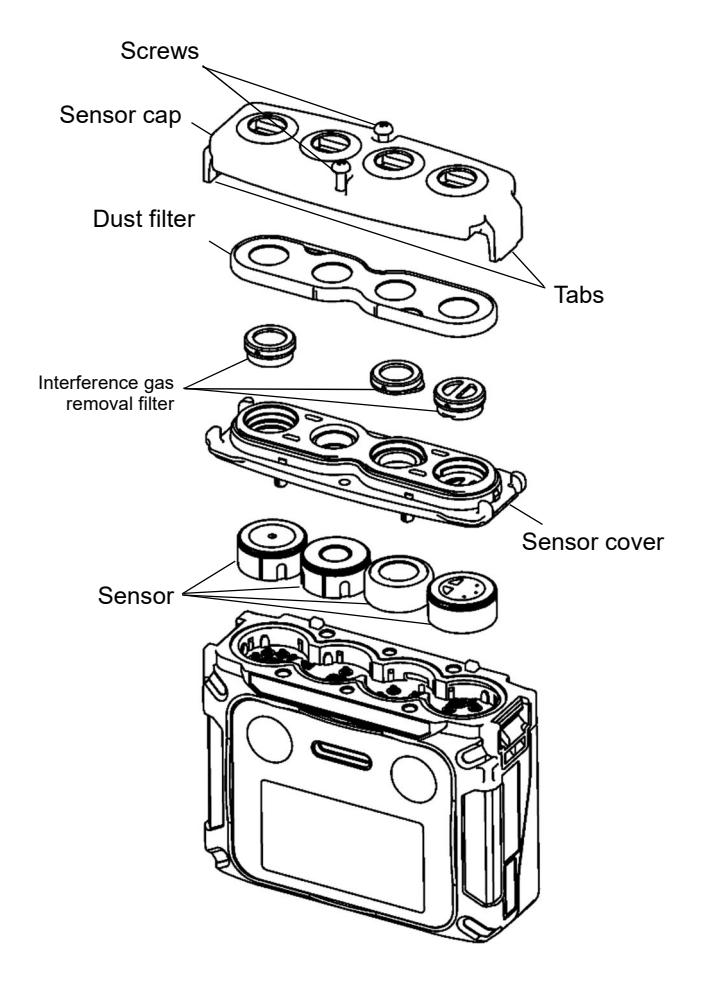

# 

- Install the individual interference gas removal filters correctly. If they are misaligned, gas may leak, preventing correct detection.
- Install the dust filter correctly. Product performance cannot be guaranteed if it is misaligned.
- Replace the filter every six months. Replace the filter whenever it becomes contaminated even if it is less than six months.
- When replacing the dust filter or individual interference gas removal filters, follow the procedure described in "Filter replacement", tighten the screws securely, and make sure that the two tabs on the sensor cap are securely engaged. If the screws are loose or the tabs of the sensor cap are not securely engaged, foreign matter may get inside the product. Foreign matter may also get in if even minute particles are caught between the contact surfaces.
- Do not damage the rubber seal.
- To maintain performance, we recommend replacing all of the rubber seals every three to six years, regardless of condition.
- Be sure to use only dust filters and interference gas removal filters specifically intended for use with the product. Use of non-approved parts may adversely affect gas detection performance and allow water to get inside the product.
- Use only the dedicated interference gas removal filter for each sensor. Otherwise gas may not be detected correctly.

## 8

# **Storage and Disposal**

# 8-1. Procedures for storage or when not in use for extended periods

The product must be stored in the following environment:

- In a dark location at normal temperature and humidity away from direct sunlight
- In a location free of gases, solvents, and vapors

Store the product in its shipping carton if this has been retained. If the shipping carton is not available, store away from dust and dirt.

## 

- The product must always be stored with the lithium ion battery unit attached. The product constantly draws power for the sensors and clock even when the power is turned off. The sensors may be damaged or the clock may become offset if there is no power supply.
- When an ammonia (NH<sub>3</sub>) sensor is installed, the indication may rise temporarily immediately after the sensor is energized due to its characteristics. When replacing the battery before it runs out, please wait at least 10 minutes before turning the power back on. Also. When the sensor is replaced, the battery is replaced because it is dead, or the battery is removed and has not been used for a long period of time, turn the power back on after 120 minutes or more.

### NOTE =

- If the product is not used for extended periods (three months or more), it should be stored with the lithium ion battery fully charged. Charge the battery every six months until it is fully charged.
- If the lithium ion battery is stored on its own, we recommend storing after it is discharged until the battery level icon shows one bar.
- The date and time setting may be reset if the product is stored for extended periods with the battery level icon showing one bar.

### 8-2. Procedures for use after storage

Perform calibration if the product is used again after a period in storage.

## 

- Contact Riken Keiki to request readjustment and calibration.
- If there is a temperature difference of 15 °C or more between the storage and usage locations, turn on the power and allow the product to stand for about 10 minutes in a similar environment to the usage location to acclimatize before performing air calibration in fresh air.

## 8-3. Product disposal

Dispose of the product as industrial waste (incombustible) in accordance with local regulations.

# 

- Never attempt to disassemble electrochemical type sensors, as they contain electrolyte. Electrolyte may cause inflammation if it comes into contact with the skin and may cause blindness if it comes into contact with the eyes. Electrolyte may discolor or decompose clothing if it comes into contact with clothing.
- If contact occurs, rinse the area immediately with plenty of water.
- Dispose of dry batteries in accordance with procedure specified by the local authority.
- If the temperature between the storage and use locations changes rapidly by 15°C or more, acclimate the sensor in the same environment as the use location for about 10 minutes (about 30 minutes for ammonia (NH<sub>3</sub>) sensors) with the power turned on, and perform air calibration in fresh air before use.

### <Disposal in EU member states>

When disposing of the product in an EU member state, separate the batteries as specified. The battery removed from the lithium ion battery unit (BUL-3R) must be handled in accordance with waste sorting and collection or recycling systems stipulated by the regulations of EU member states.

### NOTE -

#### Crossed-out recycle dustbin mark

• This pictogram is affixed to products which contain batteries that fall under EU Battery Directive 2006/66/EC. Such batteries need to be disposed of as specified by the latest directive. This pictogram indicates that the batteries need to be separated from ordinary waste and disposed of appropriately.

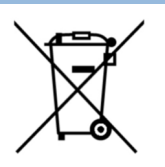

### 9

# Troubleshooting

This troubleshooting chapter does not cover the causes of all possible product malfunctions. It provides brief explanations to assist in determining the causes of common problems. If you encounter symptoms not addressed here or if problems persist even after taking corrective action, contact Riken Keiki.

## 9-1. Product abnormalities

| Symptoms<br><screen display=""></screen>                                            | Cause                                                                                                    | Action                                                                                                    |
|-------------------------------------------------------------------------------------|----------------------------------------------------------------------------------------------------|----------------------------------------------------------------------------------------------------|
| The power cannot                                                                    | The battery is depleted.                                                                                       | Charge the battery in a safe place at ambient temperatures between 0 °C and +40 °C.Or replace it with a new battery.         |
| be turned on.                                                                       | The POWER button was<br>pressed for too short or too<br>long a time.                                           | To turn on the power, hold down the POWER button until the buzzer blips, and then release the button.                        |
| Abnormal operation                                                                  | Disturbances due to sudden static electricity noise, etc.                                                      | Turn off the power once, and then turn it back on again.                                                                     |
| Low battery voltage<br>alarm indication<br><fail battery=""></fail>                 | Battery levels are low.                                                                                        | Turn off the power, and charge the battery in a safe place at ambient temperatures between 0 °C and +40 °C.                  |
| The power turns off<br>immediately when it<br>is turned on.<br><turn off=""></turn> | Battery levels are low.                                                                                        | Turn off the power, and charge the battery in a safe place at ambient temperatures between 0 °C and +40 °C.                  |
| Air calibration is not                                                              | The product is not surrounded by fresh air.                                                                    | Provide fresh air.                                                                                                    |
| possible.<br><fail sensor=""></fail>                                                | The sensor sensitivity has degraded.                                                                           | Contact Riken Keiki to request sensor replacement.                                                                           |
| Bump testing is not possible.                                                       | The bump test gas<br>concentration setting differs<br>from the concentration of the<br>bump test gas supplied. | Check to confirm that the bump test gas<br>concentration setting matches the concentration<br>of the bump test gas supplied. |
|                                                                                     | The sensor sensitivity has degraded.                                                                           | Contact Riken Keiki to request sensor replacement.                                                                           |

| Span adjustment is<br>not possible.<br><fail sensor=""></fail> | The calibration gas<br>concentration setting differs<br>from the concentration of the<br>calibration gas supplied. | Check to confirm that the calibration gas<br>concentration setting matches the concentration<br>of the gas supplied.               |
|----------------------------------------------------------------|----------------------------------------------------------------------------------------------------|----------------------------------------------------------------------------------------------------|
|                                                                | Indication value decrease<br>due to a dry environment.<br>(only for ESR-A1CP H2)                                   | Allow the unit to stand overnight or more in an<br>environment with sufficient humidity and then<br>perform gas calibration again. |
|                                                                | The sensor sensitivity has degraded.                                                                               | Contact Riken Keiki to request sensor replacement.                                                                                 |

| Symptoms<br><screen display=""></screen>                                                      | Cause                                                                      | Action                                                                                                    |  |  |
|-----------------------------------------------------------------------------------------------|----------------------------------------------------------------------------|----------------------------------------------------------------------------------------------------|--|--|
| A sensor<br>abnormality is<br>indicated in<br>measurement<br>mode.<br><fail sensor=""></fail> | The sensor sensitivity has degraded.                                       | Contact Riken Keiki to request sensor<br>replacement.<br>(If "FAIL" appears in place of a measured value<br>when the power is turned on, press the <u>MODE</u><br>button to reset the alarm. The gas sensors other<br>than the faulty sensor can still be used.) |  |  |
| System abnormality<br><fail system=""></fail>                                                 | A circuit abnormality occurred in the main unit.                           |                                                                                                    |  |  |
| Error No. 000                                                                                 | Internal ROM abnormality                                                   |                                                                                                    |  |  |
| Error No. 010                                                                                 | Internal RAM abnormality                                                   |                                                                                                    |  |  |
| Error No. 021                                                                                 | Internal FRAM abnormality                                                  |                                                                                                    |  |  |
| Error No. 031                                                                                 | FLASH abnormality                                                          | Contact Riken Keiki for repair.                                                                                                    |  |  |
| Error No. 080                                                                                 | Acceleration sensor<br>abnormality                                         |                                                                                                    |  |  |
| Error No. 081                                                                                 | PCB abnormality                                                            |                                                                                                    |  |  |
| Error No. 082                                                                                 | Temperature sensor<br>abnormality                                          |                                                                                                    |  |  |
| Error No. 083                                                                                 | Bluetooth fault                                                            |                                                                                                    |  |  |
| Clock abnormality<br><fail clock=""></fail>                                                   | Internal clock abnormality                                                 | Set the date and time. (P. 77)<br>If this symptom occurs frequently, the internal<br>clock may be faulty and must be replaced.<br>Contact Riken Keiki.                                                                                                    |  |  |
| Cannot access user mode.                                                                      | Forgot user mode password.                                                 | Contact Riken Keiki.                                                                                                    |  |  |
| The charge LED<br>flashes alternately<br>green and orange.                                    | The temperature is outside<br>the allowable charging<br>temperature range. | Charge at ambient temperatures between 0 °C and +40 °C.                                                                                                    |  |  |

## 9-2. Reading abnormalities

| Symptoms<br><screen display=""></screen>                                                              | Cause                                | Action                                                                                                    |  |
|----------------------------------------------------------------------------------------------------|--------------------------------------|----------------------------------------------------------------------------------------------------|--|
| The reading rises<br>(or drops) and<br>remains<br>unchanged.                                          | Sensor drift                         | Perform air calibration.                                                                                                    |  |
|                                                                                                    | Presence of interference gases       | It is difficult to completely eliminate the effects of<br>interference gases. Contact Riken Keiki for<br>information on countermeasures, such as<br>interference gas removal filters.    |  |
|                                                                                                    | Slow leakage                         | There may be a very small leakage (slow<br>leakage) of the detection target gas. Leaving this<br>unresolved may lead to dangerous situations.<br>Take the same action as for gas alarms. |  |
|                                                                                                    | Environmental fluctuations           | Perform air calibration.                                                                                                    |  |
| A gas alarm is<br>triggered even<br>though there is no<br>problem in the<br>measuring<br>environment. | Presence of interference gases       | It is difficult to completely eliminate the effects of<br>interference gases. Contact Riken Keiki for<br>information on countermeasures, such as<br>interference gas removal filters.    |  |
|                                                                                                    | Effects of noise                     | Turn off the power once, and then turn it back on<br>again (restart). If similar symptoms recur<br>frequently, take appropriate measures to address<br>the noise source.                 |  |
| Slow response                                                                                         | Dust filter clogging                 | Replace the dust filter.                                                                                                    |  |
|                                                                                                    | The sensor sensitivity has degraded. | Contact Riken Keiki to request sensor replacement.                                                                                                    |  |

## 10

# **Product Specifications**

## **10-1. Specifications list**

### <Common specifications>

| Concentration display         | LCD digital (full dot)                                                                                                    |  |  |
|-------------------------------|----------------------------------------------------------------------------------------------------|--|--|
| Detection method              | Diffusion type                                                                                                    |  |  |
| Displays                      | Clock, battery level, operation status                                                                                                    |  |  |
| Display languages             | Japanese/English/French/Spanish/Portuguese/German/Italian/Russian/<br>Vietnamese/Polish/Turkish/Romanian/Czech                                                                                                    |  |  |
| Buzzer volume                 | Approx. 95 dB (mean value at 30 cm)                                                                                                    |  |  |
| Gas alarm indication          | Gas alarm: Lamp flashing, continuous modulating buzzer sounding, gas concentration display blinking, vibration                                                                                                    |  |  |
| Gas alarm pattern             | Self-latching                                                                                                    |  |  |
| Fault alarm/self<br>diagnosis | System abnormality, sensor abnormality, battery voltage drop, calibration failure                                                                                                    |  |  |
| Fault alarm<br>indication     | Lamp flashing, intermittent buzzer sounding, detail display                                                                                                    |  |  |
| Fault alarm pattern           | Self-latching                                                                                                    |  |  |
| Panic alarm indication        | Prealarm: Lamp flashing, intermittent buzzer sounding (prealarm)<br>Main alarm: Lamp flashing, continuous modulating buzzer sounding                                                                                              |  |  |
| Panic alarm pattern           | Self-latching                                                                                                    |  |  |
| Man down alarm indication     | Prealarm: Lamp flashing, intermittent buzzer sounding (prealarm)<br>Main alarm: Lamp flashing, continuous modulating buzzer sounding                                                                                              |  |  |
| Man down alarm<br>pattern     | Self-latching                                                                                                    |  |  |
| Transmission specifications   | IrDA (for data logger), BLE                                                                                                    |  |  |
| Power source                  | Dedicated lithium ion battery unit (BUL-3R)                                                                                                    |  |  |
| Continuous operating time     | BUL-3R: Approx. 25 hours (with long-life battery off, no CO <sub>2</sub> sensor, 25 °C,<br>no alarm, no lighting)<br>Approx. 16 hours (with long-life battery off, with CO <sub>2</sub> sensor, 25 °C,<br>no alarm, no lighting)  |  |  |
| Operating pressure<br>range   | 80 kPa to 120 kPa (80 kPa to 110 kPa for explosion-proof range)                                                                                                    |  |  |
| Construction                  | Dust-proof, splash-proof construction equivalent to IP68, drop resistant to 7 m                                                                                                    |  |  |
| Explosion-proof               | ATEX/IECEx specification:                                                                                                    |  |  |
| construction:                 | Intrinsically safe explosion-proof construction and flame-proof enclosures                                                                                                    |  |  |
| Explosion-proof<br>class      | II 1 G Ex da ia IIC T4 Ga / I M1 Ex da ia I Ma (With combustible gas sensor)<br>II 1 G Ex ia IIC T4 Ga / I M1 Ex ia I Ma (No combustible gas sensor)<br>IECEx<br>Ex da ia IIC T4 Ga / Ex da ia I Ma (With combustible gas sensor) |  |  |
|                               | Ex ia IIC T4 Ga / Ex ia I Ma ( No combustible gas sensor)                                                                                                    |  |  |

| External dimensions | With BUL-3R: Approx. 73 mm (W) × 65 mm (H) × 26 mm (D) (excluding projections) |
|---------------------|--------------------------------------------------------------------------------|
| Weight              | With BUL-3R: Approx. 120 g                                                     |

### <<u>Individual sensor specifications></u>

| ltom                                             | Detection      | Combustible gas                                                  |     |                               |  |
|--------------------------------------------------|----------------|------------------------------------------------------------------|-----|-------------------------------|--|
| nem                                              | target gas     | Isobutane (i-C4H10)*                                             |     | Methan (CH₄)*                 |  |
| Sensor model                                     |                | NCR-6309                                                         |     |                               |  |
| Detection range                                  |                | 0 %LEL to 100 %LEL (1.3 vo                                       | I%) | 0 %LEL to 100 %LEL (4.4 vol%) |  |
| 1 digit                                          | 1 digit 1 %LEL |                                                                  | EL  |                               |  |
| Alarm setpoints<br>(ATEX/IECEx<br>specification) |                | 1st alarm: 10 %LEL<br>2nd alarm: 25 %LEL                         |     |                               |  |
|                                                  |                | 3rd alarm: 50 %LEL                                               |     |                               |  |
|                                                  |                | OVER alarm: 100 %LEL                                             |     |                               |  |
| Detection principle                              |                | New ceramic type                                                 |     |                               |  |
| Operatin                                         | g temperature  | Temporary use environment: -40 °C to +60 °C (no sudden changes)  |     | to +60 °C (no sudden changes) |  |
| range                                            |                | Continuous use environment: -20 °C to +50 °C (no sudden changes) |     |                               |  |
| Operating humidity                               |                | Temporary use environment: 0 %RH to 95 %RH (no condensation)     |     |                               |  |
| range                                            |                | Continuous use environment: 10 %RH to 90 %RH (no condensation)   |     |                               |  |

\* The factory default setting is either CH<sub>4</sub> or HC (specified in the order).

| Item                                | Detection<br>target gas                                                                                                    | Oxygen (O₂)                                                                                                    | Carbon monoxide<br>(CO)                                                                                                    | Hydrogen sulfide<br>(H₂S) |  |
|-------------------------------------|----------------------------------------------------------------------------------------------------|----------------------------------------------------------------------------------------------------|----------------------------------------------------------------------------------------------------|---------------------------|--|
| Sensor r                            | nodel                                                                                                    | ESR-X13P                                                                                                    | ESR-A1DP                                                                                                    |                           |  |
| Measure<br>(ATEX/IE<br>specifica    | ment range<br>CEx<br>ation)                                                                                                    | 0 to 25.0 %                                                                                                    | 0 to 500 ppm 0 to 100.0 ppm                                                                                                    |                           |  |
| Service (<br>(ATEX/IE)<br>specifica | range<br>CEx<br>ation)                                                                                                    | 25.1 to 40.0 %                                                                                                    | 501 to 2,000 ppm                                                                                                    | 100.1 to 200.0 ppm        |  |
| 1 digit                             |                                                                                                    | 0.1 %                                                                                                    | 1 ppm 0.1 ppm                                                                                                    |                           |  |
| Alarm se<br>(ATEX/IE<br>specifica   | rm setpointsL alarm: 19.5 %1st alarm: 25 ppmEX/IECExLL alarm: 18.0 %3rd alarm: 1,200 ppmcification)OVER alarm: 40.0 %STEL alarm: 25 ppm |                                                                                                    | 1st alarm: 5.0 ppm<br>2nd alarm: 30.0 ppm<br>3rd alarm: 100.0 ppm<br>TWA alarm: 1.0 ppm<br>STEL alarm: 5.0 ppm<br>OVER alarm: 200.0 ppm |                           |  |
| Detectio                            | n principle                                                                                                    | Electrochemical type                                                                                                    |                                                                                                    |                           |  |
| Operatin<br>range                   | g temperature                                                                                                    | Temporary use environment: -40 °C to +60 °C (no sudden changes)<br>Continuous use environment: -20 °C to +50 °C (no sudden changes) |                                                                                                    |                           |  |
| Operatin<br>range                   | g humidity                                                                                                    | Temporary use environment:0 %RH to 95 %RH (no condensation)Continuous use environment:10 %RH to 90 %RH (no condensation)            |                                                                                                    |                           |  |
| Item                                                                                                    | Detection<br>target gas                                                                                                    | Oxygen (O₂)                                                                  | Carbon monoxide<br>(CO)*                                                                                                    | Hydrogen sulfide<br>(H₂S) |  |
|----------------------------------------------------------------------------------------------------|----------------------------------------------------------------------------------------------------|------------------------------------------------------------------------------|----------------------------------------------------------------------------------------------------|---------------------------|--|
| Sensor model                                                                                                    |                                                                                                    | ESR-A13P                                                                     | ESR-A1CP                                                                                                    | ESR-A13i                  |  |
| Measurement range<br>(ATEX/IECEx<br>specification)                                                                              |                                                                                                    | 0 to 25.0 %                                                                  | 0 to 500 ppm                                                                                                    | 0 to 100.0 ppm            |  |
| Service range<br>(ATEX/IECEx<br>specification)                                                                                  |                                                                                                    | 25.1 to 40.0 %                                                               | 501 to 2,000 ppm                                                                                                    | 100.1 to 200.0 ppm        |  |
| 1 digit                                                                                                    |                                                                                                    | 0.1 %                                                                        | 1 ppm                                                                                                    | 0.1 ppm                   |  |
| Alarm setpoints<br>(ATEX/IECEx<br>specification)                                                                                |                                                                                                    | L alarm: 19.5 %<br>LL alarm: 18.0 %<br>H alarm: 23.5 %<br>OVER alarm: 40.0 % | 1st alarm: 25 ppm1st alarm: 5.0 ppr2nd alarm: 50 ppm2nd alarm: 30.0 pp3rd alarm: 1,200 ppm3rd alarm: 100.0 ppTWA alarm: 25 ppmTWA alarm: 1.0 ppSTEL alarm: 200 ppmSTEL alarm: 5.0 ppOVER alarm: 2,000 ppmOVER alarm: 200.0 |                           |  |
| Detectio                                                                                                    | n principle                                                                                                    | Electrochemical type                                                         |                                                                                                    |                           |  |
| Operating temperature<br>rangeTemporary use environment:-40 °C to +60 °C (no sContinuous use environment:-20 °C to +50 °C (no s |                                                                                                    |                                                                              | io sudden changes)<br>o sudden changes)                                                                                                    |                           |  |
| Operatin<br>range                                                                                                    | Operating humidity<br>rangeTemporary use environment:0 %RH to 95 %RH (no condensation<br>10 %RH to 90 %RH (no condensation |                                                                              |                                                                                                    |                           |  |

\*The carbon monoxide sensor (ESR-A1CP) includes a correction function to reduce interference due to hydrogen. This function works for hydrogen concentrations up to 2,000 ppm. (However, if used in an environment exceeding 40°C for more than 15 minutes, it may be affected by hydrogen interference and may indicate a higher carbon monoxide concentration than actual.)

| ltem                        | Detection<br>target gas | Carbon dioxide (CO <sub>2</sub> )                                                                                                    |                                                                                                    |  |  |
|-----------------------------|-------------------------|----------------------------------------------------------------------------------------------------|----------------------------------------------------------------------------------------------------|--|--|
| Sensor r                    | nodel                   | IRR-0409                                                                                                    | IRR-0433                                                                                                    |  |  |
| Measure                     | ment range              | 0 to 5.00 vol%                                                                                                    | 0 to 10,000 ppm                                                                                                    |  |  |
| Service                     | range                   | 5.01 to 10.00 vol%                                                                                                    | -                                                                                                    |  |  |
| 1 digit                     |                         | 0.01 vol%                                                                                                    | 20 ppm                                                                                                    |  |  |
| Alarm setpoints             |                         | 1st alarm: 0.50 vol%<br>2nd alarm: 3.00 vol%<br>3rd alarm: 3.00 vol%<br>TWA alarm: 0.50 vol%<br>STEL alarm: 3.00 vol%<br>OVER alarm: 10.00 vol% | 1st alarm: 5,000 ppm<br>2nd alarm: 5,000 ppm<br>3rd alarm: 5,000 ppm<br>TWA alarm: 5,000 ppm<br>OVER alarm: 10,000 ppm |  |  |
| Detection principle         |                         | Non-dispersive infrared absorption method (NDIR)                                                                                                |                                                                                                    |  |  |
| Operating temperature range |                         | Temporary use environment: -40<br>Continuous use environment: -20                                                                               | 0 °C to +60 °C (no sudden changes)<br>) °C to +50 °C (no sudden changes)                                               |  |  |
| Operating humidity range    |                         | Temporary use environment:0 %Continuous use environment:10                                                                                      | %RH to 95 %RH (no condensation)<br>%RH to 90 %RH (no condensation)                                                     |  |  |

| ltem                  | Detection<br>target gas                | Sulfur dioxide (SO <sub>2</sub> ) | Nitrogen dioxide (NO <sub>2</sub> ) |  |
|-----------------------|----------------------------------------|-----------------------------------|-------------------------------------|--|
| Sensor model          |                                        | ESR-A13D                          | ESR-A13D                            |  |
| Measure               | ment range                             | 0 to 20.00 ppm                    | 0 to 20.00 ppm                      |  |
| Service I             | range                                  | 20.05 to 100.00 ppm               | -                                   |  |
| 1 digit               |                                        | 0.05 ppm                          | 0.05 ppm                            |  |
|                       |                                        | 1st alarm: 2.00 ppm               | 1st alarm: 2.00 ppm                 |  |
| Alarm so              | thointe                                | 2nd alarm: 5.00 ppm               | 2nd alarm: 4.00 ppm                 |  |
|                       |                                        | 3rd alarm: 100.00 ppm             | 3rd alarm: 20.00 ppm                |  |
| (ATEX/IE              | otion)                                 | TWA alarm: 2.00 ppm               | TWA alarm: 0.50 ppm                 |  |
| specifica             |                                        | STEL alarm: 5.00 ppm              | STEL alarm: 1.00 ppm                |  |
|                       |                                        | OVER alarm: 100.00 ppm            | OVER alarm: 20.00 ppm               |  |
| Detection principle   |                                        | Electrochemical type              |                                     |  |
| Operating temperature |                                        | Temporary use environment: -40    | °C to +60 °C (no sudden changes)    |  |
| range                 |                                        | Continuous use environment: -20   | °C to +50 °C (no sudden changes)    |  |
| Operating humidity    |                                        | Temporary use environment: 0 °    | %RH to 95 %RH (no condensation)     |  |
| range                 | range Continuous use environment: 10 % |                                   | %RH to 90 %RH (no condensation)     |  |

| ltem                           | Detection<br>target gas | Hydrogen cyanide (HCN)                                        | Phosphine (PH₃)                 |  |
|--------------------------------|-------------------------|---------------------------------------------------------------|---------------------------------|--|
| Sensor m                       | nodel                   | ESR-A13D                                                      | ESR-A13D2                       |  |
| Measurer                       | ment range              | 0 to 30.0 ppm*                                                | 0 to 20.00 ppm                  |  |
| Service r                      | ange                    | -                                                             | -                               |  |
| 1 digit                        |                         | 0.1 ppm                                                       | 0.01 ppm                        |  |
|                                |                         | 1st alarm: 10.0 ppm                                           | 1st alarm: 0.30 ppm             |  |
| Alarm so                       | tnointe                 | 2nd alarm: 20.0 ppm                                           | 2nd alarm: 0.60 ppm             |  |
|                                | CEv                     | 3rd alarm: 30.0 ppm                                           | 3rd alarm: 1.00 ppm             |  |
| specifica                      | tion)                   | TWA alarm: 0.9 ppm                                            | TWA alarm: 0.30 ppm             |  |
| specifica                      | luonj                   | STEL alarm: 4.5 ppm                                           | STEL alarm: 1.00 ppm            |  |
|                                |                         | OVER alarm: 30.0 ppm                                          | OVER alarm: 20.00 ppm           |  |
| Detection                      | n principle             | Electrochemical type                                          |                                 |  |
|                                |                         | Temporary use environment:                                    | Temporary use environment:      |  |
|                                |                         | -20 °C to +60 °C                                              | -40 °C to +60 °C                |  |
| Operating temperature<br>range |                         | (no sudden changes)                                           | (no sudden changes)             |  |
|                                |                         | Continuous use nvironment:                                    | Continuous use nvironment:      |  |
|                                |                         | -20 °C to +50 °C                                              | -20 °C to +50 °C                |  |
|                                |                         | (no sudden changes)                                           | (no sudden changes)             |  |
| Operating humidity             |                         | Temporary use environment: 0                                  | %RH to 95 %RH (no condensation) |  |
| range                          |                         | Continuous use environment: 10 %RH to 90 %RH (no condensation |                                 |  |

<sup>•</sup> The HCN sensor displays 0.0 to 0.2 ppm as 0.0 ppm.

| ltem                                             | Detection<br>target gas | Ammonia (NH₃)                                                                                                    |  |  |
|--------------------------------------------------|-------------------------|----------------------------------------------------------------------------------------------------|--|--|
| Sensor r                                         | nodel                   | ESR-B134                                                                                                    |  |  |
| Display                                          | range                   | 0 to 400.0 ppm                                                                                                    |  |  |
| Detectio                                         | n range                 | 0 to 300.0 ppm                                                                                                    |  |  |
| Resoluti                                         | on                      | 0.5 ppm                                                                                                    |  |  |
| Alarm setpoints<br>(ATEX/IECEx<br>specification) |                         | 1st alarm: 25.0 ppm<br>2nd alarm: 35.0 ppm<br>3rd alarm: 35.0 ppm<br>TWA alarm: 25.0 ppm<br>STEL alarm: 35.0 ppm<br>OVER alarm: 400.0 ppm      |  |  |
| Detectio                                         | n principle             | Electrochemical type                                                                                                    |  |  |
| Operating temperature range                      |                         | Temporary use environment:<br>-30 °C to +50 °C<br>(no sudden changes)<br>Continuous use nvironment:<br>-20 °C to +50 °C<br>(no sudden changes) |  |  |
| Operating humidity range                         |                         | Temporary use environment:<br>0 %RH to 95 %RH (no<br>condensation)<br>Continuous use environment:<br>10 %RH to 90 %RH (no<br>condensation)     |  |  |

### **10-2. Accessory list**

Standard accessories (ATEX/IECEx specification)

| Part name                                         | Part number  |
|---------------------------------------------------|--------------|
| Hand strap                                        | 0888 0605 90 |
| Rubber protection cover                           | 4777 4175 00 |
| Ultra-slim alligator clip (with attachment screw) | 4777 9203 10 |
| AC adapter (In case of BUL-3R)                    | 2594 0898 30 |
| EU-PLUG (In case of BUL-3R)                       | 2594 0933 60 |
| Calibration adapter (simple type)                 | 4777 9370 70 |

<Optional items (sold separately)>

| Part name                                                          | Part No.     |
|--------------------------------------------------------------------|--------------|
| Belt clip (with attachment screw)                                  | 4777 9202 40 |
| Ultra-slim alligator clip (with attachment screw)                  | 4777 9203 10 |
| Belt assembly (with attachment fixture and screw)                  | 4777 9293 30 |
| Filter unit set (for ESR-A1DP) 5-sheet set                         | 4777 9314 10 |
| Filter unit set (for NCR-6309) 5-sheet set                         | 4777 9315 90 |
| Filter unit set (for ESR-A1CP, ESR-A13P) 5-sheet set               | 4777 9316 60 |
| Filter unit set (for ESR-A13i, ESR-A13D2) 5-sheet set              | 4777 9317 30 |
| Filter unit set (for ESR-A13D, NO2 sensor) 5-sheet set             | 4777 9318 10 |
| Filter unit set (for ESR-A13D, SO <sub>2</sub> sensor) 5-sheet set | 4777 9569 10 |
| Filter unit set (for ESR-B134) 5-sheet set                         | 4777 9417 70 |
| Dust filter 10-sheet set                                           | 4777 9344 90 |
| Protective film 5-sheet set                                        | 4777 9296 50 |
| Leather case                                                       | 4777 4258 70 |
| Heat-resistant case (not explosion-proof)                          | 4777 4260 80 |
| Manual suction kit (with sampling rod)                             | 4777 9297 20 |
| Manual suction kit (with 8m float-type tube)                       | 4777 9299 70 |
| Manual suction kit(with weighted 30 m tube)                        | 4777 9300 30 |
| BUL-3R + accessories                                               | 4777 9277 40 |
| BUL-3R + accessories                                               | 4777 9281 00 |
| AC adapter                                                         | 2594 0898 30 |
| AU plug                                                            | 2594 0932 90 |
| EU plug                                                            | 2594 0933 60 |
| UK plug                                                            | 2594 0934 30 |
| Calibration adapter (simple type)                                  | 4777 9370 70 |
| Calibration adapter                                                | 4777 9312 70 |
| Charging cradle (BC-3R)                                            | BC-3R 00     |
| Charging cradle wall-mounting fixture                              | 4777 4337 50 |
| 5-unit charging cable w/o AC adapter (cable length: 22.5cm)        | 4777 9329 70 |
| 5-unit charging cable w/o AC adapter (cable length: 60cm)          | 4777 9319 80 |
| 5-unit charging cable w/o AC adapter (cable length: 120cm)         | 4777 9333 20 |
| Data logger management program (SW-GX-3R(EX))                      | 9811 0870 60 |

# 11

# Appendix

### Data logger function

The product is equipped with a data logger function that records measurement results and events such as gas alarms, fault alarms, and calibration.

#### NOTE -

• The data logger management program (sold separetely) is required to check data recorded using the data logger function. Contact Riken Keiki for more information.

The data logger provides the following five functions:

### (1) Interval trend

Records the changes in measured concentration from when the power is turned on until it is turned off. For combustible gases, carbon monoxide, and hydrogen sulfide, the average value, peak value, and peak value detection time are recorded; for oxygen, the average value, minimum value, minimum value detection time, peak value, and peak value detection time are recorded.

Records data for the 3,600 most recent items.

If the number of items exceeds 3,600, the oldest data will be overwritten by the latest data.

If overwriting is disabled, recording stops when 3,600 is exceeded.

If 3,600 items are recorded for a single measurement, the oldest data will not be overwritten, and recording will stop even if overwriting is enabled.

\* However, if the maximum recording time is exceeded, the oldest data will be deleted even before reaching 3,600.

The maximum recording times corresponding to different intervals are as follows:

| Interval               | 10 seconds | 20 seconds | 30 seconds | 1 minute | 3 minutes | 5 minutes | 10 minutes |
|------------------------|------------|------------|------------|----------|-----------|-----------|------------|
| Maximum recording time | 10 hours   | 20 hours   | 30 hours   | 60 hours | 180 hours | 300 hours | 600 hours  |

The standard interval is 5 minutes.

The interval can be set using the Data Logger Management Program (sold separately).

#### (2) Alarm trend

When an alarm is triggered, this function records the changes in measured concentration for 30 minutes before and after the alarm occurred (one hour in total).

Alarm trend records peak values (minimum values for oxygen) over 5-second periods at 5-second intervals.

Records data for the eight most recent items.

If the number of items exceeds eight, the oldest data will be overwritten by the latest data.

#### (3) Alarm event

Records alarm occurrences as events.

This function records the time the alarm was triggered, the measurement target gas, and the type of alarm event.

Records the 100 most recent events.

If the number of events exceeds 100, the oldest data will be overwritten by the latest data.

### (4) Trouble event

Records fault alarm occurrences as events.

This function records the time when the fault alarm was triggered, the measurement target gas, device information, and the type of trouble event.

Records the 100 most recent events.

If the number of events exceeds 100, the oldest data will be overwritten by the latest data.

### (5) Calibration history

Records data when calibration is performed.

This function records calibration time, concentration values before and after calibration, and calibration errors.

Records data for the 100 most recent calibrations.

If the number of calibrations exceeds 100, the oldest data will be overwritten by the latest data.

#### NOTE -

- Communication mode starts automatically if the infrared communication port of the product is positioned where IrDA communication is available while the date and time or battery level/gas alarm pattern are displayed after the power is turned on. You can also enter communication mode by pressing the AIR and POWER buttons at the same time with the infrared communication port of the product positioned where IrDA communication is available.
- A fault alarm will be triggered if no communication connection can be confirmed for a preset duration in communication mode. If this occurs, either repeat the communication connection or turn off the power for the product.

### 100 %LEL = ppm conversion list

The following table shows the standard conversion for 100 %LEL and ppm.

|                           |         | Standard   | IEC<br>(Default setting) | ISO        |
|---------------------------|---------|------------|--------------------------|------------|
| Methane                   | CH4     | 50,000 ppm | 44,000 ppm               | 44,000 ppm |
| Isobutane                 | i-C4H10 | 18,000 ppm | 13,000 ppm               | 15,000 ppm |
| Hydrogen                  | H2      | 40,000 ppm | 40,000 ppm               | 40,000 ppm |
| Methanol                  | СНЗОН   | 55,000 ppm | 60,000 ppm               | 60,000 ppm |
| Acetylene                 | C2H2    | 15,000 ppm | 23,000 ppm               | 23,000 ppm |
| Ethylene                  | C2H4    | 27,000 ppm | 23,000 ppm               | 24,000 ppm |
| Ethane                    | C2H6    | 30,000 ppm | 24,000 ppm               | 24,000 ppm |
| Ethanol                   | C2H5OH  | 33,000 ppm | 31,000 ppm               | 31,000 ppm |
| Propylene                 | C3H6    | 20,000 ppm | 20,000 ppm               | 18,000 ppm |
| Acetone                   | C3H6O   | 21,500 ppm | 25,000 ppm               | 25,000 ppm |
| Propane                   | C3H8    | 20,000 ppm | 17,000 ppm               | 17,000 ppm |
| Butadiene                 | C4H6    | 11,000 ppm | 14,000 ppm               | 14,000 ppm |
| Cyclopentane              | C5H10   | 14,000 ppm | 14,000 ppm               | 14,000 ppm |
| Benzene                   | C6H6    | 12,000 ppm | 12,000 ppm               | 12,000 ppm |
| N-hexane                  | n-C6H14 | 12,000 ppm | 10,000 ppm               | 10,000 ppm |
| Toluene                   | C7H8    | 12,000 ppm | 10,000 ppm               | 10,000 ppm |
| N-heptane                 | n-C7H16 | 11,000 ppm | 8,500 ppm                | 8,000 ppm  |
| Xylene                    | C8H10   | 10,000 ppm | 10,000 ppm               | 10,000 ppm |
| N-nonane                  | n-C9H20 | 7,000 ppm  | 7,000 ppm                | 7,000 ppm  |
| Ethyl acetate             | EtAc    | 21,000 ppm | 20,000 ppm               | 20,000 ppm |
| Isopropyl alcohol         | IPA     | 20,000 ppm | 20,000 ppm               | 20,000 ppm |
| Methyl ethyl ketone       | MEK     | 18,000 ppm | 15,000 ppm               | 15,000 ppm |
| Methyl methacrylate       | ММА     | 17,000 ppm | 17,000 ppm               | 17,000 ppm |
| Dimethyl ether            | DME     | 30,000 ppm | 27,000 ppm               | 27,000 ppm |
| Methyl isobutyl<br>ketone | MIBK    | 12,000 ppm | 12,000 ppm               | 12,000 ppm |
| Tetrahydrofuran           | THF     | 20,000 ppm | 15,000 ppm               | 15,000 ppm |

\* "IEC" is based on EN 60079-20-1: 2010 and "ISO" is based on ISO 10156: 2017.

### **Radio Law Certification**

This product is certified as complying with radio laws in individual countries and regions as follows. Information related to radio law certification can be checked on the product LCD screen.

The following actions are prohibited by radio laws. The user and/or retailer may be subject to punishment if prohibited actions are committed.

- · Use in countries or regions in which radio law certification has not been obtained
- Sale in countries or regions in which radio law certification has not been obtained
- Disassembly or modification of the product
- · Removal of certification labels from the product

If this product is used aboard marine vessels, the radio laws of the country bordering the territorial waters shall apply. In such cases, use shall be prohibited in countries or regions in which radio law certification has not been obtained.

Check to confirm that industrial, scientific, and medical equipment (e.g., microwave ovens), on-premises radio stations for mobile identification used in plant manufacturing lines (radio stations requiring a license), and specified low-power radio stations are not operated in the frequency band (2.4 GHz) used by this product. If the product causes radio interference to a radio station for mobile identification, take measures to eliminate radio interference—for example, using the product in a different location or stopping radio emissions.

The countries where wireless communication can be used vary with each specification. Please check the nameplate attached to the product.

| wireless specifications |             |                      |
|-------------------------|-------------|----------------------|
| Wireless                | Protocol:   | Bluetooth Low Energy |
| communication           | Version:    | Ver. 4.2             |
|                         | Frequency:  | 2,402 to 2,480 MHz   |
|                         | Modulation: | FSK                  |
|                         | Output:     | Maximum 6 dBm        |

| Radio law                         | Details                                                                                                    |
|-----------------------------------|----------------------------------------------------------------------------------------------------|
| certification                     |                                                                                                    |
| (Country/region)                  |                                                                                                    |
| Radio Act                         | This product contains radio equipment certified to comply with                                                                                                    |
| (Japan)                           | technical standards in accordance with the Radio Act. Accordingly, a                                                                                                    |
|                                   | radio station license is not required when using this product.                                                                                                    |
|                                   | <b>R</b> 001-A07864                                                                                                    |
|                                   | Construction design certification number: 001-A07864                                                                                                    |
|                                   | Wireless frequency: 2,402 MHz to 2,480 MHz                                                                                                    |
|                                   | Maximum wireless output: 6 dBm                                                                                                    |
|                                   |                                                                                                    |
| RE Directive<br>(EU Countries)    | CE                                                                                                    |
|                                   | We declare that this equipment complies with the basic requirements<br>of Directive 2014/53/EU and other relevant provisions. Connect to the<br>network with radio waves of frequency 2.4 GHz band and maximum<br>output 6dBm.                                                      |
| FCC compliance<br>(United States) | This device complies with part 15 of the FCC Rules. Operation is subject to the following two conditions: (1) This device may not cause harmful interference, and (2) this device must accept any interference received, including interference that may cause undesired operation. |
|                                   | FCC CAUTION                                                                                                    |

|                           | Changes or modifications not expressly approved by the party responsible for compliance could void the user's authority to operate the equipment.                                                                                                    |
|---------------------------|----------------------------------------------------------------------------------------------------|
|                           | Note: This equipment has been tested and found to comply with the limits for a Class A digital device, pursuant to part 15 of the FCC Rules. These limits are designed to provide reasonable protection against harmful interference when the equipment is operated in a commercial environment. This equipment generates, uses, and can radiate radio frequency energy and, if not installed and used in accordance with the instruction manual, may cause harmful interference to radio communications. Operation of this equipment in a residential area is likely to cause harmful interference in which case the user will be required to correct the interference at his own expense. |
|                           | This equipment complies with FCC radiation exposure limits set forth<br>for an uncontrolled environment and meets the FCC radio frequency<br>(RF) Exposure Guidelines. This equipment has very low levels of RF<br>energy that is deemed to comply without testing of specific absorption<br>rate (SAR).                                                                                                    |
| IC compliance<br>(Canada) | <ul> <li>This device complies with Industry Canada's licence-exempt RSSs.</li> <li>Operation is subject to the following two conditions:</li> <li>(1) This device may not cause interference; and</li> <li>(2) This device must accept any interference, including interference that may cause undesired operation of the device.</li> </ul>                                                                                                    |
|                           | Le présent appareil est conforme aux CNR d'Industrie Canada<br>applicables aux appareils radio exempts de licence. L'exploitation est<br>autorisée aux deux conditions suivantes :<br>1) l'appareil ne doit pas produire de brouillage;<br>2) l'utilisateur de l'appareil doit accepter tout brouillage radioélectrique<br>subi, même si le brouillage est susceptible d'en compromettre le<br>fonctionnement.                                                                                                    |
|                           | This equipment complies with IC radiation exposure limits set forth for<br>an uncontrolled environment and meets RSS-102 of the IC radio<br>frequency (RF) Exposure rules. This equipment has very low levels of<br>RF energy that is deemed to comply without testing of specific<br>absorption rate (SAR).                                                                                                    |
|                           | Cet équipement est conforme aux limites d'exposition aux<br>rayonnements énoncées pour un environnement non contrôlé et<br>respecte les règles d'exposition aux fréquences radioélectriques (RF)<br>CNR-102 de l'IC. Cet équipement émet une énergie RF très faible qui<br>est considérée comme conforme sans évaluation du débit d'absorption<br>spécifique (DAS).                                                                                                    |
| KCC<br>(KOREA)            | Identification code: R-C-GD5-GX-3RPro_RIKEN<br>Compliance approval applicant: Riken Keiki Co., Ltd.<br>Product name: Portable Gas Monitor<br>Model: GX-3R Pro<br>Manufacturer: Riken Keiki Co., Ltd.<br>Country of manufacture: Japan                                                                                                    |

| IMDA<br>(SINGAPORE) | Class A device (broadcast communication device for business use)<br>This product is a radio wave transmitting device for business use<br>(Class A), and is intended for use in non-household locations.<br>Retailers and users must pay attention to this point.<br>A급 기기 (업무용 방송통신기자재)<br>이 기기는 업무용(A급) 전자파적합기기로서 판매자 또는 사용자는<br>이 점을 주의하시기 바라며, 가정외의 지역에서 사용하는 것을<br>목적으로 합니다.<br>Certification label:<br>Comlies with<br>IMDA Standards<br>DA107653 |
|---------------------|----------------------------------------------------------------------------------------------------|
| ANATEI              |                                                                                                    |
| (BRASIL)            | Approval number: 01530-19-12084                                                                                                    |
|                     | ANATEL Population 680 descriptive requirements                                                                                                    |
|                     | <ul> <li>ANATEL Resolution 680 descriptive requirements<br/>This equipment is not entitled to protection against harmful<br/>interference and may not cause interference in duly authorized<br/>systems</li> </ul>                                                                                                    |
|                     | Este equipamento não tem direito à proteção contra interferência<br>prejudicial e não pode causar interferência em sistemas<br>devidamente autorizados                                                                                                    |
|                     | <ul> <li>ANATEL Web</li> <li>"Para consultas, visite:www.anatel.gov.br"</li> </ul>                                                                                                    |
| ACMA<br>(AUSTRALIA) | MODEL: GX-3R Pro                                                                                                    |

| SGS<br>(TAIWAN)      | <ul> <li>Approval certification number:<br/>Dry batteries: CCAM19LP0891T2<br/>Lithium batteries: CCAM19LP0890T0<br/>Model: GX-3RPRO</li> <li>In accordance with NCC Administrative Regulations on Low Power<br/>Radio Wave Emitting Electrical Devices:<br/>Article 22 Any alteration of the frequency or voltage of approved<br/>models of low power radio wave emitting electronic<br/>devices is prohibited.</li> <li>Article 14 The use of low power radio wave emitting electrical<br/>devices shall not interfere with legally-compliant<br/>communications or impair aircraft or maritime safety.<br/>In the case of infringement, the use of such devices<br/>shall be prohibited until compliance is achieved.</li> <li>The aforementioned legally-compliant communications refer to radio<br/>communications operated in accordance with the Telecommunications<br/>Act. Low power radio wave emitting electrical devices are legally<br/>required to be susceptible to interference from ISM band<br/>communications.</li> </ul> |  |
|----------------------|----------------------------------------------------------------------------------------------------|--|
| Minsvyaz<br>(Russia) | Радиоэлектронные средства технологии «Bluetooth»<br>в полосе радиочастот 2400 - 2483,5 МГц с<br>максимальной эквивалентной изотропно<br>излучаемой мощностью передатчика не более<br>2,5 мВт.                                                                                                    |  |
| SRRC<br>(CHINA)      | Approval certification number:<br>Dry batteries: CMIIT ID:2020DP3197<br>Lithium batteries: CMIIT ID:2020DP1516<br>Model: GX-3RPRO<br>Protocol: Bluetooth Low Energy<br>Version: Ver. 4.2<br>Frequency: 2,402 to 2,480 MHz<br>Modulation: FSK<br>Output: Maximum 6 dBm                                                                                                    |  |

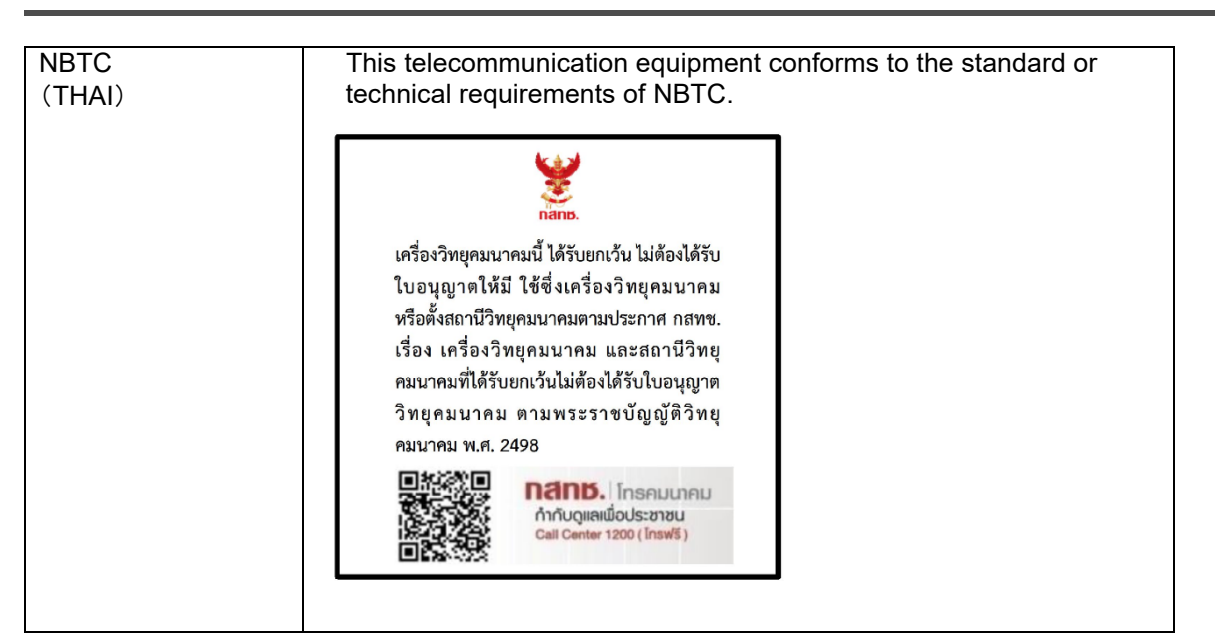

### Limited Warranty and Limitation Liability

RIKEN KEIKI CO.,LTD. (RIKEN) warrants the product to be free from defects in material and workmanship under normal use and service for a period of three years (one year for NH<sub>3</sub> sensors only), beginning on the date of shipment to the buyer. This warranty extends only to the sale of new and unused products to the original buyer. RIKEN's warranty obligation is limited, at RIKEN's option, to repair or replacement of a defective product that is returned to a RIKEN KEIKI Quality control center located in Japan within the warranty period. In no event shall RIKEN's liability hereunder exceed the purchase price actually paid by the buyer for the Product.

This warranty does not include:

- a) fuses, disposable batteries or the routine replacement of parts due to the normal wear and tear of the product arising from use;
- b) any product which in RIKEN's opinion, has been misused, altered, neglected or damaged, by accident or abnormal conditions of operation, handling or use;
- c) any damage or defects attributable to repair of the product by any person other than an authorized dealer, or the installation of unapproved parts on the product; or
- The obligations set forth in this warranty are conditional on:
- a) proper storage, installation, calibration, use, maintenance and compliance with the product manual instructions and any other applicable recommendations of RIKEN;
- b) the buyer promptly notifying RIKEN of any defect and, if required, promptly making the product available for correction. No goods shall be returned to RIKEN until receipt by the buyer of shipping instructions from RIKEN; and
- c) the right of RIKEN to require that the buyer provide proof of purchase such as the original invoice, bill of sale or packing slip to establish that the product is within the warranty period.

THE BUYER AGREES THAT THIS WARRANTY IS THE BUYER'S SOLE AND EXCLUSIVE REMEDY AND IS IN LIEU OF ALL OTHER WARRANTIES, EXPRESS OR IMPLIED, INCLUDING BUT NOT LIMITED TO ANY IMPLIED WARRANTY OF MERCHANTABILITY OR FITNESS FOR A PARTICULAR PURPOSE. RIKEN SHALL NOT BE LIABLE FOR ANY SPECIAL, INDIRECT, INCIDENTAL, OR BASED ON CONTRACT, TORT OR RELIANCE OR ANY OTHER THEORY.

Since some countries or states do not allow limitation of the term of an implied warranty, or exclusion or limitation of incidental or consequential damages, the limitations and exclusions of this warranty may not apply to every buyer. If any provision of this warranty is held invalid or unenforceable by a court of competent jurisdiction, such holding will not affect the validity or enforceability of any other provision.

Contacting RIKEN KEIKI

Email us at: intdept@rikenkeiki.co.jp Visit RIKEN KEIKI website at: https://www.rikenkeiki.com/

JAPAN: +81-3-3966-1113

# **Revision or Abolition History**

| Edition | Revision                                                                                                    | Issue date |
|---------|----------------------------------------------------------------------------------------------------|------------|
| 0       | First issue                                                                                                    | 2021/4/6   |
| 1       | 1 Update Declaration of Conforminty                                                                                                    |            |
| 2       | 2 Update Declaration of Conforminty                                                                                                    |            |
| 3       | 3 Error correction                                                                                                    |            |
| 4       | 4-1 note added, 6-2-2 reading list added, 6-4-4 bump expiration date selection changed, 6-4-6 alarm point setting lower limit changed, note added                                                     | 2022/3/15  |
| 5       | 5 6-4-3 Calibration expiration date interval changed,<br>7-2-8 Calibration gas concentration setting range Updated                                                                                    |            |
| 6       | 6 7-2-8 corrections, notes about the combustible gas conversion function and long-ife battery added, NH <sub>3</sub> added, DoC updated                                                               |            |
| 7       | <ul> <li>Filter for SO<sub>2</sub> sensor changed, Note for ESR-A1CP added,</li> <li>Man down alarm upper limit changed, Part number for Data Logger</li> <li>Management program corrected</li> </ul> |            |
| 8       | 1-5 UKCA marking added, 2-4 applicable standards added, UKCA DoC added                                                                                                    | 2023/9/11  |
| 9       | UKEX and UKCA deleted, DoC updated                                                                                                    | 2024/1/10  |
| 10      | 2-4 specific conditions of use added, DoC updated                                                                                                    | 2024/5/31  |

# EU-Declaration of Conformity Document No. 320CE24080

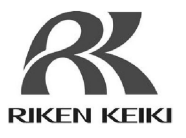

We, RIKEN KEIKI Co., Ltd. 2-7-6, Azusawa, Itabashi-ku, Tokyo, 174-8744, Japan declare under our sole responsibility that the following product conforms to all the relevant provisions.

#### Product Name Portable Gas Monitor Model GX-3R Pro

| Council Directives                 | Applicable Standards                                                              |
|------------------------------------|-----------------------------------------------------------------------------------|
| EMC Directive (2014/30/EU)         | EN 50270:2015                                                                     |
| RE Directive (2014/53/EU)          | EN 300 328 V2.2.2<br>EN 301 489-1 V2.2.3<br>EN 301 489-17 V3.2.4<br>EN 62479:2010 |
| ATEX Directive (2014/34/EU)        | EN IEC 60079-0:2018<br>EN 60079-1:2014<br>EN 60079-11:2012<br>EN 50303:2000       |
| BATTERY Regulation ((EU)2023/1542) | -                                                                                 |
| RoHS Directive (2011/65/EU[1])     | EN IEC 63000:2018                                                                 |

<sup>[1]</sup>Including substances added by Commission Delegated Directive (EU) 2015/863

EU-Type examination Certificate No.

Notified Body for ATEX

DEKRA 17ATEX0103X

DEKRA Certification B.V. (NB 0344) Meander 1051, 6825 MJ Arnhem P.O. Box 5185, 6802 ED Arnhem The Netherlands

Auditing Organization for ATEX

DEKRA Certification B.V. (NB 0344) Meander 1051, 6825 MJ Arnhem P.O. Box 5185, 6802 ED Arnhem The Netherlands

The marking of the product shall include the following:

II 1 G Ex da ia IIC T4 Ga or Ex ia IIC T4 Ga and I M 1 Ex da ia I Ma or Ex ia I Ma

Alternative Marking:

When equipped with thermo catalytic gas sensor model NCR-6309: II 1 G Ex da ia IIC T4 Ga I M1 Ex da ia I Ma  $-40^{\circ}C \le Ta \le +60^{\circ}C$ 

When not equipped with thermo catalytic gas sensor model NCR-6309: II 1 G Ex ia IIC T4 Ga I M1 Ex ia I Ma  $-40^{\circ}C \le Ta \le +60^{\circ}C$ 

Place: Tokyo, Japan

Date: May. 24, 2024

7. Fulkelhora

Takakura Toshiyuki General manager Quality Control Center

# **EU-Declaration of Conformity** Document No.: 320CE22053

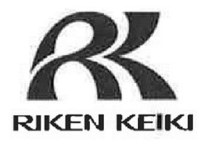

We, RIKEN KEIKI Co., Ltd. 2-7-6, Azusawa, Itabashi-ku, Tokyo, 174-8744 Japan declare under our sole responsibility that the following product conforms to all the relevant provisions.

Product Name: Battery Charger Model: BC-3R

| Council Directives        |                | Applicable Standards |
|---------------------------|----------------|----------------------|
| 2011/65/EU <sup>[1]</sup> | RoHS Directive | EN IEC 63000:2018    |

<sup>[1]</sup>Including substances added by Commission Delegated Directive (EU) 2015/863

Place: Tokyo, Japan

I. Inlinder

Date: Jun. 29, 2022

Takakura Toshiyuki General manager Quality Control Center